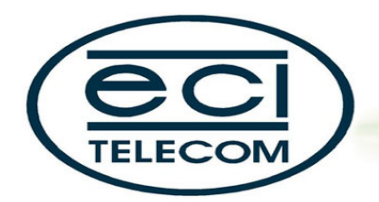

**Broadband Access Division** 

# B-FOCuS<sup>™</sup> 270/400PR נתב מדריך תצורה

www.ecitele.com

All rights reserved worldwide. Copyright by ECI Telecom 2003-2004 ©

כל הזכויות שמורות לאי סי איי טלקום בע"מ.

כל הזכויות במידע המופיע בעלון זה שמורות וכפופות להגנות הקניין הרוחני המתאימות לרבות מכוח דיני זכויות יוצרים, פטנטים והסכמים פרטניים.

אין להעתיק, לצלם, להפיץ או לשכתב עלון זה או את המידע המופיע בו בכל צורה ודרך ללא קבלת רשות אי סי איי מראש ובכתב. כמו כן אין לעשות שימוש בעלון זה או במידע המופיע בו שלא למטרה לשמה הוא סופק.

העיצוב והמפרטים הטכניים הנם נתוני היצרן, אי סי איי שומרת לעצמה את הזכות לשנותם ללא הודעה מוקדמת ומבלי שתחול עליה חבות כלשהי עקב כך.

מצגים בעלון זה הנוגעים לביצועי המוצר הנם למטרות אינפורמטיביות בלבד ולא ייחשבו, במפורש או במשתמע כהתחייבויות או אחריות היצרן. אחריות היצרן מוגבלת לאחריות המופיעה בהסכם המכירה הפרטני.

מסמך זה עשוי להכיל טעויות והשמטות, אי סי איי מסירה מעצמה כל אחריות עד לרמה המותרת בחוק או בהתאם להסכם המכר לכל נזק או אובדן שייגרמו לאדם מחוסר מידע עדכני או אי דיוקים בהוראות ההפעלה בעלון זה כמו גם מהתקנה פגומה של הציוד. אי סי איי מעדכנת מעת לעת את המידע המופיע בעלון זה, לפיכך אם נתקלת בטעות אנא הודיע/י על כך לאי סי איי.

## תוכן עניינים

| 5  | -<br>קדמה                                          | ר הי         |
|----|----------------------------------------------------|--------------|
| 6  | נולות הכנה                                         | 2 ور         |
| 6  | הגדרת התשתית                                       | 2.1          |
| 6  | הגדרת המחשב ברשת                                   | 2.2          |
| 8  | פעלה                                               | 3 ה <b>(</b> |
| 9  | נולות בסיסיות                                      | 4 פנ         |
| 9  | רקרת משתמשים                                       | 4 1          |
| 10 | בקרית ביסוביס ב<br>תצוגת מצב התקשורת (Link Status) | 4.2          |
| 11 | התקשורת ברשת הציבורית (WAN SETUP)                  | 4.3          |
| 11 | גשר לפי הגדרות RFC 1483                            | 4.3.1        |
| 12 | נתב לפי הגדרות RFC 1483                            | 4.3.2        |
| 12 | Ethernet מעל PPP                                   | 4.3.3        |
| 12 | ATMמעלPPP                                          | 4.3.4        |
| 12 | הוספה, שינוי ומחיקת תצורה                          | 4.3.5        |
| 13 | התקשורת ברשת המקומית (LAN SETUP)                   | 4.4          |
| 13 | הגדרות ניתוב (ROUTING SETUP)                       | 4.5          |
| 15 | SAVE & REBOOT                                      | 4.6          |
| 15 | ERASE & REBOOT                                     | 4.7          |
| 16 | נולות מתקדמות                                      | 5 פו         |
| 16 | ADSL MODE                                          | 5.1          |
| 16 | DHCP                                               | 5.2          |
| 16 | הנתב כשרת DHCP                                     | 5.2.1        |
| 17 | הנתב כממסר DHCP                                    | 5.2.2        |
| 17 | הגדרת תצורה (CONFIGURE)                            | 5.3          |
| 18 | הגדרת תכונות ממשקים                                | 5.3.1        |
| 20 | הגדרת ערוצים וירטואליים (VCC)                      | 5.3.2        |
| 21 | בחירת חייגן PPPoE פעיל                             | 5.3.3        |
| 21 | בחירת חייגן PPPoA פעיל                             | 5.3.4        |
| 22 | IGMP PROXY                                         | 5.4          |
| 22 | (Bridging) גישור                                   | 5.5          |
| 22 | תכונות גשר                                         | 5.5.1        |
| 24 | (Spanning Tree) עץ פורס                            | 5.5.2        |
| 24 | הגדרת סינון                                        | 5.5.3        |
| 26 | Firewall                                           | 5.6          |
| 26 | חוקי מדיניות                                       | 5.6.1        |
| 27 | התקפות                                             | 5.6.2        |
| 29 | (Network Based Translation) מבוסס על חוקי מדיניות  | 5.6.3        |
| 29 | ממשקי (NAT Interfaces)                             | 5.6.4        |
| 30 | NAT Public Address                                 | 5.6.5        |
| 30 | PROXIES                                            | 5.7          |
| 30 | Access Control List (ACL)                          | 5.7.1        |
| 31 | HTTP Proxy                                         | 5.7.2        |
| 32 | Logger                                             | 5.8          |
| 32 | הגדרת תאריך וזמן                                   | 5.9          |
| 32 | סטטיסטיקת מערכת                                    | 5.10         |
| 33 | ATM סטטיסטיקת                                      | 5.11         |
| 34 | שירותי תמיכה(DIAGNOSTIC)                           | 5.12         |
| 34 | ATM בדיקות ערוץ                                    | 5.12.1       |
| 34 | בדיקות ברמת IP                                     | 5.12.2       |

| 34 נה<br>35                                                                                                    | עדכון גרסת תוכ<br>גרסה                                                                                                    | 5.12.3<br>5.13                                                                                                    |   |
|----------------------------------------------------------------------------------------------------|----------------------------------------------------------------------------------------------------|----------------------------------------------------------------------------------------------------|---|
| 36                                                                                                    | רחישים                                                                                                    | ת ה                                                                                                    | j |
| 36 סיסמה (בנתב 400PRבלבד)                                                                                                    | שינוי שם משתמש ו                                                                                                    | 6.1                                                                                                    |   |
| 36 RFC 14                                                                                                    | הגדרת גשר לפי 83                                                                                                    | 6.2.                                                                                                    |   |
| 36                                                                                                    | שיטה בסיסית                                                                                                    | 6.2.1                                                                                                    |   |
| 37                                                                                                    | שיטה מתקדמת                                                                                                    | 6.2.2                                                                                                    |   |
| 40 RFC 1483 לפי הגדרות Routed                                                                                                    | הגדרת נתב IPoA                                                                                                    | 6.3                                                                                                    |   |
| 40                                                                                                    | שיטה בסיסית                                                                                                    | 6.3.1                                                                                                    |   |
| 40                                                                                                    | שיטה מתקדמת                                                                                                    | 6.3.2                                                                                                    |   |
| 42 RFC 1577 לפי CLASS                                                                                                    | הגדרת IPoA הגדרת                                                                                                    | 6.4                                                                                                    |   |
| 43 ATM                                                                                                    | הגדרת PPPמעל I                                                                                                    | 6.5                                                                                                    |   |
| 43                                                                                                    | שיטה בסיסית                                                                                                    | 6.5.1                                                                                                    |   |
| 44                                                                                                    | שיטה מתקדמת                                                                                                    | 6.5.2                                                                                                    |   |
| 45 Ethernet                                                                                                    | הגדרת PPPמעל ז                                                                                                    | 6.6                                                                                                    |   |
| 45                                                                                                    | שיטה בסיסית                                                                                                    | 6.6.1                                                                                                    |   |
| 46                                                                                                    | שיטה מתקדמת                                                                                                    | 6.6.2                                                                                                    |   |
| 47                                                                                                    | DHCP LEASE                                                                                                    | 6.7                                                                                                    |   |
| 48 Mul                                                                                                    | תצורת TIPLE NAT.                                                                                                    | 6.8                                                                                                    |   |
| 48 FTP Server עבור Policy B/                                                                                                    | הגדרת ASED NAT                                                                                                    | 6.9                                                                                                    |   |
| 50 RAS עבור Policy B/                                                                                                    | הגדרת ASED NAT                                                                                                    | 6.10                                                                                                    |   |
| 51                                                                                                    | עדכון גרסת תוכנה                                                                                                    | 6.11                                                                                                    |   |
| 52                                                                                                    | תור תקלות                                                                                                    | <b>אי</b> 7                                                                                                    | , |
|                                                                                                    |                                                                                                    |                                                                                                    |   |
| 52 400PR) א וסיסמה (רק בנתב לאסטר בנתב (אוסיסמה (רק בנתב לאסטר ביותב אוסיסמה (רק בנתב לאסטר ביותב אוסיסמה (רק ב                                                                                                    | הגדרת שם משתמש                                                                                                    | 7.1                                                                                                    |   |
| 52 400PR) א וסיסמה (רק בנתב 53                                                                                                    | הגדרת שם משתמע<br>IPסטטי                                                                                                    | 7.1<br>7.2                                                                                                    |   |
| 52 400PR) א וסיסמה (רק בנתב 400PR)<br>53 53 53 :ה נכונה                                                                                                    | הגדרת שם משתמש<br>IPסטטי<br>שדרוג לגירסת תוכנ                                                                                                    | 7.1<br>7.2<br>7.3                                                                                                    |   |
| 52 400PR) א וסיסמה (רק בנתב 400PR)<br>53 53 53 54 54                                                                                                    | הגדרת שם משתמע<br>IPסטטי<br>שדרוג לגירסת תוכנ<br>אתחול חומרתי                                                                                                    | 7.1<br>7.2<br>7.3<br>7.4                                                                                                    |   |
| 52 400PR) א וסיסמה (רק בנתב 400PR)<br>53 53 53 54 55 55                                                                                                    | הגדרת שם משתמש<br>IPסטטי<br>שדרוג לגירסת תוכנ<br>אתחול חומרתי<br><b>אפיינים</b>                                                                                                    | 7.1<br>7.2<br>7.3<br>7.4                                                                                                    | ; |
| 52 400PR) א וסיסמה (רק בנתב 400PR)<br>53 53 54 55 55 55                                                                                                    | הגדרת שם משתמש<br>IPטטטי<br>שדרוג לגירסת תוכנ<br>אתחול חומרתי<br><b>עפיינים</b><br>שכמות חיבורים                                                                                                    | 7.1<br>7.2<br>7.3<br>7.4<br>8<br>8.1                                                                                                    | ţ |
| 52 400PR) א וסיסמה (רק בנתב 400PR)<br>53 55 55 55 55 55 55 55 55 55 55 55 55 5                                                                                                    | הגדרת שם משתמש<br>IPטטטי<br>שדרוג לגירסת תוכנ<br>אתחול חומרתי<br><b>עפיינים</b><br>שכמות חיבורים<br>B-FOCuS 270PR                                                                                                    | 7.1<br>7.2<br>7.3<br>7.4<br>8.1<br>8.1<br>8.1.1                                                                                                    | ; |
| 52 400PR) א וסיסמה (רק בנתב 400PR)<br>53 55 55 55 55 55 55 56 56 56 56 56 56 56                                                                                                    | הגדרת שם משתמש<br>IPטטטי<br>שדרוג לגירסת תוכנ<br>אתחול חומרתי<br><b>עפיינים</b><br>S-FOCuS 270PR<br>3-FOCuS 270PR<br>3-FOCuS 400PR                                                                                                    | 7.1<br>7.2<br>7.3<br>7.4<br>8.1<br>8.1.1<br>8.1.1<br>8.1.2                                                                                                    | ; |
| 52 400PR) א וסיסמה (רק בנתב 400PR)<br>53 53 54 55 55 55 55 55 55 55 56 56 56 56 56 56                                                                                                    | הגדרת שם משתמש<br>IPטטטי<br>שדרוג לגירסת תוכנ<br>אתחול חומרתי<br><b>עפיינים</b><br>S-FOCuS 270PR<br>B-FOCuS 270PR<br>B-FOCuS 400PR<br>חיוויים אופטיים                                                                                                    | 7.1<br>7.2<br>7.3<br>7.4<br>8.1<br>8.1<br>8.1.1<br>8.1.2<br>8.2                                                                                                    | ; |
| 52 400PR) א וסיסמה (רק בנתב 400PR)<br>53 55 55 55 55 55 55 55 55 55 55 55 55 5                                                                                                    | הגדרת שם משתמש<br>Pוסטטי<br>שדרוג לגירסת תוכנ<br>אתחול חומרתי<br>שכמות חיבורים<br>FOCuS 270PR<br>FOCuS 270PR<br>FOCuS 400PR<br>חיוויים אופטיים<br>FOCuS 270PR<br>3-FOCuS 270PR                                                                                        | 7.1<br>7.2<br>7.3<br>7.4<br>8.1<br>8.1<br>8.1.1<br>8.1.2<br>8.2<br>8.2.1                                                                                                    | • |
| 52 400PR) א וסיסמה (רק בנתב 400PR)<br>53<br>54<br>55<br>55<br>55<br>55<br>55<br>56<br>56<br>56<br>57<br>57<br>57                                                                                                    | הגדרת שם משתמש<br>Pוסטטי<br>שדרוג לגירסת תוכנ<br>אתחול חומרתי<br>שכמות חיבורים<br>FOCuS 270PR<br>B-FOCuS 400PR<br>חיוויים אופטיים<br>FOCuS 270PR<br>B-FOCuS 270PR<br>B-FOCuS 270PR<br>B-FOCuS 400PR                                                                   | 7.1<br>7.2<br>7.3<br>7.4<br>8.1<br>8.1<br>8.1.1<br>8.1.2<br>8.2<br>8.2.1<br>8.2.2                                                                                                  | • |
| 52 400PR) א וסיסמה (רק בנתב 400PR)<br>53<br>54<br>55<br>55<br>55<br>55<br>55<br>56<br>56<br>56<br>56<br>57<br>57<br>58                                                                                                    | הגדרת שם משתמש<br>Pוסטטי<br>שדרוג לגירסת תוכנ<br>אתחול חומרתי<br><b>ביינים</b><br>S-FOCuS 270PR<br>B-FOCuS 270PR<br>B-FOCuS 400PR<br>מיוויים אופטיים<br>B-FOCuS 270PR<br>B-FOCuS 270PR<br>B-FOCuS 400PR<br>מאפיינים                                                   | 7.1<br>7.2<br>7.3<br>7.4<br>8.1<br>8.1.1<br>8.1.1<br>8.1.2<br>8.2<br>8.2.1<br>8.2.2<br>8.3                                                                                         | } |
| 52 400PR) א וסיסמה (רק בנתב 400PR)<br>53<br>54<br>55<br>55<br>55<br>55<br>55<br>56<br>56<br>57<br>57<br>57<br>57<br>58<br>58                                                                                                    | הגדרת שם משתמע<br>סוסטטי<br>שדרוג לגירסת תוכנ<br>אתחול חומרתי<br><b>ביינים</b><br>3-FOCuS 270PR<br>3-FOCuS 400PR<br>חיוויים אופטיים<br>3-FOCuS 270PR<br>3-FOCuS 270PR<br>3-FOCuS 400PR<br>מאפיינים<br>מאפיינים                                                        | 7.1<br>7.2<br>7.3<br>7.4<br>8.1<br>8.1.1<br>8.1.1<br>8.1.2<br>8.2<br>8.2.1<br>8.2.2<br>8.3<br>8.3.1                                                                                | } |
| <ul> <li>52 400PR) אוסיסמה (רק בנתב 400PR)</li> <li>53</li> <li>54</li> <li>55</li> <li>55</li> <li>55</li> <li>56</li> <li>57</li> <li>57</li> <li>58</li> <li>58</li> <li>58</li> </ul>                                                                                                    | הגדרת שם משתמש<br>פוסטטי<br>שדרוג לגירסת תוכנ<br>אתחול חומרתי<br><b>2.702 2008</b><br>3-FOCuS 270PR<br>3-FOCuS 400PR<br>חיוויים אופטיים<br>3-FOCuS 270PR<br>3-FOCuS 400PR<br>מאפיינים<br>מאפיינים<br>עמידה בתקנים<br>תוכנה                                            | 7.1<br>7.2<br>7.3<br>7.4<br>8.1<br>8.1.1<br>8.1.2<br>8.2<br>8.2.1<br>8.2.2<br>8.3<br>8.3.1<br>8.3.2                                                                                | ; |
| <ul> <li>52 400PR) אוסיסמה (רק בנתב 400PR)</li> <li>53</li> <li>54</li> <li>55</li> <li>55</li> <li>55</li> <li>56</li> <li>56</li> <li>56</li> <li>56</li> <li>57</li> <li>58</li> <li>58</li> <li>58</li> <li>58</li> <li>58</li> <li>59</li> </ul>                                                                                                    | הגדרת שם משתמש<br>סוסטטי<br>שדרוג לגירסת תוכנ<br>אתחול חומרתי<br><b>בפיינים</b><br>3-FOCuS 270PR<br>3-FOCuS 400PR<br>חיוויים אופטיים<br>3-FOCuS 270PR<br>3-FOCuS 270PR<br>3-FOCuS 400PR<br>מאפיינים<br>מאפיינים<br>עמידה בתקנים<br>תוכנה                              | 7.1<br>7.2<br>7.3<br>7.4<br>8.1<br>8.1.1<br>8.1.2<br>8.2<br>8.2.1<br>8.2.2<br>8.3<br>8.3.1<br>8.3.2<br>8.3.3                                                                       |   |
| 52       400PR)         53       53         54       54         55       55         55       55         56       56         57       6         58       6         58       6         58       6         58       6         59       6         59       6                                                                                                    | הגדרת שם משתמש<br>Pוסטטי<br>שדרוג לגירסת תוכנ<br>אתחול חומרתי<br>שכמות חיבורים<br>S-FOCuS 270PR<br>B-FOCuS 270PR<br>B-FOCuS 400PR<br>סרוויים אופטיים<br>B-FOCuS 270PR<br>B-FOCuS 270PR<br>מאפיינים<br>מאפיינים<br>מאפיינים<br>ניהול<br>ניהול                          | 7.1<br>7.2<br>7.3<br>7.4<br>8.1<br>8.1.1<br>8.1.2<br>8.2<br>8.2.1<br>8.2.2<br>8.3<br>8.3.1<br>8.3.2<br>8.3.3<br>8.3.4                                                              | } |
| <ul> <li>52 400PR) אוסיסמה (רק בנתב 400PR)</li> <li>53 5</li> <li>55 5</li> <li>55 5</li> <li>56 56</li> <li>57 56</li> <li>58 58</li> <li>58 58</li> <li>59 60</li> </ul>                                                                                                    | הגדרת שם משתמע<br>Pוסטטי<br>שדרוג לגירסת תוכנ<br>אתחול חומרתי<br>שכמות חיבורים<br>S-FOCuS 270PR<br>B-FOCuS 270PR<br>B-FOCuS 400PR<br>מאפיינים<br>מאפיינים<br>מאפיינים<br>ניהול<br>ניהול<br>ביטחון<br>ביטחון<br>ממשק פיזי                                              | 7.1<br>7.2<br>7.3<br>7.4<br>8.1<br>8.1.1<br>8.1.2<br>8.2<br>8.2.1<br>8.2.2<br>8.3<br>8.3.1<br>8.3.2<br>8.3.3<br>8.3.4<br>8.3.5                                                     | ; |
| 52 400PR) با ماد مراج مدرد (مراج مدرد)<br>53 5 5 5 5 5 5 5 5 5 5 5 5 5 5 5 5 5 5                                                                                                    | הגדרת שם משתמש<br>Pוסטטי<br>שדרוג לגירסת תוכנ<br>אתחול חומרתי<br><b>ביינים</b><br>FOCuS 270PR<br>FOCuS 270PR<br>FOCuS 400PR<br>FOCuS 270PR<br>FOCuS 270PR<br>B-FOCuS 270PR<br>B-FOCuS 400PR<br>מאפיינים<br>מאפיינים<br>גיהול<br>ניהול<br>ביטחון<br>ממשק פיזי<br>סביבה | 7.1<br>7.2<br>7.3<br>7.4<br>8.1<br>8.1.1<br>8.1.2<br>8.2<br>8.2.1<br>8.2.2<br>8.3<br>8.3.1<br>8.3.2<br>8.3.3<br>8.3.4<br>8.3.5<br>8.3.6                                            |   |
| 52 400PR) با ماد مراج مدرم (مراج مدرم (مراح مدرم (مراح مدرم (مراح مدرم (مراج مدرم (مراج مدرم (مراج مدرم (مراج مدرم (مراج مدرم (مراج مدرم (مراج مدرم (مراج مدرم (مراج مدرم (مراج مدرم (مراح مدرم (مراح مدم (مراح مدم (مراح مدرم (مراح مدرم (مراح مدرم (مراح م | הגדרת שם משתמע<br>סוסטטי<br>שדרוג לגירסת תוכנ<br>אתחול חומרתי<br><b>בפיינים</b><br>3-FOCuS 270PR<br>3-FOCuS 400PR<br>3-FOCuS 400PR<br>3-FOCuS 400PR<br>מאפיינים<br>מאפיינים<br>עמידה בתקנים<br>ניהול<br>ניהול<br>ממשק פיזי<br>סביבה<br>מתח                            | 7.1<br>7.2<br>7.3<br>7.4<br>8.1<br>8.1<br>8.1.1<br>8.1.2<br>8.2<br>8.2.1<br>8.2.2<br>8.3<br>8.3.1<br>8.3.2<br>8.3.3<br>8.3.1<br>8.3.2<br>8.3.3<br>8.3.4<br>8.3.5<br>8.3.6<br>8.3.7 | 3 |

## 1. הקדמה

חוברת זאת מתארת את אופן הגדרת התצורה בעת התקנת נתב ADSL. היא מיועדת למשתמשים בעלי רקע בתקשורת.

נתב B-FOCuS מאפשר חיבור מחשבים העובדים ברשת מקומית (LAN) לרשת ציבורית (WAN) באמצעות חיוג דרך רשת ADSL.

לנתב 270PR שער (port) איתרנט אחד והוא יכול להתחבר למחשב בודד או למספר מחשבים, באמצעות מתג hub) hub). לנתב PR400 מתג איתרנט (Ethernet hub) פנימי בעל ארבעה שערים (ports) המאפשר חיבור עד ארבעה מחשבים בקצבים של 10 או 100Mbps לקו ADSL משותף.

הנתב יכול להיות מותקן כגשר (בשכבה 2 של מודל התקשורת) או כנת בשכבה 3. הוא מכיל חייגן וכן שירותים נוספים כמו מקצה כתובות DHCP) IP), מתרגם כתובות NAPT) וP), Firewall, תוכנת הגדרת התצורה הצרובה במכשיר מאפשרת להתאים אותו לשימושך, בהתאם לסוג הרשת המקומית, תשתית הטלפוניה וההסכמים שעשית עם ספק שירותי הטלפוניה (בזק) וספק שירותי האינטרנט שלך (ISP).

השרטוט הבא מציג חיבור טיפוסי בתצורת נתב 270PR המחובר לרשת מקומיות ולרשת ציבורית. הנתב מנתב את המידע המועבר בין מחשבים בשתי הרשתות.

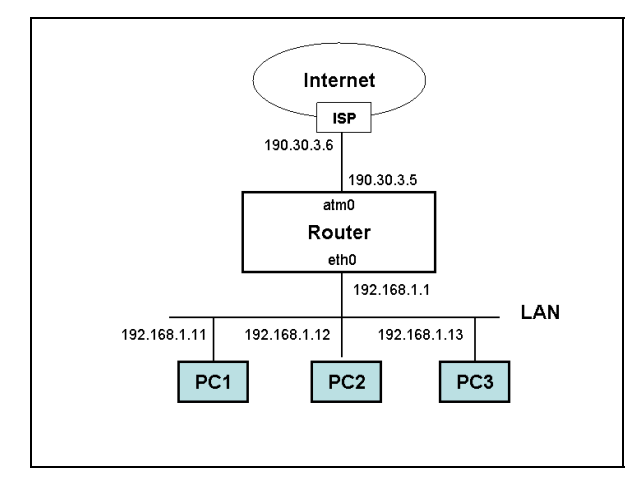

בהגדרה, כתובת IP של כל נתב חדש ב- eth0 port בצד הרשת המקומית היא 192.168.1.1 ומסכת תת הרשת שלו (subnet mask) היא 255.255.255.25 . ניתן לשנות הגדרות אלו במהלך הגדרת התצורה.

מדריך זה מתאר את כל מסכי ממשק הגדרת התצורה וכן תרחישי הגדרת תצורות אופייניות.

## 2. פעולות הכנה

## .2.1 הגדרת התשתית

לצורך החיבור לנתב, ודא שהמחשב כולל את רכיבי התשתית הבאים:

- מעבד שמהירותו לפחות 266 מגהרץ.
- .100Mbps (Ethernet) כרטיס רשת •
- מערכת הפעלה חלונות 100 ME, NT ,98 או XP וכן Unix ו- Macintosh .
  - דפדפן אינטרנט אקספלורר גרסה 5.5 ומעלה.

### 2.2. הגדרת המחשב ברשת

לפני הפעלת התוכנה, יש לשנות את הגדרות הרשת של המחשב כדי שישב על אותה תת-רשת (subnet) עם הנתב.

הגישה למסך ההגדרות שונה במקצת במערכות הפעלה שונות. הדוגמה המובאת כאן מתייחסת למערכת ההפעלה חלונות XP.

#### לשינוי הגדרות הרשת של המחשב:

- תופיע מסך Start מתפריט Start פתח Start מתפריט. Network Connections.
  - 2. במסך Network Connections בחר מתוך רשימת הקישורים לרשתות את כרטיס הרשת המחובר ל- eth0 port של הנתב. מופיע מסך Local Area Connection Status.

| 📥 Local Area Conr | ection Status | ? 🗙           |
|-------------------|---------------|---------------|
| General Support   |               |               |
| Connection        |               |               |
| Status:           |               | Connected     |
| Duration:         | 4 d           | ays 02:34:10  |
| Speed:            |               | 100.0 Mbps    |
| Signal Strength:  |               |               |
| Activity          | Sent — 🛐 —    | Received      |
| Packets:          | 749           | 607           |
|                   | Disable       |               |
|                   |               | <u>C</u> lose |

.Local Area Connection Properties מופיע מסך. 3

| onnect using:<br>Be Intel(R) PRO/1                                                                                                    | 00 VE Network Co                                                          | nnection                                              |
|----------------------------------------------------------------------------------------------------|---------------------------------------------------------------------------|-------------------------------------------------------|
| his c <u>o</u> nnection uses                                                                                                    | the following items                                                       | <u>C</u> onfigure                                     |
| <ul> <li>✓ Ellent for Mic</li> <li>✓ Ellent for Mic</li> <li>✓ Elle and Prin</li> <li>✓ QoS Packet</li> <li>✓ Internet Prot</li> </ul> | crosoft Networks<br>iter Sharing for Micr<br>Scheduler<br>isocol (TCP/IP) | rosoft Networks                                       |
| l <u>n</u> stall                                                                                                    | <u>U</u> ninstall                                                         | P <u>r</u> operties                                   |
| Description<br>Transmission Contr<br>wide area network<br>across diverse inte                                                          | rol Protocol/Interne<br>protocol that provio<br>rconnected networ         | et Protocol. The default<br>des communication<br>rks. |
| _                                                                                                    |                                                                           |                                                       |

4. ודא שבשדה Connect using מופיע שם כרטיס הרשת המחובר ל-eth0 port של הנתב. בחר **Internet Protocol (TCP/IP**. מופיע מסך Internet Protocol (TCP/IP) Properties.

| ou can get IP settings assigne<br>is capability. Otherwise, you r<br>e appropriate IP settings. | ed automatically if your network supports<br>need to ask your network administrator fo |
|-------------------------------------------------------------------------------------------------|----------------------------------------------------------------------------------------|
| ◯ <u>O</u> btain an IP address auto                                                             | omatically                                                                             |
| Use the following IP address                                                                    | 888                                                                                    |
| IP address:                                                                                     | 192.168.1.2                                                                            |
| S <u>u</u> bnet mask:                                                                           | 255 . 255 . 255 . 0                                                                    |
| Default gateway:                                                                                | 192.168.1.1                                                                            |
| Obtain DNS server addres                                                                        | ss automatically                                                                       |
| ⊙ Us <u>e</u> the following DNS se                                                              | rver addresses:                                                                        |
| Preferred DNS server:                                                                           |                                                                                        |
| Alternate DNS server:                                                                           |                                                                                        |
|                                                                                                 |                                                                                        |
|                                                                                                 |                                                                                        |

- .5. בחר Use the following IP address. הגדר כתובת IP ייחודית למחשב בתת הרשת בה מוגדר כבר הנתב (n.192.168.1). מסכת תת הרשת היא 255.255.255.0 והשער לגישה לרשת (default gateway) הוא הנתב עצמו, אשר כתובתו היא 192.168.1.1.
  - .6. לחץ על **OK**. מופיע שוב מסך Local Area Connection Properties.
    - .Local Area Connection Status מופיע שוב מסך. לחץ על OK. מופיע שוב מסך.
      - .8. לסגירת המסך, לחץ על Close.

## 3. הפעלה

לצורך הפעלת תוכנת התצורה, עליך לחבר את הנתב למחשב (או לרשת המחשבים המקומית), לטלפון, לרשת הטלפוניה ולרשת החשמל.

#### להפעלת תוכנת התצורה:

- .1 פתח דפדפן אינטרנט.
- 2. בשורת הכתובת הכנס את כתובת IP של הנתב: 192.168.1.1 מופיע מסך Login.

| Connect to 192.    | .168.1.1                     | ? |
|--------------------|------------------------------|---|
|                    |                              |   |
| INOVIA TELECOM     |                              |   |
| <u>U</u> ser name: | 🖸 admin                      | * |
| Password:          | •••••                        |   |
|                    | <u>R</u> emember my password |   |

. הכנס שם משתמש: admin. הכנס סיסמה: Bezeqwow. לחץ OK. מופיע מסך הפתיחה של תוכנת התצורה.

| Back • ⇒ • 📀 👔 🚮 🔞 Seard           | n 🐼 Favorites 🏼 🔇 Histo | ory   🖪 - 🎒 💽 | · E       |              |                |      |         |
|------------------------------------|-------------------------|---------------|-----------|--------------|----------------|------|---------|
| ess 🛃 http://192.168.1.1/          |                         |               |           |              |                |      | ▼ @G0 U |
| CI Broadband<br>Access<br>Division |                         |               | B         | -FOC         | uS /           | ADSL |         |
| Basic                              |                         |               |           |              |                |      |         |
| cess Control                       |                         |               | List Of   | Users        |                |      |         |
| IK Status                          |                         |               |           |              |                |      |         |
| N Setup                            | Colort                  | Hann Marrie   | Lines Tel | Comisso      | Deveringing    | 1    |         |
| uting Setup                        | Select                  | UserName      | USEF IU   | Services     | Permissions    |      |         |
| ve&Reboot                          | 0                       | admin         | 1         | HITP FIP CLI | Administration |      |         |
| ase&Reboot                         | 0                       | pppoe         | 2         | НТТР         | Administration |      |         |
| Advanced                           | 0                       | pppoa         | 3         | нттр         | Administration |      |         |
| SL Mode                            |                         |               |           |              |                |      |         |
| nfigure                            |                         | Add Modify    | Delete    | Change Pass  | word           |      |         |
| MP Proxy                           |                         |               |           |              |                |      |         |
| dging                              |                         |               |           |              |                |      |         |
| ewall                              |                         |               |           |              |                |      |         |
| DXIES                              |                         |               |           |              |                |      |         |
| te & Time                          |                         |               |           |              |                |      |         |
| stem Statistics                    |                         |               |           |              |                |      |         |
| M Statistics                       |                         |               |           |              |                |      |         |
| agnostic                           |                         |               |           |              |                |      |         |
| rsion                              |                         |               |           |              |                |      |         |
|                                    |                         |               |           |              |                |      |         |
|                                    |                         |               |           |              |                |      |         |
|                                    |                         |               |           |              |                |      |         |
|                                    |                         |               |           |              |                |      |         |
|                                    |                         |               |           |              |                |      |         |
|                                    |                         |               |           |              |                |      |         |

בצד שמאל של המסך מופיעים שתי קבוצות תפריטים עיקריות לבחירה:

- פעולות בסיסיות (Basic).
- פעולות מתקדמות (Advanced).

התצוגה בצד ימין משתנית על פי התפריט הנבחר בצד שמאל של המסך. המסכים מציגים את נתוני המערכת, כפי שהוגדרו. כמו כן מופיעים מסכים אינטראקטיביים ובהם שדות שיש למלא לצורך שינוי תכונות התצורה הראשונית.

## 4. פעולות בסיסיות

#### 4.1. בקרת משתמשים

לשונית Access Control מאפשרת להגדיר משתמשים בנתב ולנהל את ההרשאות של כל משתמש לגישה לנתב עצמו ולמעבר דרך הנתב לכיוון הרשת הציבורית.

|        |            | List Of | Users        |                |
|--------|------------|---------|--------------|----------------|
| Select | User Name  | User Id | Services     | Permissions    |
| 0      | admin      | 1       | HTTP FTP CLI | Administration |
| 0      | рррое      | 2       | нттр         | Administration |
| 0      | pppoa      | 3       | нттр         | Administration |
|        | Add Modify | Delete  | Change Pass  | word           |

כברירת מחדל מוגדרים שלושה משתמשים:

- admin הוא משתמש בעל הרשאות לבצע את כל סוגי ההגדרות שמאפשר ממשק
   CLI הגדרת התצורה המתואר במסמך זה. בנוסף לכך, הוא מורשה להשתמש בשרותי admin
   admin הגדרת התצורה המתואר במסמך זה. בנוסף לכך, הוא מורשה להשתמש בשרותי
   ו- HTTP ו- FTP. כדי לבצע login כאדמיניסטרטור, השתמש בשם admin
   ובסיסמה Bezegwow (ראה *הפעלה*).
- pppoe ו- pppoe הם משתמשים בעלי הרשאות של administrator המורשים לגשת לממשק הגדרת התצורה רק דרך HTTP.

אדמיניסטרטור (Permissions=Administration) יכול להוסיף, לשנות ולמחוק את כל הפרמטרים. משתמש רגיל (Permissions=Ordinary) יכול רק לראות תכונות שהוגדרו.

#### להוספת משתמש חדש:

| User Configuration         |
|----------------------------|
| User Name :                |
| Password :                 |
| Services : CLI 🗮           |
| Permissions : Ordinary 📃 💌 |
| Apply Cancel               |
|                            |

1. לחץ על Add. נפתח מסך הגדרות.

- 2. הגדר שם משתמש, סיסמה, שירותי גישה לממשק המשתמש וסוג ההרשאה (רגיל או אדמיניסטרטור).
  - . לחץ על Apply. 3

#### למחיקת משתמש:

- 1. בחר את המשתמש.
  - .2. לחץ על Delete.

#### לשינוי נתוני משתמש קיים:

1. בחר את המשתמש.

לחץ על Modify. נפתח מסך הגדרות.

|                     | User Modification |
|---------------------|-------------------|
| User Name :         | admin             |
| Authorization Old : | HTTP FTP CLI      |
| Authorization       |                   |
| Permissions :       | Administration 👻  |
|                     | Apply Cancel      |

. שנה את ההגדרות (שם משתמש, שירותי גישה לממשק המשתמש וסוג ההרשאה). ולחץ על Apply.

#### לשינוי סיסמה:

- 4. בחר את המשתמש.
- 5. לחץ על Change Password. נפתח מסך הגדרות.

| Change Pas            | sword |
|-----------------------|-------|
| Old Password:         |       |
| New Password:         |       |
| Confirm New Password: |       |
| Apply Ca              | ancel |

- 6. הכנס את הסיסמה הקודמת ואת הסיסמה החדשה פעמיים.
  - . לחץ על **Apply**.

## (Link Status) תצוגת מצב התקשורת (4.2

כאשר הנך בוחר בתפריט הבסיסי בפעולת Link Status מוצג המסך הבא:

| Adsl Line Status   | OPERATIONAL      |  |
|--------------------|------------------|--|
| Adsl Mode          | G.DMT            |  |
| Up Stream          | 128 Kb (Fastpath |  |
| Down Stream        | 928 Kb (Fastpath |  |
|                    | Near End: 13.5   |  |
| Attenuation        | Far End: 17.0    |  |
|                    | Near End: 39     |  |
| SNK Margin         | Far End: 31      |  |
| HEC Count          | 0                |  |
| Firmware           | 0x43e2eaa1       |  |
| 15 min ES Counter  | r 0              |  |
| CRC Errors         | 0                |  |
| 1 day ES Counter 0 |                  |  |

מסך זה מציג את מצב תקשורת ADSL כולל נתונים על איכות הקו, קצבי ההעברה בכל כיוון (Up stream / Down stream) ופרמטרים נוספים.

## (WAN Setup) התקשורת ברשת הציבורית (4.3

כאשר הנך בוחר בתפריט הבסיסי בפעולת WAN Setup מוצג המסך הבא:

|        | WAN Setup                                              |       |      |       |      |               |                |              |                            |                   |             |        |
|--------|--------------------------------------------------------|-------|------|-------|------|---------------|----------------|--------------|----------------------------|-------------------|-------------|--------|
|        | VPI : 0 VCI : C LLC/SNAP C Vc Multiplexing Enable NAPT |       |      |       |      |               |                |              |                            |                   |             |        |
| • RFC  | 1483 Bridg                                             | jed   |      |       |      |               |                |              |                            |                   |             |        |
|        | C RFC1483 Routed                                       |       |      |       |      |               |                |              |                            |                   |             |        |
| WAN    | N IP addr                                              | ress: |      |       |      |               |                |              | WAN subnet m               | ask:              |             |        |
| О ррр  | OE (NAT E                                              | nable | d)   |       |      |               |                |              |                            |                   |             |        |
|        | User na                                                | ame:  |      |       |      |               |                |              | Passw                      | ord:              |             |        |
|        | Mo                                                     | ode : | dire | ct 🗾  |      |               |                |              | Idle Timeout( mi           | <mark>ו):[</mark> |             |        |
| Au     | uthentica                                              | tion: | PAP  |       | •    |               |                |              | Enable DHCP Ser            | ver: 🔽            |             |        |
| О ррр  | oA (NATE                                               | nable | ed)  |       |      |               |                |              |                            |                   |             |        |
|        | User na                                                | ime:  |      |       |      |               |                |              | Passw                      | ord:              |             |        |
| Au     | uthentica                                              | tion: | PAP  | -     |      |               |                |              |                            |                   |             |        |
|        |                                                        |       |      |       |      |               | Add Modi       | ify Dele     | te                         |                   |             |        |
|        |                                                        |       |      |       |      |               | Current A      | TM PVC Li    | st                         |                   | _           |        |
| Select | Mode                                                   | VPI   | VCI  | Encap | NAPT | IP<br>Address | Subnet<br>Mask | User<br>Name | Authentication<br>Protocol | Idle<br>Timeout   | PPP<br>Mode | Status |
| 0      | Bridged                                                | 8     | 48   | LLC   | Off  | None          | None           | NA           | NA                         | NA                | NA          | Enable |
| 0      | Bridged                                                | 8     | 35   | LLC   | Off  | None          | None           | NA           | NA                         | NA                | NA          | Enable |
|        |                                                        |       |      |       |      |               |                |              |                            |                   |             |        |
|        |                                                        |       |      |       |      |               |                |              |                            |                   |             |        |

תוכנת הנתב תומכת באוסף של פרוטוקולי הסבה שונים לשם התחברות לספקי שירות מעל תשתית ADSL ברשת הציבורית. הנתב יכול להיות מוגדר באחת התצורות הבאות:

- RFC 1483 גשר לפי הגדרות
- נתב לפי הגדרות RFC 1483
  - Ethernet מעל PPP
    - PPP מעלATM

נתב חדש נמצא תמיד בתצורת גשר. בסעיפים הבאים מוסבר כיצד ניתן לשנותו לתצורות אחרות.

לצורך הגדרת תצורות אלה, יש להגדיר ברשת ה- PVC/VCC ATM. הגדרה זאת מתבצעת בשורה העליונה של המסך. יש להגדיר:

- VPI בתחום מ 0 עד 255.
- VCI בתחום מ 0 עד 65535.
- סוג האנקפסולציה LLC/SNAP או Vc Multiplexing.
  - האם יש תמיכה במתרגם כתובות NAPT) IP האם יש

בתחתית העמוד מוצגת טבלת ההגדרות הקיימות. ניתן להוסיף שורת הגדרות, למחוק או לשנות שורות קיימות. כדי שההגדרות תיושמנה במכשיר עצמו, עליך לשמור אותן בזיכרון המכשיר ואז לאתחל אותו (Reboot) .

#### RFC 1483 גישר לפי הגדרות 4.3.1

בתצורה זאת, מסגרות איתרנט (Ethernet frames) מגושרות מעל ערוצים וירטואליים של ATM. מסגרות האיתרנט עוברות אנקפסולציה בשיטת LLC או Vc Multiplexing. הנתב אחראי רק להעברת המסגרות בין הרשת המקומית וספק שירותי האינטרנט. אם מופעל שרת DHCP בנתב, הוא יקצה כתובות IP לצורך התקשרות לרשת הציבורית. אם שרת DHCP אינו מופעל, כתובת IP מסופקת למחשב המחייג על ידי ספק שירותי האינטרנט באופן דינמי. NAPT ו-Sirewall

#### RFC 1483 נתב לפי הגדרות 4.3.2

בתצורה זאת, חבילות נתונים (IP packets) מנותבות מעל ערוצים וירטואליים של ATM החבילות עוברות אנקפסולציה בשיטת LLC או Vc Multiplexing. הנתב אחראי רק להעברת. החבילות בין הרשת המקומית וספק שירותי האינטרנט. אם מופעל שרת DHCP בנתב, הוא יקצה כתובות IP למחשבים ברשת המקומית. אם שרת DHCP אינו מופעל, כתובת IP סתמית (dummy) נרשמת במחשב על ידי המחשב עצמו ובעזרתה לא ניתן לעבור לרשת הציבורית. בנוסף לכך חייבים להפעיל DHCP Server פנימי ו-NAPT פנימי לתרגום כתובות בין הרשת הפנימית והציבורית (כדי למנוע חשיפת כתובות הרשת הפנימית).

### Ethernet מעל PPP .4.3.3

בתצורה זאת ניתן להפעיל שירותי ניהול נוספים כמו אותנטיקציה וניהול יעיל של רוחב הסרט על ידי סגירת שיחות (session) בלתי פעילות. לשם כך יש להגדיר תכונות נוספות:

- שם, סיסמה ופרוטוקול אותנטיקציה (בבזק פרוטוקול האותנטיקציה הוא תמיד PAP).
  - האם השיחה מחוברת כל הזמן (Direct) או שהקשר מוקם רק כשמתקיימת פעילות
     תקשורת עם הרשת הציבורית (Auto).
  - במצב Auto יש להגדיר את משך הזמן ללא תקשורת אחריו יתבצע ניתוק השיחה.

במצב PPP כתובות IP לצורך גישה לרשת הציבורית מסופקות על ידי ספק שירותי האינטרנט לנתב. כאשר הנתב מופעל כ-DHCP Server פנימי, הוא מספק כתובות IP למחשבים ברשת המקומית. זהו תנאי הכרחי כדי לאפשר למחשב ברשת המקומית לגלוש באינטרנט. בנוסף לכך חייבים להפעיל NAPT לתרגום כתובות בין הרשת המקומית והציבורית.

#### ATM מעל PPP .4.3.4

בתצורה זאת ניתן להפעיל שירותי אותנטיקציה. לשם כך יש להגדיר תכונות נוספות: שם, סיסמה ופרוטוקול אותנטיקציה.

במצב PPP כתובות IP לצורך גישה לרשת הציבורית מסופקות על ידי ספק שירותי האינטרנט לנתב. כאשר הנתב מופעל כ-DHCP Server פנימי, הוא מספק כתובות IP למחשבים ברשת המקומית. זהו תנאי הכרחי כדי לאפשר למחשב ברשת המקומית לגלוש באינטרנט. בנוסף לכך חייבים להפעיל NAPT לתרגום כתובות בין הרשת המקומית והציבורית.

#### .4.3.5 הוספה, שינוי ומחיקת תצורה

להוספת תצורה חדשה:

- 1. בחר את התצורה הרצויה.
- 2. שנה את הפרמטרים הרצויים בשורה העליונה.
- .3 שנה את הפרמטרים הרצויים בשורת התצורה.
  - . לחץ על Add. 4
- 5. וודא שהשינוי משתקף בטבלה שבתחתית המסך.

#### לשינוי תצורה:

- בחר את השורה שהנך רוצה לשנות מתוך הטבלה בתחתית המסך.
  - 2. שנה את הפרמטרים הרצויים בשורה העליונה.
  - 3. שנה את הפרמטרים הרצויים בשורת התצורה.
    - . לחץ על Modify. 4
  - 5. וודא שהשינוי משתקף בטבלה שבתחתית המסך.

#### הערה: אם ברצונך לשנות ערכי VPI ו-VCI , לא תוכל לעשות זאת באמצעות פקודת עליך למחוק את השורה בטבלה הכוללת את הערכים הישנים ואז. להגדיר שורה חדשה הכוללת את הערכים החדשים.

#### למחיקת תצורה:

- 1. בחר את השורה שהנך רוצה למחוק מתוך הטבלה בתחתית המסך.
  - . לחץ על Delete.
  - 3. וודא שהשינוי משתקף בטבלה שבתחתית המסך.

## 4.4. התקשורת ברשת המקומית (LAN Setup)

כאשר הנך בוחר בפעולת LAN Setup מוצג המסך הבא:

| LAN Setup                                              |
|--------------------------------------------------------|
| LAN IP Address : 192.168.1.1<br>Subnet : 255.255.255.0 |
| Apply Cancel                                           |

הגדר את כתובת IP ומסכת תת-רשת של הנתב בצד הרשת המקומית (eth0 port) ולחץ על Apply.

## (Routing Setup) הגדרות ניתוב (4.5

כאשר הנך בוחר בפעולת Routing Setup מוצג המסך הבא:

| Routing Setup<br>Routes Configuration                       |                          |             |                  |             |  |
|-------------------------------------------------------------|--------------------------|-------------|------------------|-------------|--|
| Destination Network ID                                      | Destination Network ID : |             |                  |             |  |
| Destination Subnet Mask                                     | : : <b>[</b>             |             |                  |             |  |
| Next Hop IF                                                 | · :                      |             |                  |             |  |
| Add Modify Delete                                           |                          |             |                  |             |  |
|                                                             |                          | List        | of Static Routes |             |  |
|                                                             | Select                   | Network ID  | Subnet Mask      | Next HopIP  |  |
|                                                             | 0                        | 10.0.0.0    | 255.255.255.252  | 10.0.0.1    |  |
|                                                             | 0                        | 127.0.0.1   | 255.0.0.0        | 127.0.0.1   |  |
|                                                             | 0                        | 192.168.1.0 | 255.255.255.0    | 192.168.1.1 |  |
|                                                             | 0                        | 224.0.0.0   | 255.0.0.0        | 192.168.1.1 |  |
| Rip Information<br>Rip Status : Off • Version : Version 1 • |                          |             |                  |             |  |
|                                                             |                          | Apply       | RIP information  | i.          |  |

הטבלה מציגה את הנתבים המוכרים ברשת. היא כוללת שורות ניתוב סטטי שהנך יכול להגדיר (להוסיף, למחוק ולשנות) וכן שורות ניתוב המיוצרות באופן דינמי. טבלת הניתוב מראה דרך איזה ממשק תצא כל חבילה (packet) הממוענת לכתובת מסוימת.

בנתב חדש פרוטוקול RIP נמצא במצב Off. כדי להפעילו, יש לשנות את הסטטוס ל-On. בנוסף לכך ניתן להגדיר את גירסת פרוטוקול RIP.

. RIP List כדי לקבל מידע נוסף על פרוטוקול RIP, לחץ על RIP List . מופיע מסך

| RIP List              |             |         |                |  |  |
|-----------------------|-------------|---------|----------------|--|--|
| Destination IPAddress | Gateway     | Netmask | Interface Name |  |  |
| 80.230.96.13          | 192.168.1.1 | 0.0.0.0 | eth0           |  |  |
| 80.230.96.236         | 192.168.1.1 | 0.0.0.0 | eth0           |  |  |
| 80.230.115.13         | 192.168.1.1 | 0.0.0.0 | eth0           |  |  |
| 80.230.127.40         | 192.168.1.1 | 0.0.0.0 | eth0           |  |  |
| 80.230.127.142        | 192.168.1.1 | 0.0.0.0 | eth0           |  |  |
| 213.8.255.58          | 192.168.1.1 | 0.0.0.0 | eth0           |  |  |
| Close                 |             |         |                |  |  |

המסך הבא יופיע בנתב 270PR.

המסך הבא יופיע בנתב 400PR.

| RIP List              |              |                 |                |  |  |
|-----------------------|--------------|-----------------|----------------|--|--|
| Destination IPAddress | Gateway      | Netmask         | Interface Name |  |  |
| 0.0.0.0               | 213.8.255.58 | 0.0.0.0         | рррО           |  |  |
| 80.230.96.13          | 127.0.0.1    | 255.255.255.255 | loO            |  |  |
| 80.230.96.236         | 127.0.0.1    | 255.255.255.255 | loO            |  |  |
| 80.230.115.13         | 127.0.0.1    | 255.255.255.255 | loO            |  |  |
| 80.230.127.40         | 127.0.0.1    | 255.255.255.255 | loO            |  |  |
| 192.168.26.10         | 213.8.255.58 | 0.0.0           | рррО           |  |  |
| Close                 |              |                 |                |  |  |

## Save & Reboot .4.6

בסיום הגדרות התצורה, יש לשמור את ההגדרות בזיכרון הפנימי של הנתב ולהפעיל מחדש את הנתב. התצורה החדשה תהיה פעילה רק לאחר שמירה והפעלה מחדש.

כאשר הנך בוחר בפעולת Save & Reboot מוצג המסך הבא:

| Saves the current configuration to the flash memory. Do not turn<br>off the power before the next page is displayed,<br>Or else the unit will be damaged !!! |
|----------------------------------------------------------------------------------------------------|
| Save                                                                                                    |
| The modem will reboot<br>And it will take 20 seconds to reboot and startup.                                                                                  |
| Reboot                                                                                                    |

.Reboot לחץ קודם על Save ורק אחר כך על

## Erase & Reboot .4.7

כדי לחזור להגדרות ברירת המחדל, עליך למחוק את ההגדרות שהוספת ולהפעיל מחדש את הנתב. התצורה החדשה תהיה פעילה רק לאחר ההפעלה מחדש.

כאשר הנך בוחר בפעולת Erase & Reboot מוצג המסך הבא:

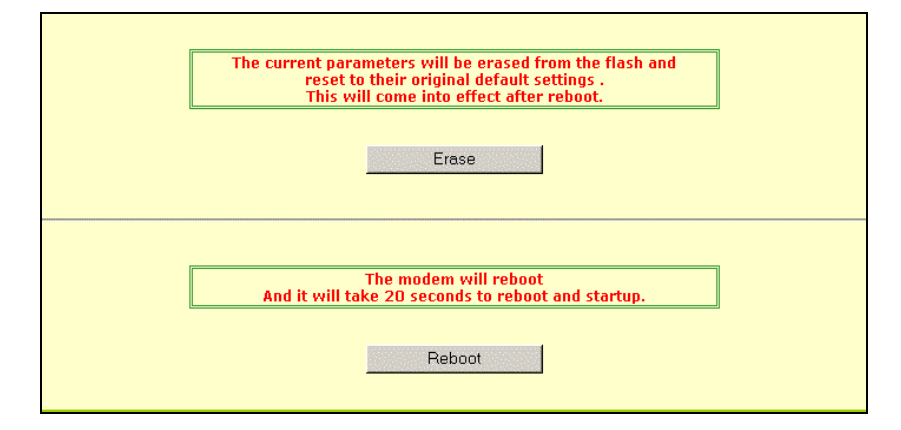

לחץ קודם על Erase ורק אחר כך על

## 5. פעולות מתקדמות

## ADSL Mode .5.1

כאשר הנך בוחר בפעולת ADSL Mode מוצג המסך הבא:

| ADSL Mode               |
|-------------------------|
| ADSL Standard : MULTI 💌 |
| Apply Cancel            |

יש לבחור בין האפשרויות הבאות:

- ANSI .
- G.DMT
  - MULTI •

## DHCP .5.2

פרוטוקול(Dynamic Host Configuration Protocol) DHCP) מאפשר הקצאה אוטומטית של (Dynamic Host Configuration Protocol) DHCP לצורך ניצול יעיל של מאגר הכתובות. הנתב פועל באחד משני אופני פעולה:

- כשרת (מקצה כתובות למחשבים ברשת המקומית).
- כממסר (מעביר את הבקשה מלקוח ברשת המקומית לשרת מסוים ברשת הציבורית).

כאשר מפעילים אופן פעולה אחד, השני מושבת (עובר למצב לא פעיל).

#### יכול להיות מוגדר כלקוח eth0 port ברשת המקומית, DHCP יכול להיות מוגדר כלקוח ולקבל הקצאת כתובת ממנו. ניתן להגדיר זאת על ידי אופציית בתפריט Advanced. ראה *הגדרת תצורה (Configure).*

#### 5.2.1 הנתב כשרת DHCP

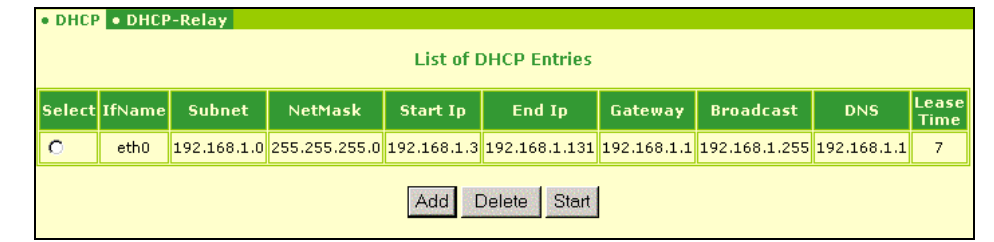

במסך זה ניתן להגדיר תכונות כאשר הנתב פועל כשרת DHCP. ניתן להגדיר רק שורה אחת ובה טווח של כתובות IP להקצאה בתוך תת רשת. כל שורה חדשה היא במצב Stop. כדי להפעילה יש ללחוץ על כפתור Start (לאחר ההפעלה הכפתור משנה מצבו ל-Stop). הנתב יתחיל לעבוד לפי ההגדרות החדשות רק לאחר ביצוע Save & Reboot.

להוספת שורה חדשה, לחץ על Add. מופיע המסך הבא:

| • DHCP •DHCP-Relay   |                |
|----------------------|----------------|
| DHCP Server          | Configuration  |
| Interface            | : eth0 💌       |
| Starting IP Address  | :192.168.1.120 |
| End IP Address       | 192.168.1.150  |
| Subnet               | :255.255.255.0 |
| Gateway              | :192.168.1.1   |
| Netmask              | 255.255.255.0  |
| Primary DNS          | :192.168.1.1   |
| Secondary DNS        | 0.0.0.0        |
| Lease Time (in Days) | 7              |
|                      |                |
| Apply                | Cancel         |

הגדר:

- לכיוון הרשת DHCP Server ממשק. נתמך רק ממשק eth0 (כי הנתב פועל כ- DHCP Server לכיוון הרשת המקומית).
  - טווח כתובות להקצאה ברשת המקומית.
  - Default Gateway (כתובת הנתב כלפי הרשת המקומית).
    - מסכת תת רשת.
- כתובת שרת שמות (Domain Name Server). מכיוון ששרת השמות נמצא ברשת הציבורית, הכנס את אותה הכתובת של ה-Default Gateway.

למשך כמה זמן (בימים) מוקצית כל כתובת (0 ימים נחשבים כ-7 ימים). לחץ על Apply ואחר כך בצע Save & Reboot.

#### 5.2.2. הנתב כממסר DHCP

| DHCP • DHCP-Relay |                                                       |  |
|-------------------|-------------------------------------------------------|--|
|                   | DHCP Relay Configuration                              |  |
|                   | DHCP Relay : Disable 💌<br>IP Address :100.100.100.100 |  |
|                   | Apply Cancel                                          |  |

במצב זה (DHCP Relay) יש להגדיר את כתובת שרת DHCP ברשת הציבורית ואחר כך להעבירו למצב פעיל(Enable). לחץ על **Apply** ובצע Save & Reboot.

## (Configure) הגדרת תצורה (5.3

תפריט הגדרת תצורה מאפשר להגדיר באופן מפורט את תכונות התקשורת בשיחות (sessions) השונות. ניתן לראות טבלת סיכום הגדרות כל ממשקי השיחות שהוגדרו וכן להגדיר כל ממשק בנפרד.

#### 5.3.1. הגדרת תכונות ממשקים

בטבלה שבלשונית Interface מוצגים כל הממשקים הניתנים להגדרה.

| List of Interface Entries |                |             |                 |                   |        |
|---------------------------|----------------|-------------|-----------------|-------------------|--------|
| Select                    | Interface Name | IP Address  | Subnet Mask     | MAC Address       | Status |
| $\odot$                   | eth0           | 192.168.1.1 | 255.255.255.0   | 00:30:54:92:c1:4c | BRIDGE |
| 0                         | mer0           | None        | None            | NA                | DOWN   |
| 0                         | adsl0          | None        | None            | NA                | UP     |
| 0                         | lo0            | 127.0.0.1   | 255.0.0.0       | NA                | UP     |
| 0                         | atm0           | 10.0.0.1    | 255.255.255.252 | NA                | BRIDGE |
| 0                         | atm1           | None        | None            | NA                | BRIDGE |
| 0                         | atm2           | None        | None            | NA                | DOWN   |
| 0                         | atm3           | None        | None            | NA                | DOWN   |
| 0                         | atm4           | None        | None            | NA                | DOWN   |
| 0                         | atm5           | None        | None            | NA                | DOWN   |
| 0                         | atm6           | None        | None            | NA                | DOWN   |
| 0                         | atm7           | None        | None            | NA                | DOWN   |
| 0                         | pppO           | None        | None            | NA                | DOWN   |
| 0                         | ppp1           | None        | None            | NA                | DOWN   |
| 0                         | ppp2           | None        | None            | NA                | DOWN   |
| 0                         | рррЗ           | None        | None            | NA                | DOWN   |
| 0                         | ррр4           | None        | None            | NA                | DOW    |
| 0                         | ppp5           | None        | None            | NA                | DOWN   |
| 0                         | ррр6           | None        | None            | NA                | DOWM   |
| 0                         | ppp7           | None        | None            | NA                | DOWN   |

- eth0 הממשק כלפי הרשת המקומית.
  - Mer0: לא ישים בבזק.
- adsl0 ממשק כלפי הרשת הציבורית (לא ניתן להגדרה).
- loop back) הממשק לביצוע לולאה (loop back) (לא ניתן להגדרה).
  - atm0-atm7: הממשקים כלפי רשתות ATM.
- ppp0-ppp7 הממשקים בעת שימוש בחייגן הפנימי שבנתב (לא ניתן להגדרה).

הערכים המוצגים הם ערכי ברירת המחדל. בתחתית המסך מוצגים כפתורים המאפשרים לבצע פעולות על הנתונים המוצגים בטבלה.

#### לשינוי התצורה של ממשק eth0:

.1 בחר את כפתור הרדיו בשורה המתאימה ולחץ על Configure Interface. מופיע מסך הגדרה.

| • Interface • ¥CC • PPPoE • PPPoA • Mer                                           |                                                       |  |  |  |
|-----------------------------------------------------------------------------------|-------------------------------------------------------|--|--|--|
| Ethe                                                                              | ernet Interface Configuration                         |  |  |  |
| <ul> <li>Dynamic IP Address from DHCP Serve</li> <li>Static IP Address</li> </ul> | ər                                                    |  |  |  |
| Interface :eth0<br>Subnet Mask :255.255.255.0<br>Speed :auto v<br>Status :UP      | IP Address : 192.168.1.1<br>MTU : 1500<br>Type : auto |  |  |  |
|                                                                                   | Apply Cancel                                          |  |  |  |

- 2. בחר האם כתובת IP מתקבלת באופן סטטי או דינמי.
  - 3. אם כתובת IP מתקבלת באופן סטטי, הגדר:
    - כתובת IP ומסכת תת רשת.
    - גודל מרבי של חבילת מידע (MTU).
  - מהירות התקשורת (10Mbps, 100Mbps, Auto).
- Oik התקשורת (Half duplex, Full duplex, Auto).
  - . לחץ על Apply. 4

#### לשינוי התצורה של ממשק ATM:

.1 בחר את כפתור הרדיו בשורה המתאימה ולחץ על Configure Interface. מופיע מסך הגדרה.

| • Interface • VCC • PPPoE • PPPoA • Mer         |                                      |  |  |  |
|-------------------------------------------------|--------------------------------------|--|--|--|
| ATM Interface Configuration                     |                                      |  |  |  |
| Interface :atm0<br>Subnet Mask :255.255.255.252 | IP Address : 10.0.0.1<br>Status : UP |  |  |  |
|                                                 | Apply Cancel                         |  |  |  |

- 2. הגדר:
- כתובת IP ומסכת תת רשת.
- גודל מירבי של חבילת מידע (MTU).
- להפעלה הגדר את הממשק במצב Up.
  - . לחץ על Apply. 3

#### להגדרת שרת שמות ושער גישה לרשת עבור כל הממשקים:

. מופיע DNS & Default G/W את כפתור הרדיו בשורה המתאימה ולחץ על 10. מסך הגדרה. מסך הגדרה.

| DNS & Default Gatway Configuration - Microsoft Internet Explorer |          |
|------------------------------------------------------------------|----------|
| DNS & Default Gateway Configuration                              |          |
| Domain Name : com                                                |          |
| Primary DNS Server :                                             |          |
| Secondry DNS Server :                                            |          |
| Default Gateway : 123.2.2.2                                      |          |
| Apply Continue                                                   |          |
|                                                                  | <b>.</b> |

- 2. הגדר:
- שם אזור (Domain) ברשת הציבורית.
- כתובות של שרת שמות ראשוני ומשני ברשת הציבורית.
  - כתובת שער לגישה לרשת הציבורית.

#### . לחץ על Apply. 3

#### הערה: כברירת מחדל הנתב מוגדר כממסר של נתוני ספק האינטרנט כלפי המחשבים ברשת המקומית.

#### 5.3.2. הגדרת ערוצים וירטואליים (VCC)

במסך שבלשונית VCC ניתן לראות ולהגדיר ערוצים וירטואליים.

| Select | <b>V</b> PI | VCI | Type(Data/Voice) | Encapsulation | Interface | IPaddress |  |  |  |  |  |
|--------|-------------|-----|------------------|---------------|-----------|-----------|--|--|--|--|--|
| •      | 8           | 48  | Data(aal5)       | Bridge        | atm0      | None      |  |  |  |  |  |
| 0      | 8           | 35  | Data(aal5)       | Bridge        | atm1      | None      |  |  |  |  |  |
| 0      | 0           | 48  | Data(aal5)       | None          | None      | None      |  |  |  |  |  |
| 0      | 8           | 42  | Data(aal5)       | None          | None      | None      |  |  |  |  |  |

#### :IPoA כדי לראות ערוצים ברשת

.List Ipoa לחץ על

כדי לבטל את האנקפסולציה בערוץ מסוים:

בחר את כפתור הרדיו המתאים ולחץ על Delete Encap.

כדי להוסיף ערוץ חדש:

1. לחץ על Add. מופיע מסך הגדרה.

| <ul> <li>Interfaces</li> <li>VCC</li> </ul> | PPPoE      PPPoA      Mer                                                          |                                                                             |                    |
|---------------------------------------------|------------------------------------------------------------------------------------|-----------------------------------------------------------------------------|--------------------|
|                                             | VCC Con                                                                            | ifiguration                                                                 |                    |
|                                             | VPI :<br>Peak Cell Rate (cells/sec):<br>Burst Size (cells):<br>45<br>Type : Data 💌 | VCI :<br>Avg. Cell Rate (cells/sec):<br>CDVT (cells):<br>Service Type : UBR | ]                  |
| For Data Flow:                              |                                                                                    |                                                                             |                    |
| C Routed                                    | Interfa                                                                            | ace : ATMO -                                                                |                    |
| C IPoA                                      | Interfa                                                                            | ace : ATMO 💌                                                                |                    |
|                                             | Next Hop IP Address :                                                              |                                                                             |                    |
| C PPPoA                                     |                                                                                    |                                                                             |                    |
| Profile Id                                  | User Nan                                                                           | ne :                                                                        | Password :         |
| Authentication Type                         | PAP Interfa                                                                        | ace : PPP0 💌 Encapsula                                                      | ition Type : LLC 💌 |
| Trace                                       | OFF SubnetMa                                                                       | ask : 0.0.0.0                                                               | NAT : 🗖            |
| C PPPoE                                     |                                                                                    |                                                                             |                    |
| Profile Id                                  | User Nan                                                                           | ne :                                                                        | Password :         |
| Authentication Type                         | PAP 🔽 Interfa                                                                      | ace : PPPO 💌                                                                | Mode : DIRECT 💌    |
| Idle Time (min)                             | Tra                                                                                | ace : OFF 💌 Encapsula                                                       | tion Type : LLC 💌  |
| SubnetMask                                  | :0.0.0.0 N                                                                         | IAT : 🗖                                                                     |                    |
|                                             | Apply                                                                              | Cancel                                                                      |                    |
|                                             |                                                                                    |                                                                             |                    |

מסך זה דומה ל-WAN Setup בתפריט הבסיסי, אך מאפשר הגדרות מפורטות יותר. למשל תסך זה דומה ל-PCR), זמן (PCR), זמן

השהיה בין תאים (CDVT), סוג המידע הנשלח (קול או נתונים), וסוג השירות: CBR, RTVBR, NRTVBR, UBR.

- 2. בחר את סוג הפרוטוקול הרצוי והגדר את הפרמטרים.
  - .3 לחץ על Apply.3

#### הערה: על מנת לקבוע תצורה של EoA , אין צורך לבחור באחד מן הכפתורים.

#### כדי למחוק ערוץ:

בחר בערוץ למחיקה ולחץ על Delete.

#### כדי לראות תכונות ATM:

לחץ על Show VCC Quality. מופיע מסך נתונים מפורטים.

| VPI         VCI         Flow Type         Service Type         PCR         SCR         Burst Size         CV           8         48         Data         UBR         3000         3000         45         500 |                                       |               |        |             |
|----------------------------------------------------------------------------------------------------|---------------------------------------|---------------|--------|-------------|
| 8 48 Data UBR 3000 3000 45 500                                                                                                    | VCI Flow Type Service Type PCR SCR Bu | VCI Flow Type | PI VCI | <b>V</b> PI |
|                                                                                                    | 48 Data UBR 3000 3000                 | 48 Data       | 3 48   | 8           |
| 8 35 Data UBR 3000 3000 45 500                                                                                                    | 35 Data UBR 3000 3000                 | 35 Data       | 35     | 8           |
| 0 48 Data UBR 3000 3000 45 500                                                                                                    | 48 Data UBR 3000 3000                 | 48 Data       | ) 48   | 0           |
| 8 42 Data UBR 3000 3000 45 500                                                                                                    | 42 Data UBR 3000 3000                 | 42 Data       | 3 42   | 8           |

#### פעיל PPPoE בחירת הייגן 5.3.3

בלשונית PPPoE ניתן לראות תכונות מפורטות של הערוצים ברשת חיוג מעל איתרנט. שים לב שכותרת הטבלה מורכבת משתי שורות, ובהתאם תוצגנה שתי שורות מידע עבור כל ערוץ.

| List of PPPoE Entries                                                |        |              |          |               |          |             |         |  |  |  |
|----------------------------------------------------------------------|--------|--------------|----------|---------------|----------|-------------|---------|--|--|--|
| Profile Id Vpi Vci Interface Name UserName Password Authentication F |        |              |          |               |          |             |         |  |  |  |
| Select                                                               | Mode   | Idle TimeOut | Nat      | Subnet Mask   | ¥alid    | Active      | Default |  |  |  |
| ~                                                                    | 0      | 8            | 35       | рррО          | Jill@ISP | *****       | PAP     |  |  |  |
| 0                                                                    | AUTO   | 8            | Enabled  | 255.255.255.0 | Valid    | Negotiating | Yes     |  |  |  |
| ~                                                                    | 3      | 5            | 45       | ppp1          | Emma@ISP | *****       | PAP     |  |  |  |
| · ·                                                                  | DIRECT | 7            | Disabled | 255.255.0.0   | Valid    | Inactive    | No      |  |  |  |

ניתן להגדיר מספר ערוצים ואז לבחור מי מהם יופעל כברירת מחדל. כמו כן ניתן להפעיל ולעצור כל ערוץ בנפרד על ידי כפתורי Start ו-Stop. הפעלה מתחילה למעשה מרגע חהיוג מהנתב אל הרשת הציבורית.

#### פעיל PPPoA בחירת חייגן 5.3.4

בלשונית PPPoA ניתן לראות תכונות מפורטות של הערוצים ברשת חיוג מעל ATM. שים לב שכותרת הטבלה מורכבת משתי שורות, ובהתאם תוצגנה שתי שורות מידע עבור כל ערוץ.

|                          |                         | L   | ist of PPPoA En | tries          |          |          |  |  |  |
|--------------------------|-------------------------|-----|-----------------|----------------|----------|----------|--|--|--|
| Calaat                   | Profile Id              | ٧pi | ۷ci             | Interface Name | UserName | Password |  |  |  |
| Select                   | Authentication Protocol | Nat | Subnet Mask     | ¥alid          | Active   | Default  |  |  |  |
| No PPPoA Entry Available |                         |     |                 |                |          |          |  |  |  |
|                          |                         |     |                 |                |          |          |  |  |  |

ניתן להגדיר מספר ערוצים ואז לבחור מי מהם יופעל כברירת מחדל. כמו כן ניתן להפעיל ולעצור כל ערוץ בנפרד על ידי כפתורי Start ו-Stop. הפעלה מתחילה למעשה חיוג מהנתב אל הרשת הציבורית.

## IGMP Proxy .5.4

לשימוש עתידי של העברת ערוצי וידאו וטלוויזיה על קווי הטלפון.

## (Bridging) גישור (Bridging)

בגישור לפי RFC 1483 מסגרות איתרנט מגושרות מעל ערוצים וירטואליים של ATM. המסגרות עוברות אנקפסולציה בשיטת LLC או בשיטת VC Multiplexing.

תפריט הגישור מאפשר לראות ולהגדיר את תכונות הנתב כאשר הוא פועל כגשר.

#### .5.5.1 תכונות גשר

לשונית Bridge מציגה את ממשקי הגישור שהוגדרו.

| • Bridge 🔹 Spanni | ingTree • Filt         | ers               |          |              |      |     |               |            |           |  |  |  |
|-------------------|------------------------|-------------------|----------|--------------|------|-----|---------------|------------|-----------|--|--|--|
|                   | List of Bridge Entries |                   |          |              |      |     |               |            |           |  |  |  |
| Interface<br>Name | State                  | MAC Address       | Priority | Link<br>Cost | ¥pi  | ¥ci | Encapsulation | ¥PN<br>OUI | ¥PN<br>ID |  |  |  |
| eth0              | FORWARDING             | 00:30:54:92:c1:4c | 128      | 100          | 0    | 0   | LLC           | 0          | 0         |  |  |  |
| atm0              | FORWARDING             | 00:00:00:00:00:00 | 128      | 250          | 8    | 48  | LLC           | 0          | 0         |  |  |  |
| atm1              | FORWARDING             | 00:00:00:00:00:00 | 128      | 250          | 8    | 35  | LLC           | 0          | 0         |  |  |  |
|                   |                        | GroupInfo 4       | AddPVC   | Flush        | Disa | ble |               |            |           |  |  |  |

#### למחיקת קבוצת הגישור הקיימת:

לחץ על כפתור Flush.

:כאשר לא קיימת קבוצת גישור לשונית Bridge נראית כך

| Bridge • SpanningTree • Filters                                                          |  |  |  |  |  |  |  |  |  |  |
|------------------------------------------------------------------------------------------|--|--|--|--|--|--|--|--|--|--|
| List of Bridge Entries                                                                   |  |  |  |  |  |  |  |  |  |  |
|                                                                                          |  |  |  |  |  |  |  |  |  |  |
| Interface Name State MAC Address Priority Link Cost Vpi Vci Encapsulation VPN OUI VPN ID |  |  |  |  |  |  |  |  |  |  |
| No Bridge Entry Available                                                                |  |  |  |  |  |  |  |  |  |  |
|                                                                                          |  |  |  |  |  |  |  |  |  |  |
| AddGroup AddPVC Flush Enable                                                             |  |  |  |  |  |  |  |  |  |  |
| AddGroup AddPVC Flush Enable                                                             |  |  |  |  |  |  |  |  |  |  |

#### להגדרת קבוצת ממשקים כקבוצת גישור:

לחץ על כפתור AddGroup. מופיע מסך Group Interfaces.

| Group Interfaces                                                          | • Bridge | <ul> <li>SpanningTree</li> </ul> | • Filters |        |          |         |      |  |  |
|---------------------------------------------------------------------------|----------|----------------------------------|-----------|--------|----------|---------|------|--|--|
| Eth0<br>Atm0 Atm1<br>Atm2 Atm3<br>Atm4 Atm5<br>Atm6 Atm7                  |          |                                  |           | Gro    | oup Inte | erfaces |      |  |  |
| Atm0     Atm1       Atm2     Atm3       Atm4     Atm5       Atm6     Atm7 |          |                                  |           | П в    | th0      |         |      |  |  |
| Atm2 Atm3<br>Atm4 Atm5<br>Atm6 Atm7                                       |          |                                  |           |        | tm0      |         | Atm1 |  |  |
| Atm4 Atm5<br>Atm6 Atm7                                                    |          |                                  |           |        | tm2      |         | Atm3 |  |  |
| Atm6 Atm7                                                                 |          |                                  |           | 🗖 A    | tm4      |         | Atm5 |  |  |
|                                                                           |          |                                  |           | 🗖 A    | tm6      |         | Atm7 |  |  |
|                                                                           |          |                                  |           |        |          |         |      |  |  |
|                                                                           |          |                                  |           |        |          |         |      |  |  |
|                                                                           |          |                                  |           | 101000 |          |         |      |  |  |
| Apply Cancel                                                              |          |                                  |           | A      | pply (   | Cancel  |      |  |  |

בחר את הממשקים שברצונך לשייך לקבוצה ולחץ על Apply.

לעיין בתכונות קבוצת הגישור:

List of Interfaces in Bridge Group מופיע מסך. מופיע מסך נפתור GroupInfo.

| Bridge • SpanningTree • Filters |                              |                  |  |  |  |  |  |
|---------------------------------|------------------------------|------------------|--|--|--|--|--|
| L                               | _ist Of Interface            | s In Bridge Grou |  |  |  |  |  |
|                                 | Serial Number Interface Name |                  |  |  |  |  |  |
|                                 | 1                            | eth0             |  |  |  |  |  |
|                                 | 2                            | atm0             |  |  |  |  |  |
|                                 | 3                            | atm1             |  |  |  |  |  |
|                                 | Ca                           | incel            |  |  |  |  |  |

להגדרת ממשק וסוג אנקפסולציה ל-PVC פתוח:

לחץ על AddPVC. מופיע מסך תצורת הגשר.

| • Bridge • SpanningTree • Filters |
|-----------------------------------|
| Bridge Configuration              |
| Interface Name : Atm0 🔽           |
| Vpi :                             |
| Vci :                             |
| Encapsulation Type : LLC 💌        |
| Apply Cancel                      |

- 2. בחר ממשק מתוך הרשימה. ניתן לבחור רק ממשקים שהוגדרו קודם במסגרת הקבוצה.
  - . (Vpi, Vci) שייך ערוצים וירטואליים. 3
    - 4. הגדר את סוג האנקפסולציה.
      - .5. לחץ על Apply.
    - 6. וודא שהממשק התווסף לרשימה.

להפעלת ההגדרות שיצרת:

לחץ על Enable.

הערה: סדר העבודה הוא: הגדר תצורת EoA, לחץ על Flush, הגדר קבוצה, הוסף ממשק, לחץ על Enable. בסוף פתח תפריט Configure וודא שהסטטוס של כל הממשקים שהגדרת בקבוצה הוא Bridged.

#### (Spanning Tree) עץ פּורס.5.5.2

לשונית Spanning Tree מציגה את הגדרות הקישורים בעץ הפורס. ניתן לראות קישורים לגשרים ברשת הציבורית, את מצב ההעברה, את הקדימות שלהם ואת עלות הקישור.

| Bridge •                     | Spannii | ng Tree | • Filters |            |            |          |          |          |  |  |  |
|------------------------------|---------|---------|-----------|------------|------------|----------|----------|----------|--|--|--|
| List of Spaning Tree Entries |         |         |           |            |            |          |          |          |  |  |  |
| Select                       | Port    | State   | Port Id   | Link Cost  | Tx CBpdu   | Rx CBpdu | TX TBpdu | RX TBpdu |  |  |  |
| 0                            | eth0    | F       | 32769     | 100        | 0          | 0        | 0        | 0        |  |  |  |
| 0                            | atm0    | F       | 32770     | 250        | 0          | 0        | 0        | 0        |  |  |  |
| 0                            | atm1    | F       | 32771     | 250        | 0          | 0        | 0        | 0        |  |  |  |
|                              |         |         | STP       | Parameters | Config Por | t Enable |          |          |  |  |  |

#### כדי לראות נתונים נוספים:

לחץ על STP Parameters. מופיע מסך נתונים.

| List o           | f Spaning  | Tree Parameters      |  |
|------------------|------------|----------------------|--|
| STP              |            | Disabled             |  |
| Active           | Ports      | 3                    |  |
| Bridge<br>Boot L | 10         | 00:00:00:00:00:00:00 |  |
| Hello            | lime       | 2                    |  |
| Max A            | ne         | 20                   |  |
| Forwa            | rded Delav | 15                   |  |
| Root P           | ort        | 0                    |  |
| Root P           | ath Lost   | 0                    |  |
| Hold T           | ime        | 1                    |  |
|                  | Cont       | inue                 |  |

כדי לשנות ערכים:

1. לחץ על Config Port. מופיע מסך הגדרות.

| • Bridge • Spanning | Tree • Filters                               |               |                                               |
|---------------------|----------------------------------------------|---------------|-----------------------------------------------|
|                     | Port C                                       | Configuration |                                               |
| Port Parameters     | Interface Name : Eth0 💌<br>Link Cost :       |               | Port Priority :                               |
| Bridge Parameters   | Bridge Priority : 32768<br>Max Age Time : 20 |               | Hello Time : 2<br>Forward Delay Priority : 15 |
|                     | Apply                                        | y Cancel      |                                               |

- .2. הגדר את תכונות הצומת בעץ ולחץ על Apply.
  - .3. להפעלת ההגדרה לחץ על Enable.

#### 5.5.3. הגדרת סינון

לשונית Filters מציגה את תכונות הסינון של צמתים ברמת ה-Ethernet. עבור כל צומת בעץ (המוגדרת באמצעות כתובת MAC של יחידת תקשורת ברשת) ניתן להגדיר האם יועבר או יחסם מידע המגיע מיחידת תקשורת זו לכיוון הרשת הציבורית.

| shage v spa |                                                           |
|-------------|-----------------------------------------------------------|
|             | List of Filter Entries                                    |
|             | Select Filter ID Port Name Type Value Acceptance Criteria |
|             | No Filter Entry Available                                 |
|             |                                                           |
|             | Add Delete DeletePortFilters                              |

#### להוספת הגדרות סינון:

1. לחץ על Add. מופיע מסך הגדרות.

| Bridge • Spanning Tree • Filters                                   |
|--------------------------------------------------------------------|
| Filter Configuration                                               |
| Port Name : eth0 토                                                 |
| Source MAC : 💽                                                     |
| Destination MAC : O MAC Value:                                     |
| Bilateral MAC : C                                                  |
| Ether Protocol Type : C Ether Protocol Address Resolution Protocol |
| Acceptance Criteria : Allow 🔽                                      |
| Apply Cancel                                                       |

- .2. הכנס כתובת MAC והגדרת סינון (העבר או חסום). לחץ על אור 2.
  - 3. בדוק שהגדרת הסינון החדש מופיע כפי שמודגם למטה.

| Select Filter ID Port Name Type Value Acceptance Criteria |
|-----------------------------------------------------------|
| C 1 eth0 Destination MAC 0:0:99:0:99:0 Allow              |

#### לשינוי הגדרות סינון:

בחר את הצומת שברצונך לשנות באמצעות כפתור הרדיו ולחץ על Modify. מופיע מסך הגדרות.

| • Bridge • Spanning Tree • Filters |                             |
|------------------------------------|-----------------------------|
| Delete Filte                       | rs For Port Particular Port |
| Select                             | Port Name                   |
|                                    | eth0                        |
|                                    | atm0                        |
|                                    | atm1                        |
|                                    | Delete Cancel               |

בחר בפורט הרצוי ולחץ על Delete.

למחיקת הגדרות סינון:

בחר את הצומת שברצונך לשנות באמצעות כפתור הרדיו ולחץ על Delete.

#### חוץ מ-eth0 הערה: מחיקת הגדרות דינמיות נעשית על ידי כפתור Delete (חוץ מ-eth0 שהוא ברירת המחדל).

## Firewall .5.6

ה-Firewall מאפשר סינון של התעבורה בין הרשת הציבורית והרשת המקומית. באופן לוגי הוא ממוקם "לפני" הנתב ברשת הציבורית לצורך סינון התעבורה המגיעה מהאינטרנט (Downstream) ו"לפני" הנתב בצד הרשת המקומית לצורך סינון התעבורה היוצאת מהרשת המקומית לכיוון האינטרנט (Upstream).

הסינון מתבצע על ידי הגדרת משתמשים בשירותי הנתב, הקצאת זכויות גישה לנתב ולרשת הציבורית לפי משתמשים והגדרת חוקי סינון המוחלים על משתמשים וסוגי תעבורה מסוימים.

מתוך תפריט הפעולות המתקדמות בחר ב- Firewall.

#### 5.6.1. חוקי מדיניות

#### לראות חוקי מדיניות קיימים:

- Policies בחר בלשונית
- Transmit Interface ו- Receive Interface ו- גדר Receive Interface ו- List את כל חוקי המדיניות, הגדר Any-
- לראות חוקי מדיניות מסוימים הגדר Receive Interface ו-Receive List
   לפי הצורך ולחץ על List.

| • Policie | s • Attacks | s • Policy Base            | d NAT • N      | AT Interfaces • NA        | T Public Addre      | ss       |          |
|-----------|-------------|----------------------------|----------------|---------------------------|---------------------|----------|----------|
|           |             |                            | Fi             | rewall Policies           |                     |          |          |
|           |             | _                          |                |                           |                     |          |          |
|           | Rec         | eive Interface :           | Any 💌          | Transmit Ir               | nterface : Any      | *        |          |
|           |             | execution executed execute |                |                           |                     |          |          |
|           |             | Add List De                | elete D        | isable Firewall           | Default Policie     | s        |          |
|           |             |                            |                | Policy List               |                     |          |          |
| Colori    | 6           | Source Ip<br>Address       | Source<br>Port | Destination Ip<br>Address | Destination<br>Port | Ductorel | Firewall |
| Select    | sequence    | From                       | From           | From                      | From                | Protocol | Action   |
|           |             | То                         | То             | То                        | То                  |          |          |
|           |             | Receive                    | e Interface :  | : eth0   Transmit Inte    | erface : atm0       |          |          |
| 0         | 1           | *                          | *              | *                         | 161                 | udo      | allow    |
| ~         | -           | *                          | *              | *                         | *                   | dob      | dilow    |
| 0         | 3           | *                          | *              | *                         | 162                 | udn      | allow    |
| ~         | Ť           | *                          | *              | *                         | *                   | 336      | Gilon    |
|           |             | Receive                    | e Interface :  | eth0   Transmit Inte      | erface : atm1       |          |          |
| 0         | 1           | *                          | *              | *                         | 161                 | udo      | allow    |
| ~         | -           | *                          | *              | *                         | *                   | dap      | dirott   |
| 0         | 3           | *                          | *              | *                         | 162                 | udn      | allow    |
| ~         | Ŭ           | *                          | *              | *                         | *                   | dop      | dilow    |
|           |             | Receive                    | e Interface :  | : atm0   Transmit Int     | erface : eth0       |          |          |
| 0         | 1           | *                          | *              | *                         | 161                 | udo      | allow    |
| ~         | -           | *                          | *              | *                         | *                   | dab      | dilott   |
|           | 3           | *                          | *              | *                         | 162                 | udo      | allow    |
| ~         | Ŭ           | *                          | *              | *                         | *                   | dop      | dirott   |
|           |             | Receive                    | e Interface    | atm1   Transmit Int       | erface : eth0       |          |          |
| 0         | 1           | *                          | *              | *                         | 161                 | udn      | allow    |
| ~         | -           | *                          | *              | *                         | *                   | dob      | dion     |
| 0         | 3           | *                          | *              | *                         | 162                 | udo      | allow    |
| ~         | ÿ           | *                          | *              | *                         | *                   | dob      | diow     |
|           |             | *                          | *              | *                         | *                   |          |          |

#### להגדיר חוקי מדיניות חדשים:

ולחץ על Add. הגדר דרסף פרס Transmit Interface ו-מופיע מסך Receive Interface. הגדר הגדר הגדרות.

| • Policies • Attacks • Policy Based NAT • NAT Interfaces • NAT Public Address |  |
|-------------------------------------------------------------------------------|--|
| Policy Configuration                                                          |  |
| Receive Interface : ppp0 Transmit Interface : ppp0<br>Sequence : 2            |  |
| Source IP From : To :                                                         |  |
| Destination IP From : To :                                                    |  |
| Source Port From : To :                                                       |  |
| Destination Port From : To :                                                  |  |
| Protocol : TCP 💌 🛛 Firewall Action : Allow 💌                                  |  |
| NAT Action Id: Select -                                                       |  |
| Apply Cancel                                                                  |  |

- 2. הגדר Sequence כמספר זוגי.
- או Source Port, Destination IP, Source IP אם תגדיר תחום כתובות עבור. Destination Port, החוק החדש יחול על כתובות אלו בלבד. אם לא תגדיר דבר, Destination Port בשדות אלו, החוק החדש יחול על כל הכתובות כולם.
  - 4. בחר פרוטוקול.
  - לחץ על Apply, ובדוק שהחוק החדש מופיע ברשימת חוקי המדיניות.

#### למחוק חוק מדיניות:

בחר את החוק, ולחץ על Delete.

#### לחסום את ה-Firewall:

.Disable Firewall לחץ על

#### לראות חוקי מדיניות של ברירת המחדל:

.Default Policies לחץ על

#### .5.6.2. התקפות

לשונית Attacks מציגה רשימה של התקפות אפשריות.

| C     tcpportscan     15       C     tcpnullscan     10       C     tcpfinscan     10       C     tcpsynscan     10       C     udpflood     25       C     smurfscan     90       C     xmasscan     10 | 50<br>50<br>50<br>50<br>50 | DISABLED<br>DISABLED<br>DISABLED |
|----------------------------------------------------------------------------------------------------|----------------------------|----------------------------------|
| C     tcpnullscan     10       C     tcpfinscan     10       C     tcpsynscan     10       C     udpflood     25       C     smurfscan     90       C     xmasscan     10                                | 50<br>50<br>50<br>50       | DISABLED<br>DISABLED             |
| C     tcpfinscan     10       C     tcpsynscan     10       C     udpflood     25       C     smurfscan     90       C     xmasscan     10                                                               | 50<br>50<br>50             | DISABLED                         |
| C         tcpsynscan         10           C         udpflood         25           C         smurfscan         90           C         xmasscan         10                                                 | 50<br>50                   | DISABLED                         |
| C         udpflood         25           C         smurfscan         90           C         xmasscan         10                                                                                           | 50                         | DIGHDLLD                         |
| C smurfscan 90<br>C xmasscan 10                                                                                                    |                            | DISABLED                         |
| C xmasscan 10                                                                                                    | 30                         | DISABLED                         |
|                                                                                                    | 50                         | DISABLED                         |
| C pingflood 70                                                                                                    | 60                         | DISABLED                         |
| O ssrr N/A                                                                                                    | N/A                        | DISABLED                         |
| O Isrr N/A                                                                                                    | N/A                        | DISABLED                         |
| O timestamp N/A                                                                                                    | N/A                        | DISABLED                         |
| O rr N/A                                                                                                    | N/A                        | DISABLED                         |
| O security N/A                                                                                                    | N/A                        | DISABLED                         |
| O satid N/A                                                                                                    | N/A                        | DISABLED                         |
| C topflags N/A                                                                                                    | N/A                        | DISABLED                         |
| Modify                                                                                                    |                            |                                  |
| Interface Configurat                                                                                                    | ion                        |                                  |

#### לשנות תכונות התקפה:

1. בחר התקפה מהרשימה ולחץ על Modify. מופיע מסך הגדרות.

| • Policies • Attacks • Policy Based NAT • NAT Interfaces • NAT Public Address |
|-------------------------------------------------------------------------------|
| Attack Configuration                                                          |
| Attack Type : tcpportscan                                                     |
|                                                                               |
| Status : Disable 💌                                                            |
| Apply Cancel                                                                  |

.2. תשנה את התכונות לפי הצורך ולחץ על Apply.

#### לראות מידע על אימון הממשקים:

ולחץ על List. מופיע רשימת Attacks List את אזור התצורה בתחתית המסך 1. הממשקים.

| 🍯 Spoofing List - Micro | soft Internet | Explorer                     |          |
|-------------------------|---------------|------------------------------|----------|
|                         |               |                              | <b>•</b> |
|                         | Liet          | of Intorfacos                |          |
|                         | List          | or interfaces                |          |
|                         | Interface     | Trusted/Untrusted            |          |
|                         | eth0          | Trusted                      |          |
|                         | mer0          | Untrusted                    |          |
|                         | adsl0         | Untrusted                    |          |
|                         | lo0           | Trusted                      |          |
|                         | atm0          | Untrusted                    |          |
|                         | atm1          | Untrusted                    |          |
|                         | atm2          | Untrusted                    |          |
|                         | atm3          | Untrusted                    |          |
|                         | atm4          | Untrusted                    |          |
|                         | atm5          | Untrusted                    |          |
|                         | atm6          | Untrusted                    |          |
|                         | atm7          | Untrusted                    |          |
|                         | ppp0          | Untrusted                    |          |
|                         | ppp1          | Untrusted                    |          |
|                         | ppp2          | Untrusted                    |          |
|                         | ррр3          | Untrusted                    |          |
|                         | ppp4          | Untrusted                    |          |
|                         | ppp5          | Untrusted                    |          |
|                         | ppp6          | Untrusted                    |          |
|                         |               | Research and a second second |          |
|                         |               | Close                        |          |
|                         |               |                              |          |

לסגור את Close בדוק האם כל ממשק רשום כ-Trusted או Untrusted ולחץ על .2 החלון.

#### לקבוע תכונות אימון:

- .1. בחר ממשק ותשנה את תכונת האימון לפי הצורך.
  - .2. לחץ על Set.

#### (Network Based Translation) מבוסס על חוקי מדיניות NAT .5.6.3

לשונית Policy Based NAT שולטת על תרגום כתובות כאשר חבילה נשלחת לרשת הציבורית.

|       |                 | r          | NAT Action  | List        |                  |    |         |
|-------|-----------------|------------|-------------|-------------|------------------|----|---------|
| Selec | SelectAction ID | Action     | Address     |             | Redirect<br>Port |    | Status  |
|       |                 | Туре       | From        | То          | From             | То | Status  |
| 0     | 1               | Redir Port | 192.168.1.3 | 192.168.1.5 | 21               | 23 | Enabled |

#### להוסיף רישום של פעולת NAT:

1. בלשונית Policy Based NAT לחץ על Add. מופיע מסך הגדרות.

| • Policies • Attacks • Policy Based NAT • NAT Interfaces • NAT Public Address                                  |
|----------------------------------------------------------------------------------------------------|
| NAT Action Configuration                                                                                       |
| C Static Nat<br>Static NAT Address From : Not Selected ▼<br>Static NAT Address To : Not Selected ▼             |
| C Redirect Address C Redirect Port<br>Redirect Address From : 192.168.1.3<br>Redirect Address To : 192.168.1.5 |
| Redirect Port From :21<br>Redirect Port To :25                                                                 |
| Apply Cancel                                                                                                   |

- 2. בחר Redirect Address והקלד תחום כתובות.
  - 3. בחר Redirect Port והקלד תחום פורטים.
- 4. לחץ על Apply ובדוק שהפעולה החדשה מופיעה במסך NAT Action List.

#### למחוק פעולת NAT:

בחר בפעולה ולחץ על Delete.

#### לאפשר או לחסום פעולת NAT:

בחר בפעולה ולחץ על Enable או Disable.

#### (NAT Interfaces) NAT ממשקי 5.6.4

לשונית NAT Interfaces מציגה רשימה של ממשקי

| Attacks • Policy Based N | IAT • NAT Interfac<br>st of NAT Interfa | es • NAT Public Add<br>ce Entries |
|--------------------------|-----------------------------------------|-----------------------------------|
| Select                   | Interface                               | Nat Status                        |
| 0                        | eth0                                    | Disabled                          |
| 0                        | mer0                                    | Disabled                          |
| 0                        | atm0                                    | Disabled                          |
| 0                        | atm1                                    | Disabled                          |
| 0                        | atm2                                    | Disabled                          |
| 0                        | atm3                                    | Disabled                          |
| 0                        | atm4                                    | Disabled                          |
| 0                        | atm5                                    | Disabled                          |
| 0                        | atm6                                    | Disabled                          |
| 0                        | atm7                                    | Disabled                          |
| 0                        | pppO                                    | Disabled                          |
| 0                        | ppp1                                    | Disabled                          |
| 0                        | ppp2                                    | Disabled                          |
| 0                        | ррр3                                    | Disabled                          |
| 0                        | ppp4                                    | Disabled                          |
| 0                        | ppp5                                    | Disabled                          |
| 0                        | ррр6                                    | Disabled                          |
| 0                        | ppp7                                    | Disabled                          |
|                          | Enable Disa                             | able                              |

#### לאפשר או לחסום ממשק NAT:

- 1. מהמסך List of NAT Interface Entries, בחר במשק הרצוי.
  - .2. לחץ על Enable או 2
- מתחלף עבור הממשק אמצב ה-NAT מתחלף עבור הממשק List of NAT Interface Entries. במסך 3. הנבחר.

#### NAT Public Address .5.6.5

הפונקציה הזאת לא בשימוש.

### Proxies .5.7

#### Access Control List (ACL) .5.7.1

לשונית זאת מאפשרת שליטה בתעבורה הנכנסת והיוצאת מהרשת המקומית. השליטה מתאפשרת רק כאשר מוגדר מתווך (proxy). יש להגדיר את המתווך גם במחשב (באמצעות מאפייני תקשורת) וגם בנתב (ראה *HTTP Proxy,5.7.2*). המתווך משמש כשומר השער (gatekeeper) מצד הרשת המקומית. כאשר המשתמש רוצה להתחבר לאינטרנט דרך הנתב, עליו לעבור דרך המתווך ואז חלים עליו החוקים המוגדרים ב-ACL.

#### הערה: ההגבלות בנתב ממומשות רק לגבי אפליקציות הרצות מעל HTTP Proxy.

| ACL • HTT | TP Proxy  |            |             |              |         |                 |  |  |
|-----------|-----------|------------|-------------|--------------|---------|-----------------|--|--|
| ACL List  |           |            |             |              |         |                 |  |  |
|           | A 1: 4:   | Destaution | Hann Marrie | Src IP Range |         |                 |  |  |
| Foloct    | мррисации | Prioricy   | User Name   | From         | То      | Dest IP Address |  |  |
| Select    | Demain    |            | Minaa       | Date         |         | Action          |  |  |
|           | Domani    | Mime       |             | Time From    | Time To |                 |  |  |
|           |           |            | No ACL      | entry        |         |                 |  |  |
|           |           |            | Add         | lelete       |         |                 |  |  |

רשימת ACL מציגה את החוקים שהוגדרו.

#### להוספת הגדרה חדשה:

.1. לחץ על Add. מופיע מסך Access List Configuration.

| • ACL • HTTP Proxy                       |                           |
|------------------------------------------|---------------------------|
| Access Lis<br>Proxy Parameters           | t Configuration           |
| Port:HTTP                                | Priority :                |
| User Name:                               | Destination Address:      |
| Application Type: applicational          | 📰 🗖 Domain Name:          |
| Source IP Range From: To:                |                           |
| Life Time<br>Day From: SUN 💌 00 💌 : 00 💌 | Day To: SAT 💌 23 💌 : 59 💌 |
| Action: Allow 💌                          | Cancel                    |
|                                          |                           |

- ניתן להגדיר חוקים לגבי משתמשים מסוימים (מתוך רשימת המשתמשים שהוגדרו בלשונית Access Control). אם בוחרים באפשרות User Name, יש להגדיר משתמש מסוים. אם לא בוחרים באפשרות User Name, יחול החוק על כל המשתמשים.
  - בנוסף לכך ניתן להגדיר:
  - עדיפות חוק זה ביחס לחוקים אחרים.
    - כתובת ברשת הציבורית.
    - טווח כתובות ברשת המקומית.
      - שם ה-Domain.
  - האפליקציות עליהן יחול החוק (לדוגמה: Audio All חוסם הורדת קבצי שמע).
    - טווח הזמן לתחולת החוק (במסגרת שבועית).
    - האם להעביר (Allow) או לחסום (Deny) את התעבורה שהוגדרה.

4. להוספת החוק לרשימת ACL, לחץ על Apply.

#### HTTP Proxy .5.7.2

לשונית HTTP Proxy מאפשרת החלת מתווך ואימות זיהוי (Authentication) של כל משתמש המנסה לגשת מהרשת המקומית לרשת הציבורית. כברירת מחדל,פעולות המתווך ואימות הזיהוי אינם מאופשרים. חייבים להפעיל את המתווך כדי להחיל את החוקים שהוגדרו.

|           | I<br>HTTP Proxy:<br>H | Proxy Configuration<br>Enable: Au<br>Apply Cancel<br>TTP Proxy Statistics | uthentication: 🗖 |           |
|-----------|-----------------------|---------------------------------------------------------------------------|------------------|-----------|
| User Name | Packets In            | Packets Out                                                               | Bytes In         | Bytes Out |
| None      | 0                     | 0                                                                         | 0                | 0         |
| admin     | 0                     | 0                                                                         | 0                | 0         |
| nnnoe     | 0                     | 0                                                                         | 0                | 0         |
| PPP       |                       |                                                                           |                  |           |

תזכורת: חובה להגדיר את המתווך גם בנתב וגם בכל המחשבים ברשת המקומית.

## Logger .5.8

כלי לשמירת הודעות מהנתב.

## 5.9. הגדרת תאריך וזמן

יש לסנכרן את הנתב עם הזמן המקומי כדי לאפשר החלת חוקים התלויים בזמן. למשל: ניתן להגדיר חוקי חסימה ב-Firewall המשתנים לפי שעות הפעילות העסקית. תפריט & Date Time מאפשר להזין ערכי תאריך ושעה לנתב.

| Date & Time              |   |
|--------------------------|---|
| Date (MM:DD: ) 1:10:2002 | ſ |
| Time (HH:MM:SS) 13:4:2   |   |
| Apply Cancel             |   |

הערה: השעון מתקדם רק כאשר הנתב פועל. מומלץ לעדכן את הנתונים לאחר כל פעולת אתחול של הנתב.

## 5.10. סטטיסטיקת מערכת

תפריט System Statistics מציג נתוני מידע כללי על המערכת בה פועל הנתב.

לשונית Interfaces מציגה נתונים על כל הממשקים, סטטוס ותעבורה שעברה דרכם.

| <ul> <li>Interfac</li> </ul> | • Interfaces • TCP-IP • DHCP-Lease |           |                   |                     |                |              |               |                    |                      |                 |               |
|------------------------------|------------------------------------|-----------|-------------------|---------------------|----------------|--------------|---------------|--------------------|----------------------|-----------------|---------------|
|                              | Interface Statistics               |           |                   |                     |                |              |               |                    |                      |                 |               |
| Interface<br>Name            | Admin<br>Status                    | Octets In | Unicast<br>PktsIn | Broadcast<br>PktsIn | Discards<br>In | Errors<br>In | Octets<br>Out | Unicast<br>PktsOut | Broadcast<br>PktsOut | Discards<br>Out | Errors<br>Out |
| eth0                         | BRIDGED                            | 297702    | 2165              | 27                  | 0              | 0            | 1624430       | 2087               | 0                    | 0               | 0             |
| mer0                         | DOWN                               | 0         | 0                 | 0                   | 0              | 0            | 0             | 0                  | 0                    | 0               | 0             |
| ads10                        | UP                                 | 292656937 | 277321            | 0                   | 0              | 0            | 31037701      | 57148              | 0                    | 0               | 2             |
| lo0                          | UP                                 | 0         | 0                 | 0                   | 0              | 0            | 0             | 0                  | 0                    | 0               | 0             |
| atm0                         | BRIDGED                            | 261422195 | 277321            | 0                   | 0              | 0            | 26178312      | 56887              | 0                    | 0               | 0             |
| atm1                         | BRIDGED                            | 0         | 0                 | 0                   | 0              | 0            | 38297         | 261                | 0                    | 0               | 0             |
| atm2                         | DOWN                               | 0         | 0                 | 0                   | 0              | 0            | 0             | 0                  | 0                    | 0               | 0             |
| atm3                         | DOWN                               | 0         | 0                 | 0                   | 0              | 0            | 0             | 0                  | 0                    | 0               | 0             |
| atm4                         | DOWN                               | 0         | 0                 | 0                   | 0              | 0            | 0             | 0                  | 0                    | 0               | 0             |
| atm5                         | DOWN                               | 0         | 0                 | 0                   | 0              | 0            | 0             | 0                  | 0                    | 0               | 0             |
| atm6                         | DOWN                               | 0         | 0                 | 0                   | 0              | 0            | 0             | 0                  | 0                    | 0               | 0             |
| atm7                         | DOWN                               | 0         | 0                 | 0                   | 0              | 0            | 0             | 0                  | 0                    | 0               | 0             |
| ppp0                         | DOWN                               | 0         | 0                 | 0                   | 0              | 0            | 0             | 0                  | 0                    | 0               | 0             |
| ppp1                         | DOWN                               | 0         | 0                 | 0                   | 0              | 0            | 0             | 0                  | 0                    | 0               | 0             |
| ppp2                         | DOWN                               | 0         | 0                 | 0                   | 0              | 0            | 0             | 0                  | 0                    | 0               | 0             |
| ррр3                         | DOWN                               | 0         | 0                 | 0                   | 0              | 0            | 0             | 0                  | 0                    | 0               | 0             |
| ppp4                         | DOWN                               | 0         | 0                 | 0                   | 0              | 0            | 0             | 0                  | 0                    | 0               | 0             |
| ppp5                         | DOWN                               | 0         | 0                 | 0                   | 0              | 0            | 0             | 0                  | 0                    | 0               | 0             |
| ppp6                         | DOWN                               | 0         | 0                 | 0                   | 0              | 0            | 0             | 0                  | 0                    | 0               | 0             |
| DDD7                         | DOWN                               | 0         | 0                 | 0                   | 0              | 0            | 0             | 0                  | 0                    | 0               | 0             |

לשונית TCP/IP מציגה נתוני תעבורה בפרוטוקולים: IP, UDP, TCP, ICMP.

| nterfaces • TCP-I | IP • D | HCP-Lease     |      |                        |   |                        |
|-------------------|--------|---------------|------|------------------------|---|------------------------|
|                   |        |               | тср- | IP Statistics          |   |                        |
|                   |        |               |      |                        |   |                        |
| IP Statistics     |        |               |      |                        |   |                        |
| In receives       | 2177   | In Errors     | 0    | In Unknown Protos      | 0 | Forwarded Datagrams 0  |
| Out Requests      | 2076   | Out Discards  | 0    | Out No Routes          | 0 |                        |
|                   |        |               |      |                        |   |                        |
| Udp Statistics    |        |               |      |                        |   |                        |
| Data grams In     | 257    | Datagrams Out | 0    | Errors In              |   | 0                      |
|                   |        |               |      |                        |   |                        |
| Tcp Statistics    |        |               |      |                        |   |                        |
| Active Opens      | 0      | Passive Opens | 113  | Attempt Fails          | 0 | Current Establishments |
| Segments In       | 1921   | Segments Out  | 2078 | Segments retransmitted | 0 | Errors In (            |
|                   |        |               |      |                        |   |                        |
| Icmp Statistics   |        |               |      |                        |   |                        |
| IN                |        |               |      |                        |   |                        |
| Messages          | 0      | Errors        | 0    | Destination Unreaches  | 0 | Time Exceeds (         |
| Source Quenches   | 0      | Redirects     | 0    | Echos                  | 0 | Echo Replys (          |
| оит               |        |               |      |                        |   |                        |
| Messages          | 0      | Errors        | 0    | Destination Unreaches  | 0 | Time Exceeds (         |
| Source Quenches   | 0      | Redirects     | 0    | Echos                  | n | Echo Replys (          |

לשונית DHCP-Lease מציגה נתונים לפי הקצאת כתובות IP על ידי שרת ה-DHCP שבנתב, זמני החיבור והניתוק וכתובת MAC של המחשב שהתחבר.

| interfaces • T | CP-IP • DHCP-Lease  |                     |                     |                   |
|----------------|---------------------|---------------------|---------------------|-------------------|
|                |                     | DHCP-Lease Statis   | tics                |                   |
| Lease-IP       | Start time          | End time            | Stamp               | H/W Address       |
| 192.168.1.55   | 2002/01/10 04:47:19 | 2002/01/17 04:47:19 | 2002/01/10 04:47:19 | 00:50:da:46:47:08 |

## ATM סטטיסטיקת .5.11

.ATM מציג נתוני תעבורה ברשת ATM Statistics

לשונית AAL5 מציגה נתוני תעבורה בשכבת AAL5 להעברת ערוצי נתונים (data).

| • | AALS • SNDCP        |         |
|---|---------------------|---------|
|   | AAL5 Statistic      | cs      |
|   | Transmitted Cells 5 | 586761  |
|   | Received Cells 5    | 5580611 |
|   | CRC Errors 0        | 0       |
|   |                     |         |

לשונית SNDCP מציגה נתוני אנקפסולציה.

| AAL5 • SNDCP                 |                                                                                     |                      |   |  |  |  |  |  |  |
|------------------------------|-------------------------------------------------------------------------------------|----------------------|---|--|--|--|--|--|--|
|                              | Encapsul                                                                            | lation(SNDCP)        | 1 |  |  |  |  |  |  |
| VPI VCI Encapsulation Method | YPI VCI Encapsulation Method Packets In Packets Out Packets Dropped Packets Bridged |                      |   |  |  |  |  |  |  |
|                              | No SNDCP                                                                            | Statistics Available | e |  |  |  |  |  |  |
|                              |                                                                                     |                      |   |  |  |  |  |  |  |

## 5.12. שירותי תמיכה (Diagnostic)

תפריט Diagnostic מאפשר לבצע פעולות תמיכה בנתב, כולל הפעלת בדיקות תקינות ברמות שונות ועדכון גרסת התוכנה בנתב.

#### 5.12.1. בדיקות ערוץ ATM

לשונית OAM Loopback מאפשרת להפעיל תהליך בדיקה על ידי משלוח מידע מהנתב לכיוון הרשת הציבורית ובדיקת הקשר על ידי קבלת המידע בחזרה. ניתן לבצע שתי בדיקות: משלוח מידע סטנדרטי (המזוהה על ידי מזהה תוכן מסוים) ברמת ערוץ ATM וירטואלי(F5) מקצה לקצה של הערוץ הנבחר, ומשלוח מידע סטנדרטי על פני קטע (סגמנט) מסוים של הערוץ.

| OAM Loopback • Ping • Upgrade                                                   |
|---------------------------------------------------------------------------------|
| OAM Loopback                                                                    |
| Flow Type : F5 SEG  VCI : VCI : Loopback ID : FFFFFFFFFFFFFFFFFFFFFFFFFFFFFFFFF |
| StartLoopback                                                                   |

#### לבדוק ערוץ ATM:

הגדר סוג הבדיקה, הערוץ הנבדק ומזהה התוכן הנשלח. לחץ על Start Loopback.

#### .5.12.2 בדיקות ברמת IP

ברמת IP ניתן לבדוק תקשורת למחשבים אחרים באמצעות פקודת Ping.

הגדר כתובת IP של מחשב היעד ולחץ על IP.

| • OAM Loopback • I | Ping • Upgrade                            |
|--------------------|-------------------------------------------|
|                    |                                           |
|                    |                                           |
|                    | Host Name or Ip Address : 100.100.100.100 |
|                    | Culturit                                  |
|                    | Submit                                    |
|                    |                                           |

#### .5.12.3 עדכון גרסת תוכנה

כאשר מופצת גרסה חדשה של תוכנת הנתב, היא נשלחת אליך בצורת קובץ עם סיומת bin.

#### כדי לטעון קובץ גרסה חדשה לנתב:

- .1. לחץ על Browse.
- 2. אתר את קובץ הגרסה החדשה.
  - . לחץ על Upgrade. 3

שים לב: חשוב מאד לא לכבות את הנתב במהלך ביצוע העדכון! יש להמתין עד להופעת המסך המודיע שהפעולה הסתיימה בהצלחה. לפני תחילת העבודה עם הגרסה החדשה, צריך לאתחל את הנתב.

| • OAM Loopback • Pin                              | g • Upgrade                                                                            |
|---------------------------------------------------|----------------------------------------------------------------------------------------|
|                                                   | Firmware Upgrade                                                                       |
| To update the B-FOCuS Ro<br>Then click 'Upgrade'. | uter with new software, click the 'Browse' button and choose the appropriate bin file. |
|                                                   | Firmware Filename                                                                      |
|                                                   | Upgrade Cancel                                                                         |
|                                                   |                                                                                        |

בסיום התהליך מופיעה ההודעה הבאה:

## Web page Upgraded Successfully.

## 5.13. גרסה

תפריט Version מאפשר להציג את הגרסה הנוכחית של התוכנה המותקנת בנתב.

**INOVIA TELECOM ETHERNET ROUTER** 

Software Version :20031128

## 6. תרחישים

פרק זה מתאר תרחישים טיפוסיים של שימוש בממשק הגדרת התצורה כדי להגדיר תצורות אופייניות.

## 6.1. שינוי שם משתמש וסיסמה (בנתב 400PR בלבד)

- 1. פתח דפדפן אינטרנט (אקספלורר גרסה 5.5 ומעלה).
- 2. בשורת הכתובת הכנס את כתובת IP של הנתב: 192.168.1.1 . מופיע מסך 2
- PPPoA על ידי שימוש בשם משתמש pppoa ובסיסמה user. מופיע מסך ogin. בצע login. כ. בצע Configuration.

| PPPc                              | )A Configuration               |
|-----------------------------------|--------------------------------|
| User name:<br>Enable Nat : □      | Password:<br>IP Address:       |
| Modify                            | Save & Reboot                  |
| DHCP S                            | erver Configuration            |
| Starting IP Address : 192.168.1.3 | End IP Address : 192.168.1.131 |
| Gateway : 192.168.1.1             | Netmask: 255.255.255.0         |
| DNS : 192.168.1.1                 | Lease Time (in Days) : 7       |
| Modify                            | Save 7                         |

4. שנה שם משתמש לשם שקבלת מספק שירותי האינטרנט בפורמט הבא:

<user name>@<ISP domain>. למשל: <u>dana@bezeq</u>.

- 5. שנה סיסמה לסיסמה שקבלת מספק שירותי האינטרנט שלך.
  - .6. בחר Enable NAT.
    - . לחץ על **Modify**. 7
  - .8. לחץ על Save & Reboot.

### 6.2. הגדרת גשר לפי RFC 1483

אפשר להגדיר את הגשר בשתי דרכים. בשיטה הבסיסית ההגדרה פשוטה, אך רוב הפרמטרים נקבעים על ידי ברירות המחדל. בשיטה המתקדמת יש באפשרותך להגדיר תכונות בצורה מפורטת.

#### .6.2.1 שיטה בסיסית

#### להגדרת גשר לפי RFC 1483 בשיטה בסיסית:

- .Wan Setup בחר Basic .1
- .2. בחר את כפתור הרדיו RFC 1483 Bridged.
- .3. בשורה העליונה הגדר ערכי VCI ,VPI ובחר בכפתור הרדיו LLC/SNAP.

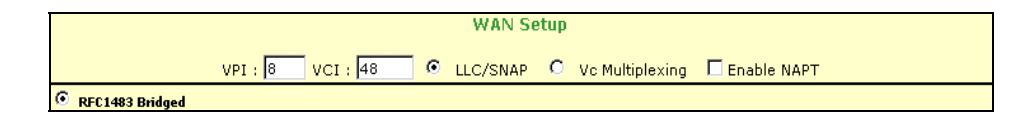

4. בתחתית המסך לחץ על Add. ודא שנוספה שורה בטבלה בתחתית המסך ובה הערכים שהגדרת.

|        |                      |     |     |       |      |               | Add Mod        | ify Dele     | te                         |                 |             |        |
|--------|----------------------|-----|-----|-------|------|---------------|----------------|--------------|----------------------------|-----------------|-------------|--------|
|        | Current ATM PVC List |     |     |       |      |               |                |              |                            |                 |             |        |
| Select | Mode                 | VPI | VCI | Encap | NAPT | IP<br>Address | Subnet<br>Mask | User<br>Name | Authentication<br>Protocol | Idle<br>Timeout | PPP<br>Mode | Status |
| 0      | Bridged              | 8   | 48  | LLC   | Off  | None          | None           | NA           | NA                         | NA              | NA          | Enable |
| 0      | Bridged              | 8   | 35  | LLC   | Off  | None          | None           | NA           | NA                         | NA              | NA          | Enable |
|        |                      |     |     |       |      |               |                |              |                            |                 |             |        |

הערה: כאשר מגדירים ערוצי גשר בשיטה הבסיסית, כל הערוצים נפתחים תחת ממשק atm0.

#### .6.2.2 שיטה מתקדמת

### להגדרת גשר לפי RFC 1483 בשיטה מתקדמת:

- 1. ראשית עליך לשייך את הממשקים שברצונך להגדיר לקבוצת הגישור. מתפריט Advanced
  - .2. לחץ על Flush.
  - .3 בלשונית Bridge לחץ על AddGroup. מופיע מסך Bridge.

| Bridge | <ul> <li>SpanningTree</li> </ul> | • Filters |        |            |      |  |  |
|--------|----------------------------------|-----------|--------|------------|------|--|--|
|        |                                  |           | Group  | Interfaces |      |  |  |
|        |                                  |           |        |            |      |  |  |
|        |                                  |           | Eth0   |            |      |  |  |
|        |                                  |           | Atm0   |            | Atm1 |  |  |
|        |                                  |           | Atm2   |            | Atm3 |  |  |
|        |                                  |           | Atm4   |            | Atm5 |  |  |
|        |                                  |           | 🔲 Atm6 |            | Atm7 |  |  |
|        |                                  |           |        |            |      |  |  |
|        |                                  |           |        |            |      |  |  |
|        |                                  |           |        |            |      |  |  |
|        |                                  |           | Apply  | Cancel     |      |  |  |
|        |                                  |           |        |            | 1    |  |  |

- eth0, atm0, :א סמן את הממשקים שהנך רוצה לצרף לקבוצה המגושרת (בדוגמה זו: ,atm0, atm0). (atm1).
  - לחץ על Apply. השורה הבאה מוצגת.

| • Bridge 🔹 Spann  | ingTree • Filt | ers               |          |              |      |     |               |            |           |
|-------------------|----------------|-------------------|----------|--------------|------|-----|---------------|------------|-----------|
|                   |                | List of           | f Bridge | Entries      |      |     |               |            |           |
| Interface<br>Name | State          | MAC Address       | Priority | Link<br>Cost | ¥pi  | ¥ci | Encapsulation | ¥PN<br>OUI | ¥PN<br>ID |
| eth0              | FORWARDING     | 00:30:54:92:c1:4c | 128      | 100          | 0    | 0   | LLC           | 0          | 0         |
| atm0              | FORWARDING     | 00:00:00:00:00:00 | 128      | 250          | 8    | 48  | LLC           | 0          | 0         |
| atm1              | FORWARDING     | 00:00:00:00:00:00 | 128      | 250          | 8    | 35  | LLC           | 0          | 0         |
|                   |                | GroupInfo /       | AddPVC   | Flush        | Disa | ble | ]             |            |           |

- 6. להגדרת הגשר, מתפריט Advanced בחר Configure.
- 7. בלשונית VCC Configuration לחץ על **Add**. מופיע מסך VCC Configuration. כברירת מחדל נבחר מצב הגדרת גשר. הגדר ערכי VCI ו-VCI. הגדר את סוג השרות. הגדר את שאר ערכי עיצוב התעבורה (Traffic Shaping) לפי צרכיך.

| Interfaces     VCC  | • PPPoE • PPPoA • Mer            |                                       |
|---------------------|----------------------------------|---------------------------------------|
|                     | VCC Confi                        | guration                              |
|                     |                                  |                                       |
|                     | VPI :                            | VCI :                                 |
|                     | Peak Cell Rate (cells/sec): 3000 | Avg. Cell Rate (cells/sec): 3000      |
|                     | Burst Size (cells): 45           | CDVT (cells): 500000                  |
|                     | Type : Data 💌                    | Service Type : UBR                    |
|                     |                                  |                                       |
| For Data Flow:      | Interface                        |                                       |
| Routed              | Internate                        |                                       |
| O IPoA              | Interface                        | ATMO -                                |
|                     | Default PVC : 🗖                  |                                       |
|                     | Next Hop IP Address              |                                       |
|                     |                                  |                                       |
| O PPPOA             |                                  |                                       |
| Profile Id          | User Name                        | Password :                            |
| Authentication Type | PAP Interface                    | e : PPP0 • Encapsulation Type : LLC • |
| Trace               | : OFF SubnetMask                 | (:0.0.0.0 NAT : 🗖                     |
| C PPPoE             |                                  |                                       |
| Profile Id          | : User Name                      | Password :                            |
| Authentication Type | PAP Interface                    | e : PPPO 💌 Mode : DIRECT 💌            |
| Idle Time (min)     | : Trace                          | e : OFF 🔹 Encapsulation Type : LLC 💌  |
| SubnetMask          | :0.0.0.0 NA                      | F : 🗖                                 |
|                     | Apply                            | Dancel                                |
|                     |                                  |                                       |

8. לחץ על Apply. מופיעה שורה חדשה בטבלת VCC.

| Select | VPI | VCI | Type(Data/Voice) | Encapsulation | Interface | IPaddress |
|--------|-----|-----|------------------|---------------|-----------|-----------|
| 0      | 8   | 48  | Data(aal5)       | Bridge        | atm0      | None      |
| 0      | 8   | 35  | Data(aal5)       | Bridge        | atm1      | None      |
| 0      | 0   | 48  | Data(aal5)       | None          | None      | None      |
| 0      | 8   | 42  | Data(aal5)       | None          | None      | None      |

.9 להגדרת האנקפסולציה, מתפריט Advanced בחר Bridging ולחץ על 9. מופיע מסך Bridge Configuration.

| • Bridge • SpanningTree • Filters |
|-----------------------------------|
| Bridge Configuration              |
| Interface Name : Atm0 💌           |
| Vpi :                             |
|                                   |
| Encapsulation Type : LLC 💌        |
| Apply Cancel                      |

- 10. בחר ממשק atm (בדוגמה זו Atm0), הגדר VCI ,VPI (כפי שהגדרת בשלבים קודמים) ואת סוג האנקפסולציה (LLC).
  - .11. לחץ על **Apply**. הערכים שהגדרת מופיעים בשורה atm0.

|                   |            | List of           | f Bridge | Entries      |     |     |               |            |           |
|-------------------|------------|-------------------|----------|--------------|-----|-----|---------------|------------|-----------|
| Interface<br>Name | State      | MAC Address       | Priority | Link<br>Cost | ¥pi | ¥ci | Encapsulation | ¥PN<br>OUI | ¥PN<br>ID |
| eth0              | FORWARDING | 00:30:54:92:c1:4c | 128      | 100          | 0   | 0   | LLC           | 0          | 0         |
| atm0              | FORWARDING | 00:00:00:00:00:00 | 128      | 250          | 8   | 48  | LLC           | 0          | 0         |
| atm1              | FORWARDING | 00:00:00:00:00:00 | 128      | 250          | 8   | 35  | LLC           | 0          | 0         |
|                   |            |                   |          |              |     |     |               |            |           |

- .12 להפעלת הגשר לחץ על Enable.
- 13. מתפריט Advanced בחר Configure. ודא שהסטטוס של כל חברי קבוצת הגישור (eth0, atm0, atm1) הוא Bridged.

| Select | Interface Name | IP Address  | Subnet Mask     | MAC Address       | Status  |
|--------|----------------|-------------|-----------------|-------------------|---------|
| ۲      | eth0           | 192.168.1.1 | 255.255.255.0   | 00:30:54:92:c1:4c | BRIDGED |
| 0      | mer0           | None        | None            | NA                | DOWN    |
| 0      | adsl0          | None        | None            | NA                | UP      |
| 0      | lo0            | 127.0.0.1   | 255.0.0.0       | NA                | UP      |
| 0      | atm0           | 10.0.0.1    | 255.255.255.252 | NA                | BRIDGED |
| 0      | atm1           | None        | None            | NA                | BRIDGED |
| 0      | atm2           | None        | None            | NA                | DOWN    |
| 0      | atm3           | None        | None            | NA                | DOWN    |
| 0      | atm4           | None        | None            | NA                | DOWN    |
| 0      | atm5           | None        | None            | NA                | DOWN    |
| 0      | atm6           | None        | None            | NA                | DOWN    |
| 0      | atm7           | None        | None            | NA                | DOWN    |
| 0      | ррр0           | None        | None            | NA                | DOWN    |
| 0      | ppp1           | None        | None            | NA                | DOWN    |
| 0      | ррр2           | None        | None            | NA                | DOWN    |
| 0      | ррр3           | None        | None            | NA                | DOWN    |
| 0      | ррр4           | None        | None            | NA                | DOWN    |
| 0      | ррр5           | None        | None            | NA                | DOWN    |
| 0      | рррб           | None        | None            | NA                | DOWN    |
| 0      | ppp7           | None        | None            | NA                | DOWN    |

14. מתפריט Advanced בחר VCC. ודא שמופיעים כל הערכים שהגדרת.

| List of VCCs |     |          |                  |               |                |           |  |  |  |  |
|--------------|-----|----------|------------------|---------------|----------------|-----------|--|--|--|--|
| Select       | VPI | VCI      | Type(Data/Voice) | Encapsulation | Interface      | IPaddress |  |  |  |  |
| o            | 8   | 48       | Data(aal5)       | Bridge        | atm0           | None      |  |  |  |  |
| 0            | 8   | 35       | Data(aal5)       | Bridge        | atm1           | None      |  |  |  |  |
| 0            | 0   | 48       | Data(aal5)       | None          | None           | None      |  |  |  |  |
| 0            | 8   | 42       | Data(aal5)       | None          | None           | None      |  |  |  |  |
|              |     | List Ipc | a Delete Encap A | dd Delete Shi | ow VCC Quality |           |  |  |  |  |

## 6.3. הגדרת נתב Routed IPoA לפי הגדרות 6.3

אפשר להגדיר את הנתב בשתי דרכים. בשיטה הבסיסית ההגדרה פשוטה, אך רוב הפרמטרים נקבעים על ידי ברירות המחדל. בשיטה המתקדמת יש באפשרותך להגדיר תכונות בצורה מפורטת.

#### 6.3.1. שיטה בסיסית

#### להגדרת נתב לפי RFC 1483 בשיטה בסיסית:

1. מתפריט Basic בחר WAN Setup. בחר RFC 1483 Routed. הגדר אנקפסולציה (LLC), VPI, I-, ו- Enable NAPT. הגדר כתובת IP ברשת הציבורית ומסכת תת רשת.

| Γ | WAN Setup                                                   |  |  |  |  |  |  |  |
|---|-------------------------------------------------------------|--|--|--|--|--|--|--|
|   | VPI : 0 VCI : 48 C LLC/SNAP C Vc Multiplexing 🗹 Enable NAPT |  |  |  |  |  |  |  |
| ¢ | ○ RFC1483 Bridged                                           |  |  |  |  |  |  |  |
| 6 | RFC1483 Routed                                              |  |  |  |  |  |  |  |
|   | WAN IP address: 10.0.0.5 WAN subnet mask: 255.0.0.0         |  |  |  |  |  |  |  |

2. בתחתית המסך לחץ על Add. וודא שנוספה שורה ובה הערכים שהגדרת.

|        | Add Modify Delete    |     |     |       |      |               |                |              |                            |                 |             |        |
|--------|----------------------|-----|-----|-------|------|---------------|----------------|--------------|----------------------------|-----------------|-------------|--------|
|        | Current ATM PVC List |     |     |       |      |               |                |              |                            |                 |             |        |
| Select | Mode                 | VPI | VCI | Encap | NAPT | IP<br>Address | Subnet<br>Mask | User<br>Name | Authentication<br>Protocol | Idle<br>Timeout | PPP<br>Mode | Status |
| 0      | Bridged              | 8   | 48  | LLC   | Off  | None          | None           | NA           | NA                         | NA              | NA          | Enable |
| 0      | None                 | 8   | 35  | None  | Off  | None          | None           | NA           | NA                         | NA              | NA          | NA     |
| 0      | Routed               | 0   | 48  | LLC   | On   | 10.0.0.5      | 255.0.0.0      | NA           | NA                         | NA              | NA          | NA     |

#### .6.3.2 שיטה מתקדמת

#### להגדרת נתב לפי RFC 1483 בשיטה מתקדמת:

.1 מתפריט Advanced בחר Configure. לחץ על כפתור הרדיו בשורה בה מופיע ממשק פנוי (בדוגמה זו: atm4).

| face | VCC • F | CC • PPPoE • PPPoA • Mer                                        |             |                 |                   |         |  |  |  |  |  |
|------|---------|-----------------------------------------------------------------|-------------|-----------------|-------------------|---------|--|--|--|--|--|
|      |         | List of Interface Entries                                       |             |                 |                   |         |  |  |  |  |  |
|      | Select  | Select Interface Name IP Address Subnet Mask MAC Address Status |             |                 |                   |         |  |  |  |  |  |
|      | 0       | eth0                                                            | 192.168.1.1 | 255.255.255.0   | 00:30:54:92:c1:4c | BRIDGED |  |  |  |  |  |
|      | 0       | mer0                                                            | None        | None            | NA                | DOWN    |  |  |  |  |  |
|      | 0       | adsl0                                                           | None        | None            | NA                | UP      |  |  |  |  |  |
|      | 0       | lo0                                                             | 127.0.0.1   | 255.0.0.0       | NA                | UP      |  |  |  |  |  |
|      | 0       | atm0                                                            | 10.0.0.1    | 255.255.255.252 | NA                | BRIDGED |  |  |  |  |  |
|      | 0       | atm1                                                            | None        | None            | NA                | BRIDGED |  |  |  |  |  |
|      | 0       | atm2                                                            | None        | None            | NA                | DOWN    |  |  |  |  |  |
|      | o       | atm3                                                            | None        | None            | NA                | DOWN    |  |  |  |  |  |

ATM Interface בתחתית המסך לחץ על **Configure Interface**. מופיע מסך. Configuration.

| • Interface • ₩CC • PPPoE • PPPoA • Mer |                       |  |  |  |  |  |  |  |  |  |
|-----------------------------------------|-----------------------|--|--|--|--|--|--|--|--|--|
| ATM Interface Configuration             |                       |  |  |  |  |  |  |  |  |  |
|                                         |                       |  |  |  |  |  |  |  |  |  |
| Interface : atm3                        | IP Address : 10.0.0.6 |  |  |  |  |  |  |  |  |  |
| Subnet Mask : 255.0.0.0                 | Status : UP           |  |  |  |  |  |  |  |  |  |
| MTU : 1500                              |                       |  |  |  |  |  |  |  |  |  |
|                                         |                       |  |  |  |  |  |  |  |  |  |
|                                         | Apply Cancel          |  |  |  |  |  |  |  |  |  |

- ברשת הציבורית, מסכת תת IP ברשת הציבורית, מסכת תת IP. הגדר את שם הממשק כפי שבחרת (atm4), כתובת IP. הגדר את שם הממשק כפי שבחרת (Dp-1. לחץ על מסוט ל-10.
  - .4. וודא שהממשק שהגדרת מופיע בטבלה בלשונית Interface בסטטוס Up.

| etm3 192,168.1.10 255.255.255.0 | NA | UP |
|---------------------------------|----|----|
|---------------------------------|----|----|

.5. בחר לשונית VCC Configure ולחץ על Add. מופיע מסך VCC Configure.

| • Interfaces • VCC    | • PPPOE • PPPOA • Mer            |                                       |
|-----------------------|----------------------------------|---------------------------------------|
|                       | VCC Confi                        | guration                              |
|                       | VPI : 0                          | VCI : 50                              |
|                       | Peak Cell Rate (cells/sec): 3000 | Avg. Cell Rate (cells/sec): 3000      |
|                       | Burst Size (cells): 45           | CDVT (cells): 500000                  |
|                       | Type : Data 💌                    | Service Type : UBR                    |
| For Data Flow:        |                                  |                                       |
| Routed                | Interface                        | e : ATM3 🔽                            |
| C IPoA                | Interface                        | a : ATMO 💌                            |
|                       | Default PVC : 🗖                  |                                       |
|                       | Next Hop IP Address :            |                                       |
| C PPPoA               |                                  |                                       |
| Profile Id :          | User Name                        | Password :                            |
| Authentication Type : | PAP Interface                    | e : PPPO 💌 Encapsulation Type : LLC 💌 |
| Trace                 | : OFF SubnetMask                 | < :0.0.0.0 NAT : 🗖                    |
| O PPPoE               |                                  |                                       |
| Profile Id :          | User Name                        | Password :                            |
| Authentication Type : | PAP Interface                    | e : PPPO 💌 Mode : DIRECT 💌            |
| Idle Time (min)       | Trace                            | e : OFF 👻 Encapsulation Type : LLC 💌  |
| SubnetMask :          | :0.0.0.0 NAT                     | r : 🗖                                 |
|                       | Apply                            | Cancel                                |

- .6. לחץ על כפתור רדיו Routed. בחר מהרשימה את הממשק אותו אתה רוצה להגדיר (ATM4). הגדר VCI ,VPI ואת כל הפרמטרים האחרים.
  - .7. לחץ על Apply. מופיעה שורה חדשה בטבלת VCC.

| List of VCCs |                   |          |                  |               |                |           |  |  |  |
|--------------|-------------------|----------|------------------|---------------|----------------|-----------|--|--|--|
| Select       | VPI               | VCI      | Type(Data/Voice) | Encapsulation | Interface      | IPaddress |  |  |  |
| 0            | 8                 | 48       | Data(aal5)       | Bridge        | atm0           | None      |  |  |  |
| 0            | ) 8 35 Data(aal5) |          | Bridge           | atm1          | None           |           |  |  |  |
| 0            | 9                 | 50       | Data(aal5)       | None          | None           | None      |  |  |  |
| 0            | 0                 | 50       | Data(aal5)       | None          | None           | None      |  |  |  |
| 0            | 9                 | 49       | Voice(aal2)      | None          | None           | None      |  |  |  |
|              | l                 | _ist lpc | a Delete Encap A | dd Delete Sh  | ow VCC Quality |           |  |  |  |

.8. בלשונית VCC לחץ על **Show VCC Quality**. מופיע מסך List of VCCs. וודא שמוצגים הערכים שהגדרת.

| 🖉 Vcc liclist - Microsc | oft In | terne | t Explorer |              |      |      |            |        | - 🗆 ×    |
|-------------------------|--------|-------|------------|--------------|------|------|------------|--------|----------|
|                         |        |       |            |              |      |      |            |        | <u>*</u> |
|                         |        |       |            | List of V    | CC's |      |            |        |          |
|                         | VPI    | VCI   | Flow Type  | Service Type | PCR  | SCR  | Burst Size | CVDT   |          |
|                         | 8      | 48    | Data       | UBR          | 3000 | 3000 | 45         | 500000 |          |
|                         | 8      | 35    | Data       | UBR          | 3000 | 3000 | 45         | 500000 |          |
|                         | 9      | 50    | Data       | UBR          | 3000 | 3000 | 45         | 500000 |          |
|                         | 0      | 50    | Data       | UBR          | 3000 | 3000 | 45         | 500000 |          |
|                         | 9      | 49    | Voice      | UBR          | 3000 | 3000 | 45         | 500000 | -        |
|                         |        |       |            |              |      |      |            |        |          |
|                         |        |       |            | Close        |      |      |            |        | Þ        |

Routed Mode בחר WAN Setup. ודא שמוצג הערוץ שהגדרת ב-Basic .9 כאשר NAPT במצב NAPT.

| Select | Mode    | VPI | VCI | Encap | NAPT | IP<br>Address | Subnet Mask   | User<br>Name | Authentication<br>Protocol | Idle<br>Timeout | PPP<br>Mode | Status |
|--------|---------|-----|-----|-------|------|---------------|---------------|--------------|----------------------------|-----------------|-------------|--------|
| 0      | Bridged | 8   | 48  | LLC   | Off  | None          | None          | NA           | NA                         | NA              | NA          | Enable |
| 0      | Bridged | 8   | 35  | LLC   | Off  | None          | None          | NA           | NA                         | NA              | NA          | Enable |
| ۲      | Routed  | 9   | 50  | LLC   | On   | 168.192.1.1   | 255.255.255.0 | NA           | NA                         | NA              | NA          | NA     |

## 6.4. הגדרת Classical IPoA לפי 6.4

ניתן להגדיר Classical IPoA לפי RFC לפי Classical IPoA רק מתפריט

#### להגדרת Classical IPoA:

- .1. מתפריט Advanced בחר 1.
- 2. מרשימת הממשקים בחר ממשק ATM פנוי (בדוגמה זו atm4) ולחץ על ATM. מרשימת הממשקים בחר ממשק ATM Interface Configuration. מופיע מסך

| • Interface • VCC • PPPoE • PPPoA • Mer |                           |  |  |  |  |  |  |  |  |  |
|-----------------------------------------|---------------------------|--|--|--|--|--|--|--|--|--|
| ATM Interface Configuration             |                           |  |  |  |  |  |  |  |  |  |
|                                         |                           |  |  |  |  |  |  |  |  |  |
| Interface : atm4                        | IP Address : 198.10.10.10 |  |  |  |  |  |  |  |  |  |
| Subnet Mask : 255.255.255.0             | Status : UP               |  |  |  |  |  |  |  |  |  |
| MTU : 1500                              |                           |  |  |  |  |  |  |  |  |  |
|                                         |                           |  |  |  |  |  |  |  |  |  |
|                                         | Apply Cancel              |  |  |  |  |  |  |  |  |  |
|                                         |                           |  |  |  |  |  |  |  |  |  |

- .3. הגדר את שם הממשק, כתובת IP ברשת הציבורית, מסכת תת רשת וערך MTU. שנה את הסטטוס ל-UP.
  - לחץ על. Apply וודא שההגדרות מופיעות ברשימת הממשקים.

| e atm4 198.10.10.10 255.255.255 | .0 NA | UP |  |
|---------------------------------|-------|----|--|
|---------------------------------|-------|----|--|

- .5. בלשונית VCC לחץ על Add.
  - הגדר את תכונות ה-VCC.
- . בחר כפתור רדיו IPoA. בחר ממשק ATM4. כעת יש שתי אפשרויות: Default PVC. באפשרות זאת עליך להגדיר VC ו-VP מסוימים ואת תכונות עיצוב התעבורה המופיעים בראש המסך.

| VCC Configuration         VPI :9         VCI :51         Peak Cell Rate (cells/sec); 3000         Burst Size (cells); 45       CDVT (cells); 50000         Type : Data v         For Data Flow:         C Routed         Interface : ATM0 v         C Routed         Interface : ATM0 v         C Routed         Interface : ATM0 v         C Routed         Interface : ATM0 v         C PPOA         Profile Id :         Profile Id :         Profile Id :         Pape V         Profile Id :         Profile Id :         Password :         Profile Id :         Profile Id :         Profile Id :         Profile Id :         Profile Id :         Profile Id :         Profile Id :         Profile Id :         Profile Id :         Profile Id :         Profile Id :                                                                                                    | • Interfaces • VCC  | • PPPoE • PPPoA • Mer            |                                    |  |  |  |  |  |  |  |
|----------------------------------------------------------------------------------------------------|---------------------|----------------------------------|------------------------------------|--|--|--|--|--|--|--|
| VCC Configuration VPI :9 Peak Cell Rate (cells/sec): 3000 Burst Size (cells): 45 CDVT (cells): 500000 Type : Data   For Data Flow: C Routed Interface : ATM0   For Data Flow: C Routed Interface : ATM0   C Routed Interface : ATM0   C PPPOA Profile Id : User Name : Password : Password : Password : Password : Profile Id : User Name : Password : Password : Password : Profile Id : User Name : Password : Password : Passwo                                                                                                    |                     |                                  |                                    |  |  |  |  |  |  |  |
| VPI:       9       VCI:       S1         Peak Cell Rate (cells/sec):       3000       Avg. Cell Rate (cells/sec):       3000         Burst Size (cells):       45       CDVT (cells):       50000         Type:       Deta       Service Type:       UBR *         For Data Flow:       Interface :       ATM0 *         Routed       Interface :       ATM0 *         for IPoA       Interface :       ATM4 *         Default PVC :       Interface :       Profile Id :       Password :         Profile Id :       User Name :       Password :       Password :         Trace:       OFF *       SubnetMask :       0.0.0       NAT :         Profile Id :       User Name :       Password :       Password :         Authentication Type :       PAP *       Interface :       PPP0 *         Profile Id :       User Name :       Password :       Image:         Authentication Type :       PAP *       Interface :       PPP0 *         Profile Id :       User Name :       Password :       Image:         Authentication Type :       PAP *       Interface :       PP0 *         SubnetMask :       0.0.0       NAT :       Image:       Image: <th></th> <th colspan="9">VCC Configuration</th>                                                                                                    |                     | VCC Configuration                |                                    |  |  |  |  |  |  |  |
| Peak Cell Rate (cells/sec): 3000       Avg. Cell Rate (cells/sec): 3000         Burst Size (cells): 45       CDVT (cells): 500000         Type : Data •       Service Type : UBR •         For Data Flow:       Interface : [ATM0 •                                                                                                    |                     | VPI : 9                          | VCI :51                            |  |  |  |  |  |  |  |
| Burst Size (cells): 45 CDVT (cells): 500000<br>Type : Data v Service Type : UBR v<br>For Data Flow:<br>C Routed Interface : ATMO v<br>C IPOA Interface : ATMA v<br>Default PVC : V<br>Next Hop IP Address :<br>C PPPOA<br>Profile Id : User Name : Password : PAP v<br>Trace : OFF v SubnetMask : 0.0.0 NAT :<br>Profile Id : User Name : Password :<br>Authentication Type : LLC v<br>Trace : OFF v SubnetMask : 0.0.0 NAT :<br>Profile Id : User Name : Password :<br>Profile Id :<br>Authentication Type : PAP v Interface :<br>Profile Id :<br>Authentication Type :<br>Profile Id :<br>Authentication Type :<br>Profile Id :<br>Authentication Type :<br>Profile Id :<br>Authentication Type :<br>PAP v Interface :<br>PPP0 M<br>Profile Id :<br>Authentication Type :<br>PAP v Interface :<br>PPP0 v Mode :<br>DIRECT v Mode :<br>SubnetMask :<br>DIRECT v Encapsulation Type :<br>SubnetMask :<br>DIRECT v Encapsulation Type :<br>SubnetMask :<br>DIRECT v Encapsulation Type :<br>SubnetMask :<br>DIRECT v Encapsulation Type :<br>SubnetMask :<br>DIRECT v Encapsulation Type :<br>SubnetMask :<br>DIRECT v Encapsulation Type :<br>SubnetMask :<br>DIRECT v Encapsulation Type :<br>SubnetMask :<br>DIRECT v Encapsulation Type :<br>SubnetMask :<br>DIRECT v Encapsulation Type :<br>SubnetMask :<br>DIRECT v Encapsulation Type :<br>SubnetMask :<br>DIRECT v Encapsulation Type :<br>SubnetMask :<br>DIRECT v Encapsulation Type :<br>DIRECT v Encapsulation Type :<br>DIRECT v Encapsulation Type :<br>DIRECT v Encapsulation Type :<br>SubnetMask :<br>DIRECT v Encapsulation Type :<br>DIRECT v Encapsulation Type :<br>DIRECT v Encapsulation Type :<br>SubnetMask :<br>DIRECT v Encapsulation Type :<br>DIRECT v Encapsulation Type :<br>DIRECT v Encap                                                                                                    |                     | Peak Cell Rate (cells/sec): 3000 | Avg. Cell Rate (cells/sec): 3000   |  |  |  |  |  |  |  |
| Type : Data ×     Service Type : UBR ×       For Data Flow: <ul> <li>Routed</li> <li>Interface : ATM4 ×</li> <li>Default PVC : ✓</li> <li>Next Hop IP Address :</li> </ul> C PPPoA <ul> <li>Profile Id :</li> <li>User Name :</li> <li>PPoF</li> <li>Encapsulation Type : LLC ×</li> <li>Authentication Type : PAP ×</li> <li>Interface : PPP0 ×</li> <li>Profile Id :</li> <li>User Name :</li> <li>Password :</li> <li>Profile Id :</li> <li>User Name :</li> <li>Password :</li> <li>Password :</li> <li>Interface : PPP0 ×</li> <li>Encapsulation Type : DIRECT ×</li> <li>Ide Time (min) :</li> <li>Trace : OFF ×</li> <li>Encapsulation Type : LLC ×</li> </ul>                                                                                                    |                     | Burst Size (cells):45            | CDVT (cells): 500000               |  |  |  |  |  |  |  |
| For Data Flow:       Interface : ATM0 *         Routed       Interface : ATM0 *         © IPoA       Interface : ATM4 *         Default PVC : V       Next Hop IP Address :         Next Hop IP Address :       Profile Id :         Profile Id :       User Name :       Password :         Trace : OFF *       SubnetMask : 0.0.0.0       NAT :         Profile Id :       User Name :       Password :         Interface : [PPP0 *       Encapsulation Type : [LLC *         NAT :       Password :       Interface :         Interface : [PP0 *       Mode : DIRECT *         Idle Time (min) :       Trace : OFF *       Encapsulation Type : [LC *                                                                                                    |                     | Type : Data 💌                    | Service Type : UBR                 |  |  |  |  |  |  |  |
| Por Bots Flow:       Interface : ATM0 •         Interface : ATM4 •       Default PVC : •         Default PVC : •       •         Next Hop IP Address :       •         Profile Id :       User Name :       Password :         Trace : OFF •       SubnetMask : 0.0.0       NAT :         •       Profile Id :       User Name :       Password :         •       Profile Id :       User Name :       Password :         •       Profile Id :       User Name :       Password :         •       Profile Id :       User Name :       Password :         •       Profile Id :       User Name :       Password :         •       Interface :       PPP0 •       Mode :       DIRECT •         Idle Time (min) :       Trace :       Free Encapsulation Type :       LLC •         SubnetMask :       0.0.0       NAT :       •                                                                                                    | For Data Flow       |                                  |                                    |  |  |  |  |  |  |  |
| Interface       Interface         Default PVC : ▼       Default PVC : ▼         Next Hop IP Address :       Profile Id :         Authentication Type : PAP ★       Interface : PPP0 ★         Trace : OFF ★       SubnetMask : 0.0.0         Profile Id :       User Name :         Password :       Interface :         PPPoE       Profile Id :         Profile Id :       User Name :         Profile Id :       User Name :         Password :       Interface :         PIPO ★       Mode :         DIRECT ★       Interface :         Idle Time (min) :       Trace :         SubnetMask :       0.0.0                                                                                                    | C Routed            | Interfac                         | e : ATM0 💌                         |  |  |  |  |  |  |  |
| Interface:     ATM4 ▼       Default PVC:     ✓       Next Hop IP Address:     ✓       Profile Id:     User Name:       Authentication Type:     PAP ▼       Interface:     PPP0 ▼       Trace:     OFF ▼       Profile Id:     User Name:       Profile Id:     User Name:       Profile Id:     User Name:       Profile Id:     User Name:       Profile Id:     User Name:       Profile Id:     User Name:       Profile Id:     User Name:       Public     Interface:       Ide Time (min):     Trace:       SubnetMask:     0.0.0       Nat:     ■                                                                                                    |                     |                                  |                                    |  |  |  |  |  |  |  |
| Default PVC :<br>Next Hop IP Address :<br>Profile Id :<br>Authentication Type : PAP *<br>Trace : OFF *<br>Profile Id :<br>User Name :<br>PPPO *<br>Profile Id :<br>Authentication Type : LC *<br>Profile Id :<br>Authentication Type :<br>Profile Id :<br>Authentication Type :<br>PAP *<br>Interface :<br>PPPO *<br>Profile Id :<br>Authentication Type :<br>PAP *<br>Profile Id :<br>Authentication Type :<br>PAP *<br>Interface :<br>PPPO *<br>Interface :<br>PPPO *<br>Interface :<br>PPO *<br>Interface :<br>PPO *<br>I | IPoA                | Interfac                         | e : ATM4 💌                         |  |  |  |  |  |  |  |
| Next Hop IP Address :         C       PPPoA         Profile Id :       User Name :       Password :         Authentication Type :       PAP *       Interface :       PPP0 *         Trace :       OFF *       SubnetMask :       0.0.0       NAT :       NAT :         C       PPPoE       Profile Id :       User Name :       Password :       Interface :       PPPO *       Mode :       DIRECT *         Authentication Type :       PAP *       Interface :       PPP0 *       Mode :       DIRECT *         Idle Time (min) :       Trace :       OFF *       Encapsulation Type :       LC *                                                                                                    |                     | Default PVC : 🔽                  | _                                  |  |  |  |  |  |  |  |
| C       PPPoA         Profile Id :       User Name :       Password :         Authentication Type :       PAP ▼       Interface :       PPPO ▼         Trace :       OFF ▼       SubnetMask :       0.0.0       NAT :          C       PPPoE       Profile Id :       User Name :       Password :          Authentication Type :       PAP ▼       Interface :       PPPO ▼       Mode :       DIRECT ▼         Authentication Type :       PAP ▼       Interface :       OFF ▼       Mode :       DIRECT ▼         Ide Time (min) :       Trace :       OFF ▼       Encapsulation Type :       LLC ▼         SubnetMask :       0.0.0       NAT :       □                                                                                                    |                     | Next Hop IP Address :            |                                    |  |  |  |  |  |  |  |
| Profile Id : User Name : PAP • Encapsulation Type : LLC •<br>Authentication Type : PAP • Interface : PPPO • Encapsulation Type : LLC •<br>Trace : OFF • SubnetMask : 0.0.0. NAT : •<br>C PPPOE<br>Profile Id : User Name : Password :<br>Authentication Type : PAP • Interface : PPPO • Mode : DIRECT •<br>Idle Time (min) : Trace : OFF • Encapsulation Type : LLC •<br>SubnetMask : 0.0.0 NAT : •                                                                                                    | 0.000.0             |                                  |                                    |  |  |  |  |  |  |  |
| Authentication Type : PAP   Authentication Type : PAP   Trace : OFF   Profile Id :  Authentication Type : PAP   Interface : PPP0   Frofile Id :  Authentication Type : PAP   Trace : OFF   Interface : PPP0   Nat :  Direct   Idle Time (min) :  Trace : OFF   Encapsulation Type : LLC   Nat :                                                                                                    | PPPOA<br>Profile Id | User Name                        | Password :                         |  |  |  |  |  |  |  |
| Trace : OFF  SubnetMask : 0.0.0.0 NAT :  PPPOE Profile Id : User Name : Password : PAP  Interface : PPPO  Mode : DIRECT  Idle Time (min) : Trace : OFF  Encapsulation Type : LLC                                                                                                    | Authentication Type | PAP Interfac                     | e : PPP0  Encapsulation Type : LLC |  |  |  |  |  |  |  |
| C PPPoE<br>Profile Id : User Name : Password :<br>Authentication Type : PAP  Interface : PPPO  Mode : DIRECT  Idle Time (min) : Trace : OFF  Encapsulation Type : LLC  SubpetMask : 0.0.0                                                                                                    | Trace               | : OFF SubnetMas                  | k :0.0.0.0 NAT : 🗖                 |  |  |  |  |  |  |  |
| Profile Id:     User Name:     Password:       Authentication Type:     PAP     Interface:     PPP0 •       Idle Time (min):     Trace:     OFF •     Encapsulation Type:       SubnetMask:     0.0.0     NAT:                                                                                                    | C PPPoE             |                                  |                                    |  |  |  |  |  |  |  |
| Authentication Type :   PAP  Interface :   PPP  Mode : DIRECT  Idle Time (min) : SubjetMask : 0 0 0 0 NAT :                                                                                                    | Profile Id          | User Name                        | Password :                         |  |  |  |  |  |  |  |
| Idle Time (min) : Trace : OFF - Encapsulation Type : LLC - SubnetMask : 0.0.0.0                                                                                                    | Authentication Type | PAP Interfac                     | e : PPPO  Mode : DIRECT            |  |  |  |  |  |  |  |
| SubpetMask :10.0.0.0                                                                                                    | Idle Time (min)     | Trac                             | e : OFF  Encapsulation Type : LLC  |  |  |  |  |  |  |  |
|                                                                                                    | SubnetMask          | :]0.0.0.0 NA                     |                                    |  |  |  |  |  |  |  |
| Apply Cancel                                                                                                    |                     | Apply                            | Cancel                             |  |  |  |  |  |  |  |

אלא להגדיר כתובת IP אלא להגדיר Default PVC א אפשרות שניה היא לא להגדיר ממנה יבוצע המשך הניתוב. ברשת הציבורית ממנה יבוצע המשך הניתוב.

| IPoA | Interface : ATM4 💌             |  |
|------|--------------------------------|--|
|      | Default PVC : 🗖                |  |
|      | Next Hop IP Address : 12.0.0.5 |  |

9. בשני המקרים, בסיום ההגדרה לחץ על **Apply**. וודא שהממשק שהגדרת מופיע ברשימת ה-VCC.

| List of VCCs |     |     |                  |               |           |           |  |  |  |
|--------------|-----|-----|------------------|---------------|-----------|-----------|--|--|--|
| Select       | VPI | VCI | Type(Data/Voice) | Encapsulation | Interface | IPaddress |  |  |  |
| 0            | 8   | 48  | Data(aal5)       | Bridge        | atm0      | None      |  |  |  |
| 0            | 0   | 50  | Data(aal5)       | None          | None      | None      |  |  |  |
| 0            | 4   | 50  | Voice(aal2)      | None          | None      | None      |  |  |  |
|              |     |     |                  |               |           |           |  |  |  |

.10 לחץ על Show VCC Quality. וודא שתכונות עיצוב התעבורה מופיעות כפי שהגדרת אותן.

| ø | Vcc liclist - Microso | ft In | terne | t Explorer |              |      |        |            |         | _ 🗆 × |  |
|---|-----------------------|-------|-------|------------|--------------|------|--------|------------|---------|-------|--|
|   |                       |       |       |            |              |      |        |            |         | *     |  |
|   | List of VCC's         |       |       |            |              |      |        |            |         |       |  |
|   |                       | VPI   | VCI   | Flow Type  | Service Type | PCR  | SCR    | Burst Size | CVDT    |       |  |
|   |                       | 8     | 48    | Data       | UBR          | 3000 | 3000   | 45         | 500000  |       |  |
|   |                       | 8     | 35    | Data       | UBR          | 3000 | 3000   | 45         | 500000  |       |  |
|   |                       | 9     | 50    | Data       | UBR          | 3000 | 3000   | 45         | 500000  |       |  |
|   |                       | 0     | 50    | Data       | UBR          | 3000 | 3000   | 45         | 500000  |       |  |
|   |                       | 9     | 49    | Voice      | UBR          | 3000 | 3000   | 45         | 500000  |       |  |
|   |                       |       |       |            |              |      |        |            |         |       |  |
|   | Close                 |       |       |            |              |      |        |            |         |       |  |
| 1 |                       | 1922  |       |            |              | 1999 | 0.2223 |            | 1010101 | •     |  |

- .11. לסגירת המסך לחץ על Close.
- 12. ודא שהממשק שהגדרת מופיע בטבלת WAN Setup עם NAPT במצב On.

## 6.5. הגדרת PPP מעל ATM

אפשר להגדיר את הנתב בשתי דרכים. בשיטה הבסיסית ההגדרה פשוטה, אך רוב הפרמטרים נקבעים על ידי ברירות המחדל. בשיטה המתקדמת יש באפשרותך להגדיר תכונות בצורה מפורטת.

#### .6.5.1 שיטה בסיסית

#### להגדרת PPP מעל ATM (PPPoA) בשיטה בסיסית:

- .1. מתפריט Basic בחר WAN Setup.
- Enable בחר כפתור רדיו PPPoA והגדר: VCI ,VPI, והגדר: NPD, מופיעה רדיו NAPT מופיעה כברירת מחדל. הגדר שם וסיסמה כפי שקבלת מספק שירותי האינטרנט (לשימוש בזמן הפעלת החיוג) ובחר בפרוטוקול אותנטיקציה PAP.

|        | WAN Setup  |       |      |       |      |               |                |              |                    |              |                 |             |        |
|--------|------------|-------|------|-------|------|---------------|----------------|--------------|--------------------|--------------|-----------------|-------------|--------|
|        |            |       | VF   | I : 6 | VCI  | : 48 (        | ELC/SNA        | P O Va       | : Multiplexing     | 🗹 Enabl      | e NAPT          |             |        |
|        | L483 Bridg | ed    |      |       |      |               |                |              |                    |              |                 |             |        |
| O RECT | 483 Rout   | ed    |      |       |      |               |                |              |                    |              |                 |             |        |
| WAN    | N IP addr  | ess:  |      |       |      |               |                |              | WAN s              | ubnet mas    | ik:             |             |        |
| О ррр  | E (NAT E   | nable | d)   |       |      |               |                |              |                    |              |                 |             |        |
|        | User na    | ime:  |      |       |      |               |                |              |                    | Passwoi      | rd:             |             |        |
|        | Mo         | de :  | auto | -     |      |               |                |              | Idle Time          | eout( min    | ) :             |             |        |
| Au     | uthenticat | tion: | CHA  | P j   | -    |               |                |              | Enable D           | HCP Serv     | er: 🗖           |             |        |
| • ррр. | A (NATE    | nable | d)   |       |      |               |                |              |                    |              |                 |             |        |
|        | User na    | me:   | John | @ISP  |      |               |                | ]            |                    | Passwoi      | rd: *****       |             |        |
| Au     | uthenticat | tion: | PAP  | -     |      |               |                |              |                    |              |                 |             |        |
|        |            |       |      |       |      | F             | Add Modi       | fy Dele      | ete                |              |                 |             |        |
|        |            |       |      |       |      |               | Current AT     | IM PVC L     | ist                |              |                 |             |        |
| Select | Mode       | VPI   | VCI  | Encap | NAPT | IP<br>Address | Subnet<br>Mask | User<br>Name | Authentic<br>Proto | ation<br>col | Idle<br>Timeout | PPP<br>Mode | Status |
| 0      | Bridged    | 8     | 48   | LLC   | Off  | None          | None           | NA           | NA                 |              | NA              | NA          | Enable |
| 0      | None       | 0     | 50   | None  | Off  | None          | None           | NA           | NA                 |              | NA              | NA          | NA     |
|        |            |       |      |       |      |               |                |              |                    |              |                 |             |        |

3. לחץ על **Add**. ודא שמתווספת שורה לטבלת בתחתית המסך. שים לב שלמרות שאפשרת את אופציית NAPT, היא עדיין במצב Off. המעבר למצב On יתבצע רק לאחר החיבור לספק שירותי האינטרנט.

| 0 | PPPoA | 6 | 48 | LLC | On | None | None | John@ISP | PAP | NA | NA | Negotiating |
|---|-------|---|----|-----|----|------|------|----------|-----|----|----|-------------|
|   |       |   |    |     |    |      |      |          |     |    |    |             |

#### .6.5.2 שיטה מתקדמת

#### להגדרת PPP מעל ATM (PPPoA) בשיטה מתקדמת:

- .1. מתפריט Advanced בחר Configure.
- 2. בלשונית VCC Configuration מופיע מסך VCC Configuration.
- בחר PPPoA והגדר: VCI ,VPI, ואות פרופיל (Profile ID), שם וסיסמה כפי שקבלת מספק שירותי האינטרנט (השם ירשם בפורמט <ISP Domain>), פרוטוקול אותנטיקציה (PAP), ממשק מתוך רשימת ממשקי PPP, סוג אנקפסולציה (VC), מסכת תת רשת, Trace וכן אפשר NAT.

#### הערה: אפשר להגדיר מספר פרופילים לאותו ממשק, אך רק אחד מהם יעבוד. כלומר אפשר להגדיר מספר משתמשים על אותו ממשק אך כאשר אחד מחובר לאינטרנט, האחרים אינם יכולים להתחבר.

| <ul> <li>Interfaces</li> <li>VCO</li> </ul> | PPPoE      PPPoA      Mer                                                                |                                                                 |                                          |
|---------------------------------------------|------------------------------------------------------------------------------------------|-----------------------------------------------------------------|------------------------------------------|
|                                             | VCC                                                                                      | Configuration                                                   |                                          |
|                                             | VPI : [7<br>Peak Cell Rate (cells/sec):[3000<br>Burst Size (cells):[45<br>Type : [Data 💽 | VCI<br>Avg. Cell Rate (cells/sec<br>CDVT (cells<br>Service Type | 1: 48<br>): 3000<br>): 500000<br>: UBR ¥ |
| For Data Flow:                              |                                                                                          |                                                                 |                                          |
| C Routed                                    | Int                                                                                      | erface : ATMO 💌                                                 |                                          |
| О ІРОА                                      | Int<br>Default PVC : 🗖                                                                   | erface : ATMO 💌                                                 |                                          |
|                                             | Next Hop IP Address :                                                                    |                                                                 |                                          |
| PPPoA                                       |                                                                                          |                                                                 |                                          |
| Profile Id                                  | :1 User                                                                                  | Name :John@ISP                                                  | Password : *****                         |
| Authentication Type                         | PAP Int                                                                                  | erface : PPPO 💌                                                 | Encapsulation Type : VC 💌                |
| Trace                                       | : OFF Subn                                                                               | etMask : 255.255.0.0                                            | NAT : 🗹                                  |
| C PPPoE                                     |                                                                                          |                                                                 |                                          |
| Profile Id                                  | User                                                                                     | Name :                                                          | Password :                               |
| Authentication Type                         | : PAP 💌 Int                                                                              | erface : PPP0 💌                                                 | Mode : DIRECT 💌                          |
| Idle Time (min)                             | :                                                                                        | Trace : OFF 💌                                                   | Encapsulation Type : LLC 💌               |
| SubnetMask                                  | : 0.0.0.0                                                                                | NAT : 🗖                                                         |                                          |
|                                             | Appl                                                                                     | y Cancel                                                        |                                          |

- 4. לחץ על Apply. בלשונית VCC ודא שנוספה שורה.
- עבור ללשונית PPPoA וודא שהממשקים שהגדרת מוצגים.

| Calast | Profile Id              | Vpi     | ¥ci           | Interface Name | UserName    | Password |
|--------|-------------------------|---------|---------------|----------------|-------------|----------|
| Select | Authentication Protocol | Nat     | Subnet Mask   | ¥alid          | Active      | Default  |
| ~      | 0                       | 6       | 48            | ppp0           | John@ISP    | *****    |
| 0      | рар                     | Enabled | 255.255.255.0 | Valid          | Negotiating | No       |
| ~      | 1                       | 7       | 48            | ppp1           | John@ISP    | *****    |
|        | рар                     | Enabled | 255.255.0.0   | Valid          | Inactive    | No       |

- הממשק הפנוי (הממשק שהגדרת בתפריט Basic מופיע בממשק ppp0 (הממשק הפנוי 6. הראשון נבחר כברירת מחדל לפני הממשק שהגדרת בתפריט Advanced) וקיבל זהות פרופיל 0. הממשק שהגדרת בתפריט Advanced מופיע עם הערכים שהגדרת.
- .7. אם הגדרת מספר ערוצים לאותו ממשק, עליך להגדיר מי מהם יבחר כברירת מחדל. בחר אחד מכפתורי הרדיו ולחץ על **Default**. הממשק הנבחר מצוין על ידי הפרמטר צרמודת ה-Default שלו.

| List of PPPoA Entries     |                         |         |               |                |             |          |  |  |
|---------------------------|-------------------------|---------|---------------|----------------|-------------|----------|--|--|
| 0-11                      | Profile Id              | ¥pi     | ¥ci           | Interface Name | UserName    | Password |  |  |
| Select                    | Authentication Protocol | Nat     | Subnet Mask   | ¥alid          | Active      | Default  |  |  |
| ~                         | 0                       | 6       | 48            | pppO           | John@ISP    | *****    |  |  |
| · · ·                     | рар                     | Enabled | 255.255.255.0 | Valid          | Negotiating | No       |  |  |
| ~                         | 1                       | 7       | 48            | ppp1           | John@ISP    | *****    |  |  |
| · ·                       | рар                     | Enabled | 255.255.0.0   | Valid          | Inactive    | Yes      |  |  |
| Start Stop Delete Default |                         |         |               |                |             |          |  |  |

.8 ודא שהממשק שהגדרת מופיע ברשימת ה-VCC.

| 0 | 7 | 48 | Data(aal5) | PPPoA | ppp1 | None |  |
|---|---|----|------------|-------|------|------|--|

#### שהוקצתה על ידי ספק IP הערה: לאחר ההתחברות לרשת ניתן לראות את כתובת או בביצוע Login דרך Wan Setup או בביצוע עוסק ערפריט הבסיסי PPPoA User).

ודא שתכונות עיצוב התעבורה מופיעים כפי שהגדרת Show VCC Quality .9 אותם.

## 6.6. הגדרת PPP מעל Ethernet

אפשר להגדיר את הנתב בשתי דרכים. בשיטה הבסיסית ההגדרה פשוטה, אך רוב הפרמטרים נקבעים על ידי ברירות המחדל. בשיטה המתקדמת יש באפשרותך להגדיר תכונות בצורה מפורטת.

#### .6.6.1 שיטה בסיסית

#### להגדרת PPP מעל Ethernet (PPPoE) בשיטה בסיסית:

- .1. מתפריט Basic בחר WAN Setup.
- 2. בחר כפתור רדיו PPPoE והגדר: VCI ,VPI, והגדר: LLC), אנקפסולציה (LLC). הגדר שם משתמש (<name>@<ISP domain>) וסיסמה. שים לב שאופציית Enable NAPT מופיעה כברירת מחדל. הגדר שם וסיסמה כפי שקבלת מספק שירותי האינטרנט (לשימוש בזמן הפעלת החיוג) ובחר בפרוטוקול אותנטיקציה PAP. כמו כן הגדר Mode (אם

השיחה מחוברת כל הזמן, בחר Direct. אם הקשר מוקם רק כשמתקיימת פעילות תקשורת עם הרשת הציבורית, בחר Auto והגדר גם את משך הזמן לאחריו מתבצע ניתוק השיחה). שים לב שאופציית Enable DHCP Server נבחרת כברירת מחדל.

|                            | WAN Setup                                                   |
|----------------------------|-------------------------------------------------------------|
|                            | VPI : 😽 VCI : 35 . LLC/SNAP 🔿 Vc Multiplexing 🗹 Enable NAPT |
| O RFC1483 Br               | ged                                                         |
| C RFC1483 Rd<br>WAN IP add | ted<br>sss:WAN subnet mask:                                 |
|                            | inabled)                                                    |
| User n                     | ne: Jill@ISP Password: *****                                |
| м                          | le : auto 🔽 Idle Timeout( min ) : 8                         |
| Authentic                  | on: PAP 🔽 Enable DHCP Server: 🗹                             |

3. לחץ על **Add**. וודא שמתווספת שורה לטבלת בתחתית המסך. שים לב שלמרות שאיפשרת את אופציית NAPT, היא עדיין במצב Off. המעבר למצב on יתבצע רק לאחר החיבור לספק שירותי האינטרנט.

| 0 | PPPoE | 8 | 35 | LLC | On | None | None | Jill@ISP | PAP | 8 | Auto | Negotiating |
|---|-------|---|----|-----|----|------|------|----------|-----|---|------|-------------|
|---|-------|---|----|-----|----|------|------|----------|-----|---|------|-------------|

#### .6.6.2 שיטה מתקדמת

#### להגדרת PPP מעל Ethernet (PPPoE) בשיטה מתקדמת:

- .1. מתפריט Advanced בחר Configure.
- 2. בלשונית VCC Configuration מופיע מסך VCC.
- 3. בחר כפתור רדיו PPPoE והגדר: VCI ,VPI, זהות פרופיל (Profile ID), שם וסיסמה כפי שקבלת מספק שירותי האינטרנט, פרוטוקול אותנטיקציה, ממשק מתוך רשימת ממשקי PPP, אופן פעולה (mode) וזמן ביצוע הניתוק (אם ישים), Trace, סוג אנקפסולציה (LLC), מסכת תת רשת ואפשרות NAT.

#### הערה: אפשר להגדיר מספר פרופילים לאותו ממשק, אך רק אחד מהם יעבוד. כלומר אפשר להגדיר מספר משתמשים על אותו ממשק אך כאשר אחד מחובר לאינטרנט, האחרים אינם יכולים להתחבר.

| Interfaces     VCC     PPPoE     PPPoA     Mer |                                              |
|------------------------------------------------|----------------------------------------------|
|                                                |                                              |
| VCC C                                          | onfiguration                                 |
|                                                |                                              |
| Pack Call Pate (sell case)                     |                                              |
|                                                | Avg. Cell Rate (cells/sec):[3000             |
| Burst Size (cells): 45                         | CDVT (cells):[500000                         |
| Type : Data 💌                                  | Service Type : UBR                           |
| For Data Flow:                                 |                                              |
| C Routed Int                                   | erface : ATMO 💌                              |
|                                                |                                              |
| C IPoA Int                                     | erface : ATMO 💌                              |
| Default PVC : 🗖                                |                                              |
| Next Hop IP Address :                          |                                              |
|                                                |                                              |
| © PPPoA                                        |                                              |
| Profile Id : User                              | Vame : Password :                            |
| Authentication Type : PAP 💌 Int                | erface : PPP0 • Encapsulation Type : LLC •   |
| Trace : OFF Subne                              | tMask : 0.0.0.0 NAT : 🗌                      |
| © PPPoE                                        |                                              |
| Profile Id : 3 User                            | Vame Emma@ISP Password : *****               |
| Authentication Type : PAP 🔹 Int                | arface : PPP1  Mode : DIRECT                 |
| Idle Time (min) : 7                            | Trace :   OFF - Encapsulation Type :   LLC - |
| SubnetMask : 255.255.0.0                       |                                              |
| Apply                                          | Cancel                                       |
|                                                |                                              |

- 4. לחץ על Apply. בלשונית VCC. וודא שנוספה שורה.
- עבור ללשונית PPPoE. וודא שהממשקים שהגדרת מוצגים.

|          |            |              |          | List of PPPoE E | ntries   |             |                         |  |
|----------|------------|--------------|----------|-----------------|----------|-------------|-------------------------|--|
| Calast   | Profile Id | ile Id Vpi   |          | Interface Name  | UserName | Password    | Authentication Protocol |  |
| Select   | Mode       | Idle TimeOut | Nat      | Subnet Mask     | ¥alid    | Active      | Default                 |  |
| ~        | 0          | 8            | 35       | ppp0            | Jill@ISP | *****       | PAP                     |  |
| <u>с</u> | AUTO       | 8            | Enabled  | 255.255.255.0   | Valid    | Negotiating | Yes                     |  |
| ~        | 3          | 5            | 45       | ppp1            | Emma@ISP | *****       | PAP                     |  |
| 0        | DIRECT     | 7            | Disabled | 255.255.0.0     | Valid    | Inactive    | No                      |  |
|          |            |              |          |                 |          |             |                         |  |

- הממשק הפנוי Basic הים לב שהממשק שהגדרת בתפריט Basic מופיע בממשק ppp2 (הממשק הפנוי הראשון נבחר כברירת מחדל לפני הממשק שהגדרת בתפריט Advanced) וקיבל זהות פרופיל 0. הממשק שהגדרת בתפריט Advanced מופיע עם הערכים שאתה הגדרת.
- 7. אם הגדרת מספר ערוצים עליך להגדיר מי מהם ייבחר כברירת מחדל. בחר אחד מכפתורי הרדיו ולחץ על **Default**. הממשק הנבחר מצוין על ידי הפרמטר Yes בעמודת ה-Default שלו.

#### הערה: רק ממשק העובד ב-auto mode יכול להיבחר כברירת מחדל.

.8 ודא שהממשק שהגדרת מופיע ברשימת ה-VCC.

C 5 45 Data(aal5) PPPoE ppp1 None

- שהוקצתה על ידי ספק IP הערה: לאחר ההתחברות לרשת ניתן לראות את כתובת או בביצוע Login דרך Wan Setup או בביצוע Dogin דרך או בריט הבסיסי ערנט (PPPoA User).
- 9. לחץ על **Show VCC Quality** וודא שתכונות עיצוב התעבורה מופיעים כפי שהגדרת אותם.

### Dhcp Lease .6.7

הפונקציה הזאת גורמת שכל מחשב ב-LAN יקבל כתובת IP זהה מה-DHCP בכל פעם שהוא מתחבר.

#### :DHCP-Lease לטעון

- .DHCP בחר Advanced נתפריט
- 2. בלשונית DHCP בחר בשורה הרצויה ולחץ על Start.
- .3 מתפריט Advanced בחר System Statistics ובחר בלשונית 3.

|              |                     | DHCP-Lease Statis   | tics                |                   |
|--------------|---------------------|---------------------|---------------------|-------------------|
| Lease-IP     | Start time          | End time            | Stamp               | H/W Address       |
| 192.168.1.55 | 2002/01/10 04:47:19 | 2002/01/17 04:47:19 | 2002/01/10 04:47:19 | 00:50:da:46:47:08 |

.4 Lease-DHCP. וודא שה-Lease-DHCP.

## Multiple NAT תצורת. 6.8

ניתן לבצע תצורה של Multiple NAT עבור חיבורי ATM שונים.

#### :Multiple NAT כדי לבצע תצורת

- 1. הגדר PPPoA ו-PPPoE מספר פעמים כפי שהוסבר ב-6.5 ו-6.6.
- 2. מתפריט Basic בחר WAN Setup ובדוק שההגדרות החדשות מופיעות ב-Current ATM PVC List

|        | WAN Setup                             |      |      |         |      |               |             |          |            |          |               |                     |                 |             |             |
|--------|---------------------------------------|------|------|---------|------|---------------|-------------|----------|------------|----------|---------------|---------------------|-----------------|-------------|-------------|
|        |                                       |      |      | VPI : 0 | V    | CI :          | ю .         | LC/S     | NAP        | 0 v      | c Multiple>   | king 🗖 Ena          | able NAPT       |             |             |
| R      | C148                                  | 33 E | Brid | ged     |      |               |             |          |            |          |               |                     |                 |             |             |
| O RE   | © RFC1483 Routed                      |      |      |         |      |               |             |          |            |          |               |                     |                 |             |             |
| WA     | WAN IP address: WAN subnet mask:      |      |      |         |      |               |             |          |            |          |               |                     |                 |             |             |
| O PF   | © PPPoE (NAT Enabled)                 |      |      |         |      |               |             |          |            |          |               |                     |                 |             |             |
|        | User name: Password:                  |      |      |         |      |               |             |          |            |          |               |                     |                 |             |             |
|        | Mode : direct 🔽 Idle Timeout( min ) : |      |      |         |      |               |             |          |            |          |               |                     |                 |             |             |
| A      | Authentication: PAP                   |      |      |         |      |               |             |          |            |          |               |                     |                 |             |             |
| O PF   | © PPPoA (NAT Enabled)                 |      |      |         |      |               |             |          |            |          |               |                     |                 |             |             |
|        | User name: Password:                  |      |      |         |      |               |             |          |            |          |               |                     |                 |             |             |
| A      | Authentication: PAP                   |      |      |         |      |               |             |          |            |          |               |                     |                 |             |             |
|        |                                       |      |      |         |      |               | Add         | M        | odify      | Dele     | ete           |                     |                 |             |             |
|        |                                       |      |      |         |      | Cu            | rrer        | it /     | АТМ        | PV       | C Lis         | t                   |                 |             |             |
| Select | Mode                                  | VPI  | VCI  | Encap   | NAPT | IP<br>Address | Subn<br>Mas | iet<br>k | Use<br>Nan | er<br>ne | Auther<br>Pro | ntication<br>otocol | Idle<br>Timeout | PPP<br>Mode | Status      |
| 0      | PPPoA                                 | 8    | 48   | VC      | On   | None          | Non         | е        | Jill@1     | ISP      | F             | РАР                 | NA              | NA          | Negotiating |
| 0      | PPPoE                                 | 8    | 49   | VC      | On   | None          | Non         | е        | Paddie     | @Net     | ł             | РАР                 | 5               | Direct      | Negotiating |
| ·      |                                       |      |      |         |      |               |             |          |            |          |               |                     |                 |             |             |

## 6.9 הגדרת Policy Based NAT עבור 6.9

3. מתפריט Advanced בחר Firewall ובחר בלשונית Policy Based NAT. NAT Action List.

| NAT Action List |           |                |             |                  |      |        |         |
|-----------------|-----------|----------------|-------------|------------------|------|--------|---------|
| Select          | Action ID | Action<br>Type | Add         | Redirect<br>Port |      | Status |         |
| 56166           |           |                | From        | То               | From | То     | Jocucus |
| 0               | 1         | Redir Port     | 192.168.1.3 | 192.168.1.5      | 21   | 23     | Enabled |

4. לחץ על Add. מופיע חלון הגדרות.

| • Policies • Attacks • Policy Based NAT • NAT Interfaces • NAT Public Address |
|-------------------------------------------------------------------------------|
| NAT Action Configuration                                                      |
| C Static Nat                                                                  |
| Static NAT Address From : Not Selected 💌                                      |
| Static NAT Address To 🛛 : Not Selected 💌                                      |
| C Redirect Address 📀 Redirect Port                                            |
| Redirect Address From : 192.168.1.55                                          |
| Redirect Address To : 192.168.1.55                                            |
|                                                                               |
| Redirect Port From :21                                                        |
| Redirect Port To : 21                                                         |
|                                                                               |
| Apply Cancel                                                                  |
|                                                                               |

- : בחר Redirect Address והקלד: Redirect Address From: 192.168.1.55 Redirect Address: To 192.168.1.55
- .6. בחר Redirect Port והקלד: Redirect Port From: 21, Redirect Port To: 21.
  - . לחץ על **Apply**.
- Transmit Interface גם Receive Interface גם Policies גם פר בלשונית 8. בחר בלשונית **Policies** גם **Policies** נוסיע מסך הגדרות.

| • Policies • Attacks • Policy Based NAT • NAT Interfaces • NAT Public Address |  |  |  |  |  |  |  |
|-------------------------------------------------------------------------------|--|--|--|--|--|--|--|
| Policy Configuration                                                          |  |  |  |  |  |  |  |
| Receive Interface : ppp0 Transmit Interface : ppp0                            |  |  |  |  |  |  |  |
| Sequence : 2<br>Source IP From : To :                                         |  |  |  |  |  |  |  |
| Destination IP From : To :                                                    |  |  |  |  |  |  |  |
| Source Port From : To :                                                       |  |  |  |  |  |  |  |
| Destination Port From : 21 To : 21<br>Protocol : TCP  Firewall Action : Allow |  |  |  |  |  |  |  |
| NAT Action Id: 1                                                              |  |  |  |  |  |  |  |
| Apply Cancel                                                                  |  |  |  |  |  |  |  |

- 9. השאר ריק **Source Port ו**גם Source IP, Destination IP על מנת לאפשר בחירת IP
  - .10. קבע Destination Port From: 21, To: 21, To: 10
  - .Protocol: FTP, Firewall Action: Allow, NAT Action Id: 1 קבע 11.
    - .Apply על 12.

## 6.10. הגדרת Policy Based NAT עבור 6.10

1. מתפריט Advanced בחר Firewall ובחר בלשונית Policy Based NAT. מופיע החלון NAT Action List.

| NAT Action List |            |            |             |                  |      |        |         |
|-----------------|------------|------------|-------------|------------------|------|--------|---------|
| Selec           | tAction ID | Action     | Add         | Redirect<br>Port |      | Status |         |
| Jeree           |            | Туре       | From        | То               | From | То     | Jocura  |
| 0               | 1          | Redir Port | 192.168.1.3 | 192.168.1.5      | 21   | 23     | Enabled |

#### 2. לחץ על Add. מופיע חלון הגדרות.

| • Policies • Attacks • Policy Based NAT • NAT Inte | erfaces • NAT Public Address |
|----------------------------------------------------|------------------------------|
| NAT Action (                                       | Configuration                |
| NAT ACTOIL                                         | sonngaración                 |
| C Static Nat                                       |                              |
| Static NAT Address From a                          | Not Selected 💌               |
| Static NAT Address To                              | Not Selected 💌               |
| C Redirect Address                                 | Redirect Port                |
| Redirect Address From                              | 192.168.1.1                  |
| Redirect Address To                                | 192.168.1.1                  |
|                                                    |                              |
| Redirect Port From :                               | 80                           |
| Redirect Port To                                   | 80                           |
|                                                    |                              |
| Apply                                              | Cancel                       |
|                                                    |                              |

- 3. בחר Redirect Address והקלד:
- Redirect Address From: 192.168.1.1
  - Redirect Address: To 192.168.1.1
- .4 בחר Redirect Port והקלד: Redirect Port From: 80, Redirect Port To: 80.
  - .5. לחץ על Apply.
- -> Transmit Interface אוגם Receive Interface הר בלשונית Policies כ-ולחץ על Add וקיע מסך הגדרות **Pop0**.

| • | Policies • Attacks • Policy Based NAT • NAT Interfaces • NAT Public Address |
|---|-----------------------------------------------------------------------------|
|   | Policy Configuration                                                        |
|   | Receive Interface : ppp0 Transmit Interface : ppp0                          |
|   | Sequence : 2                                                                |
|   | Source IP From : To :                                                       |
|   | Destination IP From : To :                                                  |
|   | Source Port From : To :                                                     |
|   | Destination Port From : 21 To : 21                                          |
|   | Protocol : TCP 💌 Firewall Action : Allow 💌                                  |
|   | NAT Action Id:                                                              |
|   | Apply Cancel                                                                |

- 7. השאר ריק **Source IP, Destination IP** וגם Source Port על מנת לאפשר בחירת IP
  - .Bestination Port From: 80, To: 80 קבע 8
  - .9. קבע Protocol: FTP, Firewall Action: Allow, NAT Action Id:1.
    - .10. לחץ על Apply.

#### 6.11. עדכון גרסת תוכנה

כדי לטעון קובץ גרסה חדשה לנתב:

.1. מתפריט Advanced בחר 1

|                      | Firmware Upgrade                                                                          |
|----------------------|-------------------------------------------------------------------------------------------|
| update the B-FOCuS I | couter with new software, click the 'Browse' button and choose the appropriate .bin file. |
| en chck Opgrade .    |                                                                                           |
|                      |                                                                                           |
|                      | Firmware Filename Router270\appinovia_2 Browse                                            |
|                      |                                                                                           |

- 2. בלשונית Upgrade לחץ על 2
- 3. אתר את קובץ הגרסה החדשה (קובץ עם סיומת bin).
  - . לחץ על Upgrade. 4

בסיום התהליך מופיעה ההודעה הבאה:

Web page Upgraded Successfully.

שים לב: חשוב מאד לא לכבות את הנתב במהלך ביצוע העדכון! יש להמתין עד להופעת המסך המודיע שהפעולה הסתיימה בהצלחה. לפני תחילת העבודה עם הגרסה החדשה, צריך לאתחל את הנתב.

## 7. איתור תקלות

פרק זה מתאר תקלות אפשריות בזמן השימוש בנתב ומציע פתרונות אפשריים לכל תקלה.

## ד.1. הגדרת שם משתמש וסיסמה (רק בנתב 400PR)

#### תופעה:

אי אפשר לחייג לרשת הציבורית.

סיבה אפשרית:

שם המשתמש והסיסמה אשר כתובים ביחידה אינם נכונים.

#### לתיקון התקלה:

- .1. פתח דפדפן אינטרנט (אקספלורר גרסה 5.5 ומעלה).
- 2. בשורת הכתובת הכנס את כתובת IP של הנתב: 192.168.1.1 מופיע מסך Login.

| PPPc                                                                            | oA Configuration                                                                      |
|---------------------------------------------------------------------------------|---------------------------------------------------------------------------------------|
| User name:<br>Enable Nat : 🗖                                                    | Password:                                                                             |
| Modify                                                                          | Save & Reboot                                                                         |
| DHCP S                                                                          | erver Configuration                                                                   |
| Starting IP Address : 192.168.1.3<br>Gateway : 192.168.1.1<br>DNS : 192.168.1.1 | End IP Address : 192.168.1.131<br>Netmask : 255.255.255.0<br>Lease Time (in Days) : 7 |
| Modify                                                                          | Save 7                                                                                |

- PPPoA על ידי שימוש בשם משתמש pppoa ובסיסמה user. מופיע מסך . Configuration
  - 4. שנה שם משתמש לשם שקבלת מספק שירותי האינטרנט בפורמט הבא:

.<user name>@<ISP domain> למשל: <u>dana@bezeq</u>. למשל:

- 5. שנה סיסמה לסיסמה שקבלת מספק שירותי האינטרנט שלך.
  - .Enable NAT בחר
    - . לחץ על **Modify**. לחץ על
  - .8. לחץ על Save & Reboot.

## יטטס IP .7.2

הפונקציה הזאת גורמת למחשב שלך לקבל כתובת IP זהה בכל פעם שהוא מתחבר ל-LAN. כדי להגדיר תצורה לפרוטוקול ה-TCP/IP:

- 1. בחר Start>Settings>Control Panel. מופיע לוח הבקרה.
- 2. לחץ על Network ובחר Local Area Network. מופיע חלון הגדרות.
- 3. לחץ על Properties. בחר TCP/IP ולחץ על Properties. מופיע חלון הגדרות.

#### 4. בחר Use the following IP address והקלד את הנתונים הבאים:

| IP address      | 192.168.1.100 | Any IP from the subnet of the LAN interface |
|-----------------|---------------|---------------------------------------------|
| Subnet mask     | 255.255.255.0 |                                             |
| Default gateway | 192.168.1.1   | Same as router unit                         |

#### 5. בחר Use the following DNS server addresses והקלד את הנתונים הבאים:

| Preferred DNS server: | 192.168.1.1 | IP of DNS is IP of LAN interface |
|-----------------------|-------------|----------------------------------|
|-----------------------|-------------|----------------------------------|

## 7.3. שדרוג לגירסת תוכנה נכונה

#### תופעה:

אי אפשר לגשת לממשק הגרפי להגדרת התצורה. כאשר מנסים להגיע דרך הדפדפן לכתובת 192.168.1.1 מוצגת הודעת שגיאה.

#### סיבה אפשרית:

קובץ הגירסה החדשה לא הותקן כהלכה. ייתכן שנותקה אספקת המתח בזמן עדכון הגירסה או שנטען קובץ מקולקל או קובץ לא נכון. במקרה כזה, הנתב משתמש בגרסה ראשונית של התוכנה (הנקראת Recovery) הטעונה בזיכרון ה-Flash. גירסה זאת אינה תומכת בממשק הגרפי.

#### לתיקון התקלה:

- 1. וודא שאין בעיה בתקשורת בין הנתב למחשב. פתח מסך פקודה במחשב (התחל>הפעלה>cmd) והקלד ping 192.168.1.1. אם התקשורת נכשלת, ייתכן שיש בעיית חומרה בנתב או בכבל. אם התקשורת מתקיימת, עבור לצעד הבא.
  - telnet נסה לתקשר עם הנתב באמצעות פרוטוקול. בשורת הפקודה הקלד 2. 192.168.1.1
    - 3. מופיעה הכתובת login. הקלד admin.
    - 4. מופיעה הכתובת password. הקלד Bezeqwow.
- של הנתב. אם שם Flash הקלד version. מופיע שם קובץ התוכנה הטעון בזיכרון. קובץ זה הוא RECOVERY, זאת הגרסה הראשונית ועליך לטעון גרסה עדכנית. המשך לצעד הבא. אם שם גרסת התוכנה מתאים לגרסה האחרונה שנטענה (למשל כמו בדוגמה שבתמונה הבאה), אתחל מחדש את הנתב.

login: admin Password: version]\$[admin @ hor INOVIA TELECOM ETHERNET ROUTER20030630 ]\$admin @ home[

- 6. כדי לטעון גירסת תוכנה עדכנית בהיעדר ממשק גרפי, השתמש בפרוטוקול FTP. לפני תחילת הפעולה העתק את קובץ הגירסה העדכנית אל ספרית \C:\ במחשב. פתח מסך פקודה במחשב והקלד ftp 192.168.1.1. מופיעה הכתובת User (192.168.1.1:(none)).
  - 7. הקלד admin. מופיעה הכתובת Password.
  - 8. הקלד Bezeqwow. מופיעה הכתובת User logged in.
  - .9 הקלד ha. מופיעה הכתובת Hash mark printing On.
    - 10. הקלד bi. מופיעה הכתובת Type set to I.
  - 11. הקלד \lcd C:. מופיעה הכתובת \local directory now C.
  - חוא שם קובץ הגרסה file name.bin כאשר put <file name.bin> app.2. הקלד 12. הקלד Transfer Complete. העדכנית. טעינת הגרסה מתבצעת. בסיום הפעולה מופיעה
    - .13 ליציאה מפרוטוקול ftp הקלד

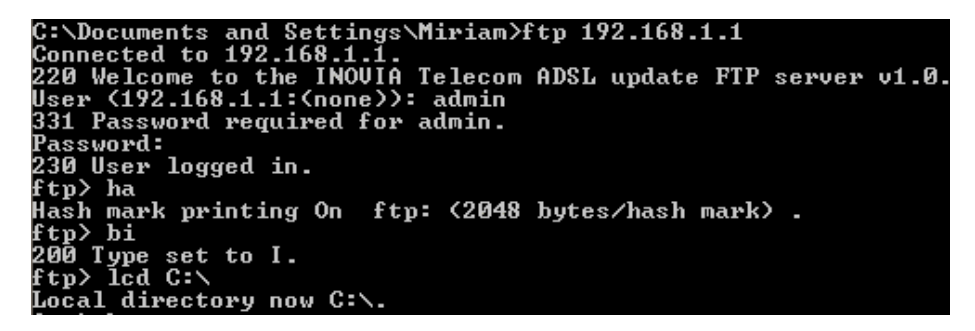

- 14. כבה את מתח הנתב. המתן 5 שניות והדלק אותו שוב. נסה לגשת לממשק המשתמש דרך הדפדפן.
  - 15. מתפריט Version וודא שטעונה הגירסה העדכנית.

## 7.4. אתחול חומרתי

במידה ויהיה צורך לחזור להגדרות ברירת המחדל של הגירסה ולא ניתן לגשת ליחידה דרך הבידה היהיה צורך לחזור להגדרות ב הדפדפן מכל סיבה שהיא, ניתן לבצע אתחול חומרתי (hardware reset) לנתב.

#### לביצוע אתחול חומרתי:

- 1. נתק כבל ADSL מהנתב.
- בדלקת. ADSL ארא שנורית ADSL בדלקת.
  - .3 חכה עד שהנתב עולה.
  - 4. חבר כבל ADSL לנתב.

#### הערה: בצע פעולה זאת רק במקרים הכרחיים מכיוון שהיא מקצרת את תוחלת חיי זיכרון ה-Flash.

## 8. מאפיינים

פרק זה מכיל את המידע השימושי הבא אודות הנתב:

- שכמת חיבורים.
- חיוויים אופטיים. •
- נתונים טכניים.

#### 8.1. שכמות חיבורים

האיורים הבאים מציגים את החיבורים החשמליים של הנתבים אל המחשבת רשת הטלפונים, ומקור המתח.

#### B-FOCuS 270PR .8.1.1

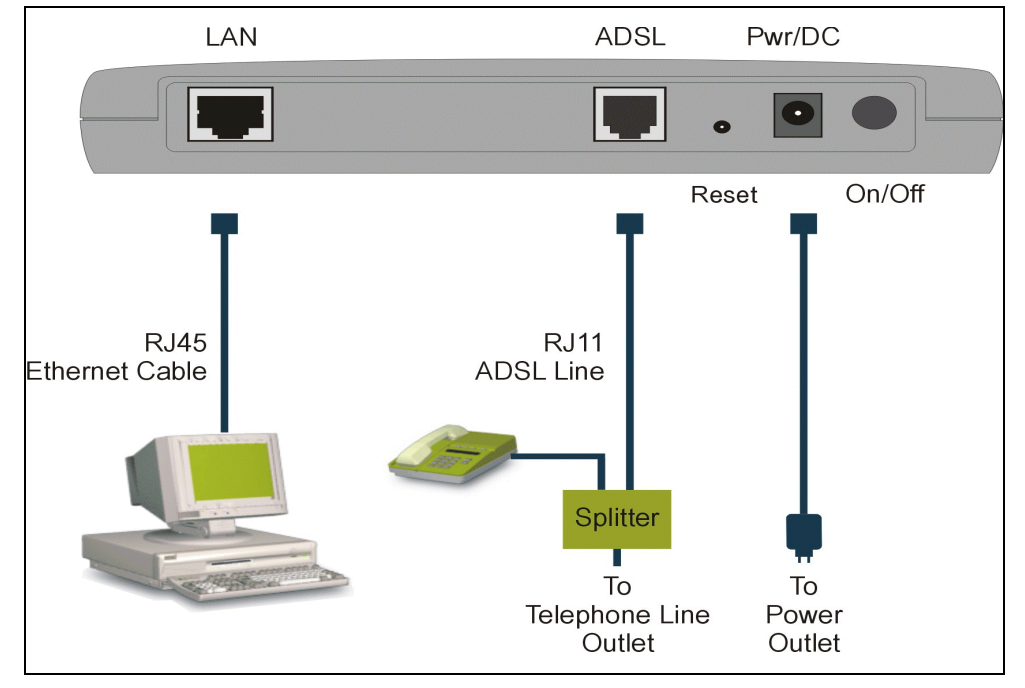

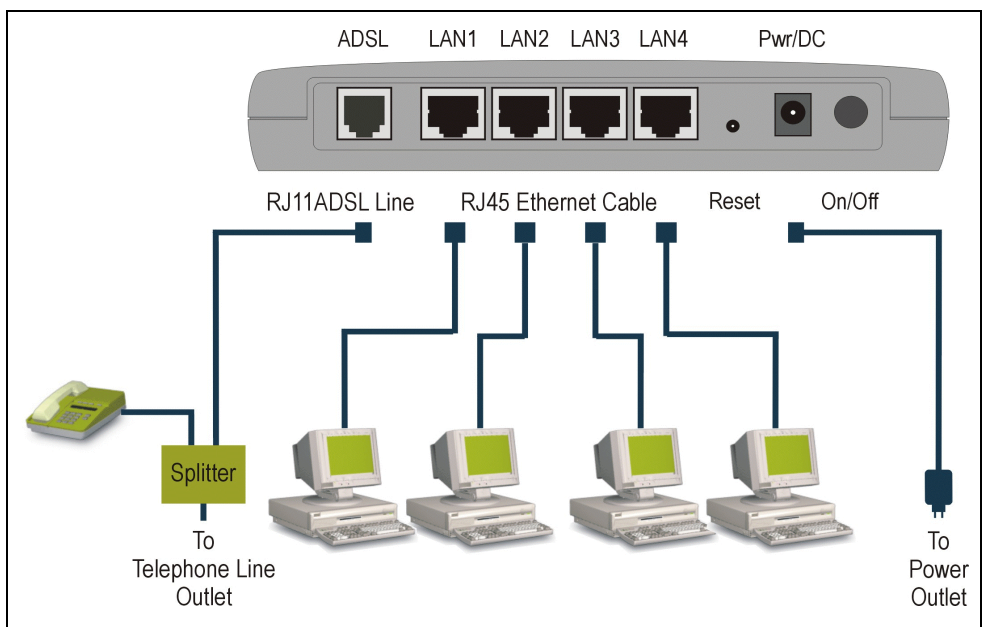

#### B-FOCuS 400PR .8.1.2

## .8.2 חיוויים אופטיים

## בחזית הנתב קיימים חיווי LED לפי הפירוט הבא:

| חיווי                                                               | מצב           | LED                            |  |
|---------------------------------------------------------------------|---------------|--------------------------------|--|
| מתח מנותק                                                           | Cבוי<br>Rower |                                |  |
| מתח מחובר                                                           | דולק          | Fower                          |  |
| המודם פועל כראוי                                                    | رבוי<br>Alarm |                                |  |
| המודם תקול: יש לפנות לספק השירות                                    | דולק          | Admin                          |  |
| פורט ה-10Base-T של המודם אינו מחובר למחשב                           | כבוי          | LAN 10                         |  |
| פורט ה-10Base-T של המודם מחובר למחשב ופועל כראוי                    | דולק          | Link<br>(270 בלבד)             |  |
| 10Base-T קיים מעבר מידע בין מחשב למודם המשתמש בחיבור                | מהבהב         |                                |  |
| פורט ה-100Base-T של המודם אינו מחובר למחשב                          | כבוי          | _ LAN 100<br>Link<br>(בלבד 270 |  |
| פורט ה-100Base-T של המודם מחובר למחשב ופועל כראוי                   | דולק          |                                |  |
| 100Base-T קיים מעבר מידע בין מחשב למודם המשתמש בחיבור               | מהבהב         |                                |  |
| כבוי פורטי ה-LAN Link 1-4 של המודם אינם מחוברים למחשב               |               |                                |  |
| פורטי ה-LAN Link 1-4 של המודם מחוברים למחשב ופועלים כראוי           | דולק          | 1-4                            |  |
| קיים מעבר מידע בין מחשב למודם המשתמש בחיבורי -LAN Link 1<br>4       | מהבהב         | (400 בלבד)                     |  |
| ADSL-אין מעבר מידע בין המודם לבין קו ה                              | כבוי          | Network                        |  |
| ADSL-קיים מעבר מידע בין המודם לבין קו ה                             | מהבהב         | Activity                       |  |
| המודם מבצע ניסיון סינכרון עם ציוד מרכזת הטלפון                      | מהבהב         | ADSL<br>Sync                   |  |
| קיים סינכרון בין המודם לבין ציוד מרכזת הטלפון. המודם מוכן<br>לפעולה | דולק          |                                |  |

## התמונות הבאות מציגות את מיקומם של החיווים:

#### B-FOCuS 270PR .8.2.1

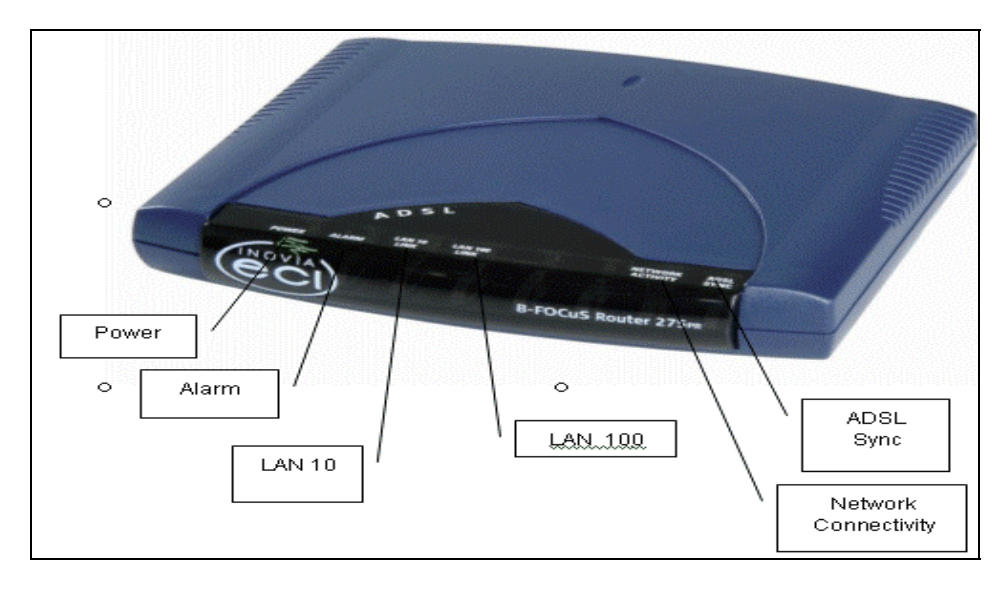

### B-FOCuS 400PR .8.2.2

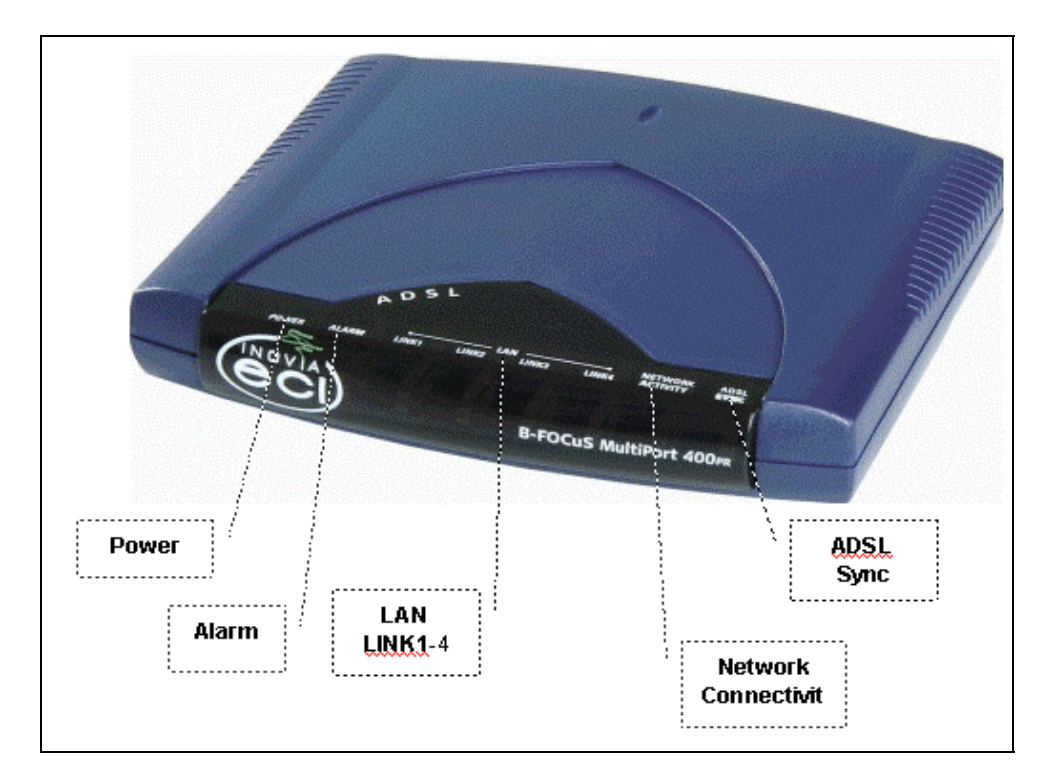

#### .8.3 מאפיינים

#### .8.3.1 עמידה בתקנים

- ADSL (ANSI T1.413 Issue 2) •
- G.992.1 (G.dmt including Category I)
  - G.992.2 (G.lite) •
- G.992.3 (ADSL2) Supported as of Q4/2003
  - G.992.5 supported as of Q1/2004
- G.994.1 (G.hs including handshake protocol)
  - Multi-Protocol Over AAL5 (RFC 1483 & 2684)
    - ATM Forum UNI version 3.1 & 4.0 PVC •
- Supports VC-based and LLC multiplexing for 32 VCs
  - PPP over AAL5 (RFC 2364) •
  - Classical IP over ATM (RFC 1577)
    - PPP (RFC 1661) •
    - PPPoE (RFC 2516)
      - IpoA (RFC2225) •
  - Supports fast and interleaved mode
- DMT Issue 2 frequency modulation-based ADSL physical layer
  - ADSL (DMT Issue 2) interface •
  - Downstream data rate up to 8 Mbps
    - Upstream data rate up to 1 Mbps
  - ATM cell delineation adherent to ITU-T I.432
    - Supports ATM Forum-compliant PVC •
  - Status LEDs indicating Ethernet and ADSL activity
    - Built-in dying gasp (optional)
      - Supports SSH •

### .8.3.2 תוכנה

.8.3.2.1 ניתוב

- IP (RFC 791), UDP (RFC 768), ICMP (RFC 792), ARP (RFC 826)
  - IGMP for IP Multicast
    - RIP V1/V2 •
    - Static routing •

- DHCP relay, client, and server (RFC 2131 and 2132)
  - DNS relay & client •
- NAPT supports maximum 2000 simultaneous connections •
- NAT/PAT (RFC 1631 & 2663 & 3235) supports multimedia applications such as NetMeeting, CuSeeMe, HTTP, FTP, ICMP, Pop3, Telnet, RealPlayer H.323, and VPN pass-through (PPP & IPSec).
  - Built-in PPPoE and PPPoA •

#### .8.3.2.2 גישור

- IEEE 802.1D transparent learning bridge •
- Ethernet over ATM PVCs (RFC 1483 & 2684) •
- Supports filtering based on source MAC address
  - Up to 128 MAC learning addresses
    - VLAN transparency •

#### QoS .8.3.2.3

- Supports multiple levels of QoS: UBR, CBR, nrtVBR, rtVBR, SCR and MBS.
  - Traffic Management v 4.1. •

## .8.3.3 ניהול

- HTML browser interface for Web-based management and software upgrade, password-secured.
- Telnet (RFC 854), HTTP (RFC 1945), FTP (RFC 959), TFTP (RFC 1350), and CLI.
  - AOC and EOC management channel support (per ITU-T Recommendations G992.1 and G997.1).
    - Supports OAM F4/F5 loopback and AIS-RDI cells
      - Supports OAM F5 continuity check functionality •
    - Supports SNMP agent and RFC1213 MIB II (via Telnet) •

### .8.3.4 ביטחון

#### Stateful Firewall Security .8.3.4.1

Extracts state-related information required for the security decision from all application layers.

#### Packet Filter Firewall .8.3.4.2

Capable of filtering all information available in the IP packet:

Source and destination interface •

- IP address and port •
- TCP incoming/outgoing connections
  - TCP header (SYN/ACK/URG) •
- Type of service, protocol, and ICMP type •
- Arbitrary bytes in the packet header or packet
  - Payload •
- PAP, CHAP and PPP (RFC 1334) Authentication •

#### Content Filtering .8.3.4.3

Filtering based on domain names.

#### .8.3.5 ממשק פיזי

- Dimensions: 175mm x 152mm x 31mm
  - 1 RJ-11 port for ADSL connection
- 4 RJ-45 ports for 10100Base-T Ethernet (IEEE 802.3) or 100Base-T Ethernet (IEEE 802.3u) LAN. Auto sensing and half/full duplexing are supported:
  - PR270: one port •
  - PR400: four ports
  - 1 power jack for AC power adapter
    - Wall-mount option •

#### .8.3.6 סביבה

- Ambient Temperature: -5°C to 45°C
  - Relative Humidity: 5% to 95% •
- Transportation Temperature: -40°C to 70°C (packaged)
  - Transportation Humidity: 95% (packaged) •

### 8.3.7. מתח

- 110/220V AC +/-10%, 50 ~60Hz
  - 270PR: 9V 800mA
    - 400PR: 9V 1.2A •
  - Power Consumption:
  - 270PR: lower or equal to 5W •
  - 400PR: lower or equal to 6W •
- Auto Restart: Following a power failure and restoration, the router restarts automatically.

- Spectral Mask: Complies with ITU-T Recommendations G992.3 (Annex
   A). Average PSD within the pass band is lower than -38 dBm/Hz. Pass band ripple is lower than +3.5 dB.
- Loss of Power Indication: Complies with ITU-T Recommendations G992.1. •

.8.3.8 תקינה

- FCC Part 15, Subpart B, Part 68
  - UL 1950 •
  - CE EN60950 •